Geant Polska Sp. z. o.o.

# BŁYSKAWICZNA PŁATNOŚĆ

**Raport Centrali** 

Warszawa, 15 listopada 2005 r.

# Spis treści:

| 1.Start programu raportowego                                 | 3  |
|--------------------------------------------------------------|----|
| 2.Funkcja programu raportowego                               | 3  |
| 3.Opis programu                                              | 4  |
| 3.1Ekran startowy                                            | 4  |
| 3.2Ekran wyboru rapotu                                       | 5  |
| 3.3Raport obrotów do wydruku                                 | 5  |
| 3.4 Ekran wyboru sklepu i daty do raportowania szczegółowego | 6  |
| 3.4.1 Błędna kolejność wyboru sklepu i daty                  | 6  |
| 3.4.2 Ekran startowy raportu szczegółowego                   | 7  |
| 3.4.3 Zestawienie transakcji                                 | 8  |
| 3.4.4 Wydruk raportu szczegółowego (zakres domyślny – pełny) | 9  |
| 3.4.5 Wydruk raportu szczegółowego (zakres niepełny)         | 9  |
| 3.5 Ekran selekcji.                                          | 10 |
| 3.6 Ekran zmiany daty                                        | 10 |
|                                                              |    |

# 1. Start programu raportowego

Program raportowy jest zainstalowany na komputerze/komputerach Windows w Centrali Geant. Raportuje on dane zbiorcze zarejestrowane przez serwery Błyskawicznej Płatności w sklepach. W niniejszym opisie oraz na ekranach programu występuje też techniczna nazwa Ekspres Kasa. Start programu następuje albo przez "klikniecie" ikony Ekspres Kasa - Centrala albo przez kliknięcie START i Ekspres Kasa-Centrala

# 2. Funkcja programu raportowego

Podstawową funkcją programu jest wyświetlenie w celach kontrolnych raportu podsumowującego, ewentualnie wytworzenie raportu zbiorczego na papierze. Raport domyślnie proponuje po wystartowaniu wytworzenie zestawienia kwot łącznych obrotu Ekspres kasy z dnia poprzedniego. Program nie umożliwia śledzenia operacji w dniu bieżącym, gdyż jest to zadanie personelu sklepów. Operator programu może wybrać do raportowania dowolna datę z przeszłości. Może on również w uzasadnionych przypadkach (reklamacje, uzgodnienia z Sygma Banque, itd.) pobrać ze sklepu dane szczegółowe i wykonać raport sklepowy dla wybranego dnia

# 3. Opis programu

### 3.1Ekran startowy

Po uruchomieniu programu zostaje wyświetlony ekran startowy:

| GEART POLSKA Sp. 7 O.O.                                                                                                    | - Blyskawiczna Platnosc - Raport Centrali |    |
|----------------------------------------------------------------------------------------------------|-------------------------------------------|----|
| C:\WINDOWS                                                                                                    | 5\system32\cmd.exe                        |    |
| Nydignszez<br>Gidnisk<br>Gdynia<br>Janki<br>Juhilerska<br>Krakow<br>Lodz 1<br>Lodz 2<br>Poznan<br>Sosnowioe<br>Szczecin 1<br>Szczecin 1<br>Szczecin 2<br>Infrin<br>Ursynow<br>Mnia<br>Wrucław<br>Zabrze |                                           |    |
| l                                                                                                    | Raporty                                   |    |
| 1                                                                                                    | Selekoja                                  |    |
|                                                                                                    |                                           |    |
|                                                                                                    |                                           |    |
|                                                                                                    |                                           | Â. |

Początkowo, przez pewien krótki czas widoczne jest również okno raportujące pobieranie danych ze sklepów. Pobierane dane są danymi zbiorczymi, nie zawierają żadnych szczegółów transakcji.

Raport zawsze startuje pobierając dane dotyczące dnia poprzedzającego wystartowanie raportu.

Klikniecie przycisku RAPORTY spowoduje wyświetlenie okna wyboru typu raportu.

### 3.2Ekran wyboru rapotu

| GEANT POLSKA Sp. z 0.0. Błyskawiczna Platnoso                                                                                                    | c Raport Centrali                                                                                                    |                                          |
|----------------------------------------------------------------------------------------------------|----------------------------------------------------------------------------------------------------|------------------------------------------|
| Dane zbiorcze ze wsz<br>Blyskawi                                                                                                    | yetkich sklepow<br>iczna Platnosc <b>2005</b>                                                                                                    | Sant                                     |
| Nazwa sklebu<br>Byłdoszcz<br>Gdarsk<br>Gdyrie<br>Jarki<br>Ymis cawa-Julierska<br>Katowice<br>Nreków<br>Lódz 1<br>Lódz 2<br>Poznan<br>Sosnowiec<br>Szczech<br>Szczech 2<br>Szczech 2<br>Jarki<br>Warszawa-Ursynów<br>Warszawa-Ursynów<br>Warszawa-Ursynów<br>Warszawa-Ursynów | Solats         Arulcwanie         IIosc           12         Raporty         8           12         Dane szczegolows         8           12         Statystyki         6           12         Statystyki         6           12         Statystyki         6           12         Statystyki         6           12         Wyjccc         6           12         Wyjccc         8           12         Wyjccc         8           120.00         00.03         8           120.00         00.03         8           120.00         00.03         8           120.00         00.03         8           120.00         00.03         8           120.00         00.03         8           120.00         00.03         8           120.00         00.03         8           120.00         00.03         8           120.00         100.03         8           120.00         100.03         8           120.00         100.03         8 | Raporty<br>Merekoja<br>Koniec<br>raportu |
| Dbroty (a \documo~1\wojta <\lacebas~1Repord: 1/18                                                                                                    | Exclusive                                                                                                    |                                          |

Wybór raportu obrotów ma sens jedynie wtedy, gdy taki raport chcemy wydrukować. Po wybraniu tego raportu zostanie wyświetlony przygotowany do wydruku raport

## 3.3Raport obrotów do wydruku

|                     | OBROTY BLYSKAWICZNA PLATNOSC 13-11-200 |          |            |     |  |  |  |  |
|---------------------|----------------------------------------|----------|------------|-----|--|--|--|--|
| Nazwa               | llosc                                  | Splata   | Anulowanie | Wyn |  |  |  |  |
| Bydgoszcz           | 8                                      | 120.00   | 100.00     | 20  |  |  |  |  |
| Gdansk              | 8                                      | 120.00   | 100.00     | 20  |  |  |  |  |
| Cdynia              | 8                                      | 120.00   | 100.00     | 20. |  |  |  |  |
| Janki               | 8                                      | 120.00   | 100.00     | 20. |  |  |  |  |
| Katowice            | 8                                      | 120.00   | 100.00     | 20. |  |  |  |  |
| Kraków              | 8                                      | 120.00   | 100.00     | 20. |  |  |  |  |
| Lódz 1              | 8                                      | 120.00   | 100.00     | 20. |  |  |  |  |
| Lódz 2              | 8                                      | 120.00   | 100.00     | 20. |  |  |  |  |
| Poznan              | 8                                      | 120.00   | 100.00     | 20. |  |  |  |  |
| Sosnowiec           | 8                                      | 120.00   | 100.00     | 20. |  |  |  |  |
| Szczecin            | 8                                      | 120.00   | 100.00     | 20. |  |  |  |  |
| Szczecin 2          | 8                                      | 120.00   | 100.00     | 20  |  |  |  |  |
| Torun               | 8                                      | 120.00   | 100.00     | 20. |  |  |  |  |
| Warszawa Jubilerska | 8                                      | 120.00   | 100.00     | 20. |  |  |  |  |
| Warszawa-Ursynów    | 8                                      | 120.00   | 100.00     | 20. |  |  |  |  |
| Warszawa-Wola       | 8                                      | 120.00   | 100.00     | 20. |  |  |  |  |
| Wroclaw             | 8                                      | 120.00   | 100.00     | 20. |  |  |  |  |
| ∠abrze              | 8                                      | 120.00   | 100.00     | 20. |  |  |  |  |
| RAJFM               | 144                                    | 2,160.00 | 1,800.00   | 360 |  |  |  |  |

Jak zawsze dla tego typu ekranu wydruk uzyskujemy po kliknięciu ikony drukarki

### 3.4 Ekran wyboru sklepu i daty do raportowania szczegółowego

| GEANT POLSKA Sµ. z 0.0 BI                                                                        | rskawiczna Platnosc - Raport Centrali<br>me zbiorsze ze wszystkich sklepow<br>E <mark>Wybor sklepu do raportowania szczegolowego<br/>Wybierz sklep z listy ponizej</mark>                                                                                                    | nt                   |
|--------------------------------------------------------------------------------------------------|----------------------------------------------------------------------------------------------------|----------------------|
| B<br>G<br>G<br>G<br>G<br>G<br>G<br>G<br>G<br>G<br>G<br>G<br>G<br>G<br>G<br>G<br>G<br>G<br>G<br>G | Bydgos 222<br>Gdansk<br>Gdynia<br>Naze<br>Janki<br>ddeezz<br>Vfar s zawa-Jubilerska<br>Mark<br>Mark Kakowice<br>Mraków<br>Lódz 1<br>20051113<br>20051113<br>20051113<br>Wytonaj<br>Wytonaj | puliy<br>skça<br>neç |
| Markely (c:\docume~1\wotek\lo                                                                    | sals~Record 1/13 Exclusive                                                                                                    |                      |

Wybranie sklepu oraz daty powoduje, że przycisk WYKONAJ staje się dostępny. Jego kliknięcie spowoduje pobranie szczegółowych danych.

#### 3.4.1 Błędna kolejność wyboru sklepu i daty

| GEANT POLSKA Sp. z 0.0.     | Blyskowiczna Platnosc     Raport Centrali       Dane zbiorcze ze wszystkich sklepow     Image: Contral in the sklep of the sklep of the sklep o |  |
|-----------------------------|----------------------------------------------------------------------------------------------------|--|
|                             | Szczecin     Szczecin     Szcze                                                                                                    |  |
| Markety (c \docume~1\wojte) | Nocals?Resord: 1/18 Evolutive                                                                                                    |  |

Sklep i datę należy zaznaczyć/wprowadzić w tej kolejności. Jeżeli klikniemy pole daty przed zaznaczeniem sklepu pojawi się komunikat jak na ekranie powyżej.

Po zgaszeniu komunikatu (przycisk OK) i zaznaczeniu sklepu oraz klikniecie (ewentualnie wprowadzeniu) daty przycisk WYKONAJ staje się dostępny.

| GEAIIT POLSKA 5p. z 0.0. | Blyskowie<br>Dane zbie<br>E<br>Niazy<br>Bydgoszy<br>Gdarsk.<br>Gdyrie<br>Jarki<br>Kalowie<br>Lódz 1<br>Lódz 2 | zna Platnosc Raport Centrali<br>wcze ze wczystkich sklepow<br>Wybor sklepu do raportowania szczegolow<br>Wybierz sklep z listy ponizej<br>Ryrdjorszcz<br>Gdansk<br>Gdyma<br>Janki<br>Warszawa-Jubilerska<br>Kraków<br>Lódz 1<br>Lódz 2<br>Poznan<br>Scopowice | Data raportu<br>20/051113<br>W/konaj | nt                              |  |
|--------------------------|----------------------------------------------------------------------------------------------------|----------------------------------------------------------------------------------------------------|--------------------------------------|---------------------------------|--|
| vjaket/ jo \soume^*1\web | Szczech<br>Torun<br>Warszaw<br>Warszaw<br>Warszaw<br>Warszaw<br>Warszaw<br>Zabrze                             | szczeni z<br>Torun<br>Warszawa-Ursynów<br>Warczawa<br>Zabrze                                                                                                    | v Wyjscie                            | porty<br>akcja<br>niec<br>yortu |  |

#### 3.4.2 Ekran startowy raportu szczegółowego

| GEANT POLSKA Sp. z 0.0   | ). Blyskawiczna Platnosc Raport Centrali |  |
|--------------------------|------------------------------------------|--|
|                          |                                          |  |
|                          | Dane zbiorcze ze wszystkich sklepow      |  |
|                          |                                          |  |
|                          | Splaty zadluzenia kart GALIA             |  |
|                          |                                          |  |
|                          | Warezawa-Wola                            |  |
|                          | Géant                                    |  |
|                          | Kasa or 1 Kasa do 150                    |  |
|                          | Wykonaj                                  |  |
|                          | Koniec                                   |  |
|                          | lortu                                    |  |
|                          |                                          |  |
|                          |                                          |  |
| Markety to \docume~1\woj | tol: Vocale^Report: 14/13 Ekelusivo      |  |

Na tym ekranem, przed kliknieciem przycisku WYKONAJ można wybrać zakres raportowania wstawiając w odpowiednie pola numery kas i kasjerów.

#### 3.4.3 Zestawienie transakcji

| EANT   | POLSKA Sp.   | z 0.0.    | Blyskawicz | zna Platnosc | Raport     | Centrali |          |                       |              |            |        |
|--------|--------------|-----------|------------|--------------|------------|----------|----------|-----------------------|--------------|------------|--------|
|        |              |           |            |              |            |          |          |                       |              |            |        |
|        |              |           |            |              |            |          |          |                       |              |            |        |
|        |              |           |            |              |            |          |          |                       |              |            |        |
| 7estav | vienie trans | sakeji Bl | Y5KAWIC7   | 7NA PLATNOS  | r          |          |          |                       |              |            |        |
|        |              |           |            | Тга          | nsakcje Dh | yskawicz | nej Plat | nosci z dnia 20051113 |              |            |        |
| Sek    | Codzina      | Kasa      | Тур        | Splata       | Anul       | Kasj.    | Tran.    | Karta                 | Autorya      | Komunikat  |        |
| 2      | 12:40:40     | T-036     | ZCODA      | 10.00        |            | 31       | 1        | 5991231567890987      | 031912       | (EK) ZCODA |        |
| з      | 12:41:11     | T-035     | ANULO      |              | 10.00      | 34       | 1        | 5991234567090907      |              | (EK) ZGODA |        |
| 2      | 12:41:51     | T-035     | ZGODA      | 15.00        |            | 34       | 2        | 5991234567090123      | 031021       | (ER) ZGODA |        |
| 2      | 12.42.15     | T-035     | ANULO      |              | 15.00      | 34       | 2        | 5991234567890123      |              | (EK) ZGODA |        |
| 2      | 12.42.53     | T-035     | ZGODA      | 20.00        |            | 34       | 3        | 5991234567890123      | 031832       | (EK) ZGODA |        |
| 2      | 12:43:19     | T=035     | ANULO      |              | 20.00      | 34       | 3        | 5991234567890123      |              | (EK) ZGODA |        |
| 2      | 12:43:51     | T=035     | ZGODA      | 5.00         |            | 34       | 4        | 5991234567890987      | 031840       | (EK) ZGODA |        |
| 2      | 12:44:31     | T=035     | ZGODA      | 5.00         |            | 39       | 5        | 5991234567890123      | 031851       | (ER) ZGODA |        |
| 2      | 12:46:06     | T=035     | ZGODA      | 7.00         |            | 39       | 6        | 5991234567890987      | 031869       | (ER) ZGODA |        |
| 2      | 12:46:56     | T=035     | ZGODA      | 3.00         |            | 34       | 7        | 5991234567890123      | 031877       | (EK) ZGODA |        |
| 2      | 12:47:40     | T=035     | ZGODA      | 55.00        |            | 34       | 8        | 5991234567890987      | 031885       | (EK) ZGODA |        |
| 2      | 12:48:02     | T=035     | ANJLO      |              | 55.00      | 34       | 8        | 5991234567890987      |              | (EK) ZGODA |        |
| H      |              |           |            |              |            |          |          |                       |              |            |        |
| H      |              |           |            |              |            |          |          |                       |              |            |        |
| H      |              |           |            |              |            |          |          |                       |              |            |        |
|        |              |           |            |              |            |          |          |                       |              |            |        |
| 1      |              |           | 1          |              |            |          |          |                       |              |            |        |
| Nume   | er karty     |           | 00.00      | Od godz      |            |          | 0        | Chronologicznie 🗖 👘   | Vg kasjerów  |            |        |
|        |              |           | 23:59      | Do codz      |            | Kw       | ota      | Fodoum                | iowanie dnia | Raport     | wyjsde |
|        |              |           | 1,         |              | ,          |          |          |                       |              |            |        |
|        |              |           |            |              |            |          |          |                       |              |            |        |
|        |              |           |            |              |            |          |          |                       |              |            |        |
|        |              |           |            |              |            |          |          |                       |              |            |        |
|        |              |           |            |              |            |          |          |                       |              |            |        |
| azomío | o:\documo~1  | wojtek (  | ocas~1Rep  | ord: 1/12    | E∢         | olusivo  |          |                       |              |            |        |
|        |              |           |            |              |            |          |          |                       |              | p )        |        |

W wyniku klikniecie przycisku na ekranie startowym rapotu szczegółowego zostanie wyświetlona tablica transakcji. Znajdujące się w dolnej części ekranu pola pozwalają wybrać z tablicy tylko interesujące nas transakcje.

Pole numer karty może być wypełnione całym numerem karty lub tylko dowolna ilością początkowych cyfr numeru. Jeżeli, na przykład, wprowadzimy numer

59912345678909(14 cyfr) zostaną wyświetlone wszystkie transakcje, dla których numer karty zaczyna się od tych 14 cyfr. W tabeli powyżej będą to transakcje karty o numerze 5991234567890987, podczas gdy transakcje karty 5991234567890123 zostną ukryte. Podobnie można wprowadzać wartości w pola OD GODZ., DO GODZ. (nie zpominając o dwukropku rozdzielającym godziny od minut), także w polu KWOTA, przy czym separatorem dziesiętnym jest kropka, a kwota wprowadzona bez kropki jest traktowana jako liczba całkowitych złotych. Aby filtrowanie tabeli było skuteczne po wpisaniu wartości w pole należy to pole opuścić (myszą lub TABULACJĄ).

Nieco inaczej działają pola CHRONOLOGICZNIE i WG KASJERÓW. Aby zmienić kolejność wyświetlania transakcji wystarczy kliknąć kwadracik obok nazwy pola. Każde klikniecie takiego kwadracika zmienia jego stan (zaznaczenie) oraz kolejność wyświetlania transakcji. Gdy oba wymienione pola nie są zaznaczone transakcje są wyświetlane w kolejności WEDŁUG KAS.

Pole PODSUMOWANIE wtedy, gdy jest zaznaczone powoduje wydruk raportu w formie skróconej, z podaniem wyników łącznych sklepu w zadanym dniu oraz sekcje "Wysyłka" i "Saldo" (patrz poniżej punkt 3.4.4 i 3.4.5)

Przycisk RAPORT służy do przygotowania raportu do wydruku. Przed wydrukiem raport jest wyświetlany na ekranie. Ilość oraz kolejność transakcji, a także podsumy na wydruku zależą od ustawionego filtru (zawartości pól w dolnej części zestawienia). Domyślnie transakcje są uporządkowane według kas, a zakres raportowania jest pełny.

#### 3.4.4 Wydruk raportu szczegółowego (zakres domyślny – pełny)

| Sak         Codarina         Kars         Type         Splata         Anul.         Karta         Autoryz         Komanik           2         12.40.00         T-C65         2900A         10.00         34         1 599123456739087         231812         (EX 220DA)           3         12.41.11         T-C35         2900A         10.00         34         1 599123456739087         231812         (EX 220DA)           2         12.42.10         T-C35         2900A         10.00         34         1 599123456739087         231812         (EX 220DA)           2         12.41.11         T-C35         2900A         10.00         34         1 599123456739087         2010121         (EX 220DA)           2         12.41.11         T-C35         2900A         10.00         34         1 599123456739087         201021         (EX 220DA)           2         12.41.51         T-C35         2000A         10.00         34         1 599123456739087         201021         (EX 220DA)           2         12.42.15         T-C36         2000A         10.00         34         2 5991234567390123         201021         (EX 220DA)           2         12.42.15         T-C36         2000A         10.00         <                                                                                                    |
|----------------------------------------------------------------------------------------------------|
| Warszawa-Wola         Blyskawiczna Platnosc         20051113           Od kasy (tom POS): 1         Do kasy & POS): 1         Do kasy & POS): 100         Do kasy & POS): 100           Od kasyera (thom casher): 1         Do kasyera (tho casher): 59995         Do kasyera (tho casher): 59995         Anul. Karj. Tran. Karta         Autoryz         Momanik           2         12:40:40         T-C55         ZEDDA         10:00         34         1 55912345 67330867         31812         (EK) ZEODA           3         12:41:11         T-C55         NUTLO         10:00         34         1 55912345 67330867         31812         (EK) ZEODA           2         12:41:10         T-C65         ZDDDA         10:00         34         1 55912345 67330867         31812         (EK) ZEODA           2         12:41:51         T-C65         ZDDDA         10:00         34         1 55912345 67330867         31812         (EK) ZEODA           2         12:42:15         T-C65         ZDDDA         10:00         34         1 55912345 67330867         31812         (EK) ZEODA           2         12:42:15         T-C65         ZDDDA         20:00         34         3 55912345 67390123         31882         (EK) ZEODA           2         12:42:15                                                                                                    |
| Od kasy (from POS): 1         Do kasy ftc POS):150           Od kasyera (from casher):         1         Do tasyera (from casher): 5999           Sak         Codxina         Kaser         Typ         Splata         Anul. Kasj.         Tran.         Karta         Autoryz         Komanik           2         12.40.40         T-C55         2900A         10.00         34         1 59912345 67390967         031812         (EK) 2200A           3         12.41.11         T-C55         2900A         10.00         34         1 59912345 67390967         031812         (EK) 2200A           2         12.41.01         T-C55         2900A         10.00         34         2 59912345 67390367         (EK) 2290BA           2         12.42.10         T-C55         2000A         10.00         34         2 59912345 67390120         031021         (EK) 2290BA           2         12.42.15         T-C55         2000A         20.00         34         3 59912345 67390120         031021         (EK) 2200BA           2         12.43.15         T-C55         2000A         5.00         34         4 59912345 67390120         031820         (EK) 2200BA           2         12.44.11         T-C55         2000A                                                                                                    |
| Od kasjera (from casher):         Do kasjera (from casher):         Some field (from casher):         Some field (from casher):         So |
| Sek         Codrina         Kasa         Typ         Splita         Anul. Kasj. Tran.         Karta         Autoryz         Hommark           2         12.40.40         T-C35         Z30DA         10.00         34         1.5991234567390967         031812         (EK) Z20DA           3         12.41.11         T-C35         Z40D0         10.00         34         1.5991234567390967         031812         (EK) Z20DA           2         12.41.61         T-C35         Z40D0         10.00         34         1.5991234567390967         031812         (EK) Z20DA           2         12.41.61         T-C35         Z40D0         10.00         34         2.5991234567390467         031021         (EK) Z20DA           2         12.42:15         T-C35         Z40D0         10.00         34         2.5991234567390123         031021         (EK) Z20DA           2         12:42:15         T-C35         Z40D0         20.00         34         3.5991234567390123         031820         (EK) Z20DA           2         12:43:51         T=C35         Z40D0         5.00         34         4.5991234567390123         031820         (EK) Z20DA           2         12:44:51         T=C35         Z40D0         5.00 </th                                                                                                    |
| 2         12.40.40         T-CSS         Z2DDA         10.00         34         1.5991234567390367         031812         (EK) Z3DDA           3         12.41.11         T-CSS         Z3DDA         10.00         34         1.5991234567390367         (EK) Z3DDA           2         12.41.11         T-CSS         Z3DDA         10.00         34         1.5991234567390367         (EK) Z3DDA           2         12.41.11         T-CSS         Z3DDA         15.00         04         2.5091234567390423         (EK) Z3DDA           2         12.42:15         T-CSS         Z3DDA         15.00         04         2.5091234567390123         (EK) Z3DDA           2         12:43:15         T-CSS         Z0DDA         20.00         34         3.5991234567390123         01822         (EK) Z3DDA           2         12:43:15         T-CSS         Z0DDA         2.0.00         34         3.5991234567390123         01820         (EK) Z2DDA           1         12:43:15         T-CSS         Z2DDA         5.00         34         4.5991234567390123         01820         (EK) Z2DDA           1         12:44:13         T=C3S         Z2DDA         5.00         34         5.5991234567390123         01820         (E                                                                                                    |
| 1       11:1:1:1:1:-C35       20000.       20100       10:00       01       00012234567390397       (EK) 2250DA         2       12:41:51       T-C35       20000.       10:00       04       2 5091234567390397       (EK) 2250DA         2       12:41:51       T-C35       20000.       10:00       04       2 5091234567390397       (EK) 2250DA         2       12:42:51       T-C35       20000.       10:00       34       2 5091234567390123       031932       (EK) 2250DA         2       12:42:53       T-C35       20000.       20:00       34       3 5991234567390123       031932       (EK) 2250DA         2       12:43:51       T=C35       20000.       20:00       34       4 5991234567390123       031932       (EK) 2250DA         2       12:44:51       T=C35       220000.       5.00       34       4 5991234567390123       031840       (EK) 2250DA         2       12:44:51       T=C35       220000.       5.00       34       4 5991234567390123       031840       (EK) 2250DA         2       12:44:51       T=C35       220000.       5.00       34       4 5991234567390123       031840       (EK) 2250DA         2       12:44:51       T=C35                                                                                                    |
| 2         12:41:51         T=C35         23900A         15.00         04         2         50912346(7300123         031021         (EK) 23900A           2         12:42:15         T=C35         AVILO         15.00         04         2         50912345(7300123         031021         (EK) 23900A           2         12:42:53         T=C35         Z0000         34         3         59912345(7390123         031832         (EK) 23900A           2         12:43:51         T=C35         Z0000         20.00         34         3         59912345(7390123         031832         (EK) 2200A           2         12:43:51         T=C35         Z000A         5.00         34         4         59912345(7390123         031840         (EK) 2200A           2         12:44:51         T=C35         Z000A         5.00         34         4         59912345(7390123         031840         (EK) 2200A           2         12:44:51         T=C35         Z000A         5.00         34         4         59912345(7390123         031840         (EK) 2200A           2         12:46:61         T=C35         Z000A         7.00         34         5         59912345(7390123         031840         (EK) 2200A                                                                                                    |
| 2         12:42:15         T-C35         ANDLO         15.00         04         2         C00120450700120         (EK) 220DA           2         12:42:15         T-C35         S20DA         20.00         34         3         5891234567390123         31832         (EK) 220DA           2         12:42:15         T-C35         S20DA         20.00         34         3         5891234567390123         31832         (EK) 220DA           2         12:43:51         T=C35         Z0DA         5.00         34         4         5991234567390987         31840         (EK) 220DA           2         12:44:51         T=C35         Z0DA         5.00         34         4         5991234567390987         31840         (EK) 220DA           2         12:44:51         T=C35         Z0DA         5.00         34         4         5991234567390123         31840         (EK) 220DA           2         12:44:51         T=C35         Z0DA         5.00         34         5         5991234567390123         31840         (EK) 220DA           2         12:46:07         12:57         700         34         6         5991234567390123         31840         (EK) 220DA           2         12:46                                                                                                    |
| 2         12:42:53         T-C35         ZCODA         20.00         34         3         5991234567390123         D31832         (EX)ZCODA           2         12:43:19         T-C35         ZNTLC         20.00         34         3         5991234567390123         D31832         (EX)ZCODA           2         12:43:51         T=C35         ZCODA         5.00         34         4         5991234567390123         D31832         (EX)ZCODA           2         12:44:51         T=C35         ZCODA         5.00         34         4         5991234567390123         D31851         (EX)ZCODA           2         12:44:51         T=C35         ZCODA         5.00         34         5         5991234567390123         D31851         (EX)ZCODA           2         12:44:51         T=C35         ZCODA         5.00         34         5         5991234567390123         D31851         (EX)ZCODA           2         12:46:06         T=C35         ZCODA         7         00         34         5         5991234567390123         D31861         (EX)ZCODA           2         12:46:06         T=C35         ZCODA         7         00         34         5         5991234567390123         D31861                                                                                                    |
| 2         12:43:19         T-CS5         ZNTUC         20.00         34         3         5991234567390123         (EK)2CODA           2         12:43:51         T=C35         ZCODA         5.00         34         4         5991234567390123         031840         (EK)2CODA           2         12:44:51         T=C35         ZCODA         5.00         34         5         5991234567390123         031851         (EK)2CODA           2         12:44:51         T=C35         ZCODA         5.00         34         5         5991234567390123         031851         (EK)2CODA           2         12:46:05         T=T035         ZCODA         7         00         34         5         5991234567390123         031851         (EK)2CODA           2         12:46:05         T=T035         ZCODA         7         00         34         5         5991234567390923         031861         (EK)2CODA                                                                                                    |
| 2 12:43:51 T=C95 Z2CDA 5.00 34 4 5991234547390997 031940 (EX)22CDA<br>2 12:44:51 T=C95 Z2CDA 5.00 34 5 5991234547390997 031941 (EX)22CDA<br>2 12:46:06 T=C95 Z2CDA 5.00 34 6 5991234547390997 131869 (EX)22CDA                                                                                                    |
| 2 12:44:91 T=C35 ZZODA 5.00 34 5 5991234567390123 031851 (EK)ZZODA<br>2 12:45:06 T=C35 ZZODA 7.00 34 6 5991234567390987 031869 (EK)ZZODA                                                                                                    |
| 2 12-46-06 T=035 ZCODA 7 00 34 6 5991234567390997 031869 (FZ)ZCODA                                                                                                    |
|                                                                                                    |
| 2 12-46-56 T≕035 Z30DA 3 00 34 7 5991234567390123 031877 (EK)Z30DA                                                                                                    |
| 2 12:47:40 T=C35 ZGODA 55.00 34 8 5991234567390987 031885 (EK)ZGODA                                                                                                    |
| 2 12:43:02 T=C35 ANJLO 55.C0 34 8 5991234567390987 (EK)ZGODA                                                                                                    |
| RAZEM KASA 120.00 100.00                                                                                                    |
| RAZEM SKLEP 120.00 100.00                                                                                                    |
| Wysy*ka: Saldo:                                                                                                    |
| Splata 120.00 Splata D.D                                                                                                    |
| Analowanic 100.00 Analowanic D.D                                                                                                    |
| Ilosc transakoji <sup>8</sup>                                                                                                    |
| (a) de a sue «10 a sue de COC 110 Contraine                                                                                                    |

Sekcja "Wysyłka" pokazuje wartości przekazane do Sygma Banque w pliku rozliczeniowym. Sekcja "Saldo" pokazuje wartości zerowe gdy wszystko się zgadza.

#### 3.4.5 Wydruk raportu szczegółowego (zakres niepełny)

| GEANT POLSKA Sp. z 0.0 Blyskawiczna Platnos      | c - Raport Central   | i       |                             |         |            |
|--------------------------------------------------|----------------------|---------|-----------------------------|---------|------------|
| 📓 Repe Print Preview                             | X                    |         |                             |         | _ 8 ×      |
|                                                  | • 📳 💻 👘              |         |                             |         | -          |
|                                                  |                      |         |                             |         |            |
| Warszawa-Wola                                    | BI                   | /skaw   | iczna Platnosc              | 200     | 051113     |
|                                                  | -                    |         |                             |         | _          |
| c                                                | d kasy (fmm POS)     | 1       | Dia kasy (to POS) 150       |         |            |
| Od kas                                           | jora (from cashior): | 1       | Do kasjona (to cashior): 09 | 000     |            |
| Sex Godzina Kasa Typ                             | Splata Anul.         | Kasj. 1 | 'ran. Karta                 | Autoryz | Komunikat  |
| 2 12:40:40 T-035 ZCODA                           | 10.00                | 31      | 1 5991234567890987          | 031812  | (EK) ZCODA |
| 3 12:41:11 T-035 MULO                            | 10.00                | ) 31    | 1 5991234567890987          | 001040  | (ER) ZCODA |
| 2 12:43:61 1-036 200LA                           | 7 00                 | 31      | 5 5991234567890987          | 031869  | (ER) ZCODA |
| 2 12:47:40 T=035 ZCODA                           | 55.00                | 34      | 8 5991234567890987          | 031885  | (EK) ZGCDA |
| 2 12:48:02 T=035 ANULO                           | 55.00                | 34      | 8 5991234567890987          |         | (EK) ZGCDA |
| FAZEM KASA                                       | 77.00 65.00          | 0       |                             |         |            |
| FAZEM SKLEP                                      | 77.00 65.00          | )       |                             |         |            |
|                                                  |                      |         |                             |         |            |
| Wysy'ka:                                         |                      |         | Sald                        | 0:      |            |
| Splata                                           | 120.00               |         | Splata                      |         | 43.00      |
|                                                  |                      |         |                             |         |            |
| Anulowanie                                       | 100.00               |         | Anulowan                    | ie      | -35.00     |
| Ilose transakeji                                 | в                    |         |                             |         |            |
|                                                  |                      |         |                             |         |            |
|                                                  |                      |         |                             |         |            |
|                                                  |                      |         |                             |         |            |
|                                                  |                      |         |                             |         |            |
|                                                  |                      |         |                             |         |            |
|                                                  |                      |         |                             |         | <u> </u>   |
| Razem (p:\docume~1\wojtek\local*~1Record: E0F/12 | Exclusive            |         |                             |         |            |

Sekcja "Saldo" pokazuje wartości niezerowe gdyż dla sklepu podliczono nie wszystkie transakcje, a wartości w sekcji "Wysyłka" dotyczą zawsze wszystkich transakcji.

## 3.5 Ekran selekcji

Po klikniecie na ekranie startowym przycisku SELEKCJA zostanie wyświetlone dodatkowe okno SELEKCJA z udostępnionym przyciskiem WYBÓR DATY. Przycisk DANE SKLEPÓW jest nieaktywny, gdyż ten program raportowy korzysta z bazy sklepów zarządzanej przez program raportu centralnego WYNID i jest przekopiowany do odpowiedniego katalogu tego raportu.

| Dane zbiorcze ze wsz<br>Blyskawi<br>Dnia:                                                                                                    | ystkich sklepow<br>iczna Platnosc 4<br>13.11.2005                                                                                                    | Géant                                                                                                    |  |
|----------------------------------------------------------------------------------------------------|----------------------------------------------------------------------------------------------------|----------------------------------------------------------------------------------------------------|--|
| Nazwa skłebu<br>Bydgoszcz<br>Gdarsk<br>Gdyrie<br>Jarki<br>Katwyice<br>Krskow<br>Lódz 1<br>Lódz 1<br>Lódz 2<br>Paznan<br>Gosnowiec<br>Szczech 2<br>Szczech 2<br>Szczech 2<br>Torun<br>Warszawa-Jubierska<br>Worszawa-Jubierska<br>Warszawa-Jubierska<br>Warszawa-Jubierska<br>Warszawa-Jubierska | Solats         Arulcwanic         IIosc           12         Selekcja         IIosc           12         Darc Elscow         II           12         Darc Elscow         III           12         Wybcrokacu         III           12         Wybcrokacu         III           12         Wybcrokacu         IIII           12         DK         IIII           12         DK         IIIIIIIIIIIIIIIIIIIIIIIIIIIIIIIIIIII | Raporty<br>B<br>B<br>B<br>B<br>B<br>B<br>B<br>B<br>B<br>B<br>C<br>B<br>C<br>C<br>C<br>C<br>C<br>C<br>C<br>C<br>C<br>C<br>C<br>C<br>C |  |

## 3.6 Ekran zmiany daty

| Dnia: 13.11.2005                                                                                                    | D5<br>Ulcwenie IIosc s<br>tr 8<br>al zatia damch 8<br>0 K 8<br>0 K 8<br>0 K 8<br>0 K 8<br>0 K 8<br>0 K 8<br>0 K 8<br>0 K 8<br>0 K 8<br>0 K 8<br>0 K 9<br>0 000<br>0 000<br>0 000<br>0 000<br>0 K 9<br>0 K 9<br>0 K                                                                                                    | Dnia: 13.11.2005         Nazwa skleou       Solaz       Aruluvenie       Ilosc         Brdioozcc         Gdarsk       Wybor daty       B         Gdyrie       Aktual zatia damych       B         Jarki       Aktual zatia damych       B         Kraków       20051113       B         Lódz 2       0K       B         Sosnowiec       0000       B         Sczech 2       122.00       0000         Yarszawa-Jubierska       120.00       100.00         Warszawa-Jubierska       120.00       100.00         Warszawa-Jubierska       120.00       100.00         Warszawa-Jubierska       120.00       100.00                                                                                                    | Dnia: 13.11.2005         Nazwa sklepu         Gdarsk         Gdarsk         Gdarsk         Gdarsk         Wybor dary         Jarki         Jarki <td colspan="2" j<="" th=""><th>Dnia: 13.11.2005         Nazwa sklepu         Gdarsk         Gdarsk         Gdarsk         Gdarsk         Gdarsk         Gdarsk         Gdarsk         Gdarsk         Gdarsk         Gdarsk         Gdarsk         Gdarsk         Colspan="2"&gt;Gdarsk         Colspan="2"&gt;Gdarsk         Colspan="2"&gt;Gdarsk         Colspan="2"&gt;Gdorsk         Colspan="2"&gt;Gdorsk         Colspan="2"&gt;Gdorsk         Colspan="2"&gt;Gdorski         Colspan="2"&gt;Gdorski         Colspan="2"&gt;Gdorski         Colspan="2"&gt;Gdorski         Colspan="2"&gt;Gdorski         Colspan="2"&gt;Colspan="2"&gt;Colspan="2"&gt;Raport/         Colspan="2"&gt;Colspan="2"&gt;Colspan="2"&gt;Colspan="2"&gt;Colspan="2"&gt;Colspan="2"&gt;Colspan="2"&gt;Colspan="2"&gt;Colspan="2"&gt;Colspan="2"&gt;Colspan="2"&gt;Colspan="2"         Colspan="2"         Colspan="2"         Colspan="2"         Colspan="2"         Colspan="2"<!--</th--><th>Dnia: 13.11.2005         Nazwa skleou       Solate       Nazwa skleou         Gdarsk         Gdarsk       Wybor dary       B         Gdarsk       Wybor dary       B         Gdarsk       Wybor dary       B         Gdarsk       Wybor dary       B         Gdarsk       P         Gdarsk       P         Matwis       B         Kaburkisz       D         Votor dary       B         Sczesch       COD51113       B         Szczesch       123.00       COD00         Szczesch       123.00       COD00         Torun       Liter to 00.00       B         Worszawo-Ursynsk       123.00       COD00       B         Werszawa-Ursynsk       123.00       COD00       B         Werszawa-Ursynsk       123.00       COD00       B         Werszawa-Ursynsk       123.00       COD00       <th< th=""><th>Dnia: 13.11.2005         Nazwa shteou         Bydgoszcz         Gdarsk         Gdyrie         Gyrie         Gyrie         Jarki         Aktualizacja danych         Sobatz         Kraków         OK         OK         Bydgoszcz         Matualizacja danych         Sobatz         Nazwa Jutkierska         OK         Bydgoszcz         Szczecin         Torun         Szczecin         Torun         Marszawa-Jutkierska         Worszawa-Jutkierska         Worszawa-Jutkierska         Worszawa-Jutkierska         Marszawa-Jutkierska         Marszawa-Jutkierska         Marszawa-Jutkierska         Marszawa-Jutkierska         Marszawa-Jutkierska         Marszawa-Jutkierska         Marszawa-Jutkierska         Marszawa-J</th><th>Dnia: 13.11.2005         Nazwa skiebu       Solate       Noce and the skiebu         Gdrine       Solate       Noce and the skiebu         Gdrine       Solate       Noce and the skiebu       Solate       Noce and the skiebu         Gdrine       OK       Solate       Solate       <th colsp<="" th=""><th>Dnia: 13.11.2005         Nazwa skiepu         Bridgozec         Gdarsk         Gdarsk         Okor daty         Aktual zatia danych         Bridgozec         Gdarsk         Okor daty         Aktual zatia danych         Bridgozec         Natwill zatia danych         Bridgozec         Natwill zatia danych         Bridgozec         Bridgozec</th><th>Dnia: 13.11.2005         Nazwa skleou         Solatz         Arulewenie         Bydozacz         Gdarsk         Gdarsk         Gdarsk         Gdarsk         Gdarsk         Gdarsk         Gdarsk         Gdarsk         Gdarsk         Gdarsk         Gdarsk         Akual zarda danych         B         Nation         NK         B         OD51113         B         Szczech 2         Szczech 2         Szczech 2         Szczech 2         Szczech 2         Szczech 2         Szczech 2         Szczech 2         Szczech 2         Szczech 2         Szczech 2         Szczech 2         Szczech 2         Szczech 2         &lt;</th><th>Dnia: 13.11.2005</th><th></th><th>Dnia: 13.11.2005</th><th>Dnia: 13.11.2005</th></th></th></th<></th></th></td>                                                                                                    | <th>Dnia: 13.11.2005         Nazwa sklepu         Gdarsk         Gdarsk         Gdarsk         Gdarsk         Gdarsk         Gdarsk         Gdarsk         Gdarsk         Gdarsk         Gdarsk         Gdarsk         Gdarsk         Colspan="2"&gt;Gdarsk         Colspan="2"&gt;Gdarsk         Colspan="2"&gt;Gdarsk         Colspan="2"&gt;Gdorsk         Colspan="2"&gt;Gdorsk         Colspan="2"&gt;Gdorsk         Colspan="2"&gt;Gdorski         Colspan="2"&gt;Gdorski         Colspan="2"&gt;Gdorski         Colspan="2"&gt;Gdorski         Colspan="2"&gt;Gdorski         Colspan="2"&gt;Colspan="2"&gt;Colspan="2"&gt;Raport/         Colspan="2"&gt;Colspan="2"&gt;Colspan="2"&gt;Colspan="2"&gt;Colspan="2"&gt;Colspan="2"&gt;Colspan="2"&gt;Colspan="2"&gt;Colspan="2"&gt;Colspan="2"&gt;Colspan="2"&gt;Colspan="2"         Colspan="2"         Colspan="2"         Colspan="2"         Colspan="2"         Colspan="2"<!--</th--><th>Dnia: 13.11.2005         Nazwa skleou       Solate       Nazwa skleou         Gdarsk         Gdarsk       Wybor dary       B         Gdarsk       Wybor dary       B         Gdarsk       Wybor dary       B         Gdarsk       Wybor dary       B         Gdarsk       P         Gdarsk       P         Matwis       B         Kaburkisz       D         Votor dary       B         Sczesch       COD51113       B         Szczesch       123.00       COD00         Szczesch       123.00       COD00         Torun       Liter to 00.00       B         Worszawo-Ursynsk       123.00       COD00       B         Werszawa-Ursynsk       123.00       COD00       B         Werszawa-Ursynsk       123.00       COD00       B         Werszawa-Ursynsk       123.00       COD00       <th< th=""><th>Dnia: 13.11.2005         Nazwa shteou         Bydgoszcz         Gdarsk         Gdyrie         Gyrie         Gyrie         Jarki         Aktualizacja danych         Sobatz         Kraków         OK         OK         Bydgoszcz         Matualizacja danych         Sobatz         Nazwa Jutkierska         OK         Bydgoszcz         Szczecin         Torun         Szczecin         Torun         Marszawa-Jutkierska         Worszawa-Jutkierska         Worszawa-Jutkierska         Worszawa-Jutkierska         Marszawa-Jutkierska         Marszawa-Jutkierska         Marszawa-Jutkierska         Marszawa-Jutkierska         Marszawa-Jutkierska         Marszawa-Jutkierska         Marszawa-Jutkierska         Marszawa-J</th><th>Dnia: 13.11.2005         Nazwa skiebu       Solate       Noce and the skiebu         Gdrine       Solate       Noce and the skiebu         Gdrine       Solate       Noce and the skiebu       Solate       Noce and the skiebu         Gdrine       OK       Solate       Solate       <th colsp<="" th=""><th>Dnia: 13.11.2005         Nazwa skiepu         Bridgozec         Gdarsk         Gdarsk         Okor daty         Aktual zatia danych         Bridgozec         Gdarsk         Okor daty         Aktual zatia danych         Bridgozec         Natwill zatia danych         Bridgozec         Natwill zatia danych         Bridgozec         Bridgozec</th><th>Dnia: 13.11.2005         Nazwa skleou         Solatz         Arulewenie         Bydozacz         Gdarsk         Gdarsk         Gdarsk         Gdarsk         Gdarsk         Gdarsk         Gdarsk         Gdarsk         Gdarsk         Gdarsk         Gdarsk         Akual zarda danych         B         Nation         NK         B         OD51113         B         Szczech 2         Szczech 2         Szczech 2         Szczech 2         Szczech 2         Szczech 2         Szczech 2         Szczech 2         Szczech 2         Szczech 2         Szczech 2         Szczech 2         Szczech 2         Szczech 2         &lt;</th><th>Dnia: 13.11.2005</th><th></th><th>Dnia: 13.11.2005</th><th>Dnia: 13.11.2005</th></th></th></th<></th></th> |                                                                                                    | Dnia: 13.11.2005         Nazwa sklepu         Gdarsk         Gdarsk         Gdarsk         Gdarsk         Gdarsk         Gdarsk         Gdarsk         Gdarsk         Gdarsk         Gdarsk         Gdarsk         Gdarsk         Colspan="2">Gdarsk         Colspan="2">Gdarsk         Colspan="2">Gdarsk         Colspan="2">Gdorsk         Colspan="2">Gdorsk         Colspan="2">Gdorsk         Colspan="2">Gdorski         Colspan="2">Gdorski         Colspan="2">Gdorski         Colspan="2">Gdorski         Colspan="2">Gdorski         Colspan="2">Colspan="2">Colspan="2">Raport/         Colspan="2">Colspan="2">Colspan="2">Colspan="2">Colspan="2">Colspan="2">Colspan="2">Colspan="2">Colspan="2">Colspan="2">Colspan="2">Colspan="2"         Colspan="2"         Colspan="2"         Colspan="2"         Colspan="2"         Colspan="2" </th <th>Dnia: 13.11.2005         Nazwa skleou       Solate       Nazwa skleou         Gdarsk         Gdarsk       Wybor dary       B         Gdarsk       Wybor dary       B         Gdarsk       Wybor dary       B         Gdarsk       Wybor dary       B         Gdarsk       P         Gdarsk       P         Matwis       B         Kaburkisz       D         Votor dary       B         Sczesch       COD51113       B         Szczesch       123.00       COD00         Szczesch       123.00       COD00         Torun       Liter to 00.00       B         Worszawo-Ursynsk       123.00       COD00       B         Werszawa-Ursynsk       123.00       COD00       B         Werszawa-Ursynsk       123.00       COD00       B         Werszawa-Ursynsk       123.00       COD00       <th< th=""><th>Dnia: 13.11.2005         Nazwa shteou         Bydgoszcz         Gdarsk         Gdyrie         Gyrie         Gyrie         Jarki         Aktualizacja danych         Sobatz         Kraków         OK         OK         Bydgoszcz         Matualizacja danych         Sobatz         Nazwa Jutkierska         OK         Bydgoszcz         Szczecin         Torun         Szczecin         Torun         Marszawa-Jutkierska         Worszawa-Jutkierska         Worszawa-Jutkierska         Worszawa-Jutkierska         Marszawa-Jutkierska         Marszawa-Jutkierska         Marszawa-Jutkierska         Marszawa-Jutkierska         Marszawa-Jutkierska         Marszawa-Jutkierska         Marszawa-Jutkierska         Marszawa-J</th><th>Dnia: 13.11.2005         Nazwa skiebu       Solate       Noce and the skiebu         Gdrine       Solate       Noce and the skiebu         Gdrine       Solate       Noce and the skiebu       Solate       Noce and the skiebu         Gdrine       OK       Solate       Solate       <th colsp<="" th=""><th>Dnia: 13.11.2005         Nazwa skiepu         Bridgozec         Gdarsk         Gdarsk         Okor daty         Aktual zatia danych         Bridgozec         Gdarsk         Okor daty         Aktual zatia danych         Bridgozec         Natwill zatia danych         Bridgozec         Natwill zatia danych         Bridgozec         Bridgozec</th><th>Dnia: 13.11.2005         Nazwa skleou         Solatz         Arulewenie         Bydozacz         Gdarsk         Gdarsk         Gdarsk         Gdarsk         Gdarsk         Gdarsk         Gdarsk         Gdarsk         Gdarsk         Gdarsk         Gdarsk         Akual zarda danych         B         Nation         NK         B         OD51113         B         Szczech 2         Szczech 2         Szczech 2         Szczech 2         Szczech 2         Szczech 2         Szczech 2         Szczech 2         Szczech 2         Szczech 2         Szczech 2         Szczech 2         Szczech 2         Szczech 2         &lt;</th><th>Dnia: 13.11.2005</th><th></th><th>Dnia: 13.11.2005</th><th>Dnia: 13.11.2005</th></th></th></th<></th>                                                                                                    | Dnia: 13.11.2005         Nazwa skleou       Solate       Nazwa skleou         Gdarsk         Gdarsk       Wybor dary       B         Gdarsk       Wybor dary       B         Gdarsk       Wybor dary       B         Gdarsk       Wybor dary       B         Gdarsk       P         Gdarsk       P         Matwis       B         Kaburkisz       D         Votor dary       B         Sczesch       COD51113       B         Szczesch       123.00       COD00         Szczesch       123.00       COD00         Torun       Liter to 00.00       B         Worszawo-Ursynsk       123.00       COD00       B         Werszawa-Ursynsk       123.00       COD00       B         Werszawa-Ursynsk       123.00       COD00       B         Werszawa-Ursynsk       123.00       COD00 <th< th=""><th>Dnia: 13.11.2005         Nazwa shteou         Bydgoszcz         Gdarsk         Gdyrie         Gyrie         Gyrie         Jarki         Aktualizacja danych         Sobatz         Kraków         OK         OK         Bydgoszcz         Matualizacja danych         Sobatz         Nazwa Jutkierska         OK         Bydgoszcz         Szczecin         Torun         Szczecin         Torun         Marszawa-Jutkierska         Worszawa-Jutkierska         Worszawa-Jutkierska         Worszawa-Jutkierska         Marszawa-Jutkierska         Marszawa-Jutkierska         Marszawa-Jutkierska         Marszawa-Jutkierska         Marszawa-Jutkierska         Marszawa-Jutkierska         Marszawa-Jutkierska         Marszawa-J</th><th>Dnia: 13.11.2005         Nazwa skiebu       Solate       Noce and the skiebu         Gdrine       Solate       Noce and the skiebu         Gdrine       Solate       Noce and the skiebu       Solate       Noce and the skiebu         Gdrine       OK       Solate       Solate       <th colsp<="" th=""><th>Dnia: 13.11.2005         Nazwa skiepu         Bridgozec         Gdarsk         Gdarsk         Okor daty         Aktual zatia danych         Bridgozec         Gdarsk         Okor daty         Aktual zatia danych         Bridgozec         Natwill zatia danych         Bridgozec         Natwill zatia danych         Bridgozec         Bridgozec</th><th>Dnia: 13.11.2005         Nazwa skleou         Solatz         Arulewenie         Bydozacz         Gdarsk         Gdarsk         Gdarsk         Gdarsk         Gdarsk         Gdarsk         Gdarsk         Gdarsk         Gdarsk         Gdarsk         Gdarsk         Akual zarda danych         B         Nation         NK         B         OD51113         B         Szczech 2         Szczech 2         Szczech 2         Szczech 2         Szczech 2         Szczech 2         Szczech 2         Szczech 2         Szczech 2         Szczech 2         Szczech 2         Szczech 2         Szczech 2         Szczech 2         &lt;</th><th>Dnia: 13.11.2005</th><th></th><th>Dnia: 13.11.2005</th><th>Dnia: 13.11.2005</th></th></th></th<>                                                                                                    | Dnia: 13.11.2005         Nazwa shteou         Bydgoszcz         Gdarsk         Gdyrie         Gyrie         Gyrie         Jarki         Aktualizacja danych         Sobatz         Kraków         OK         OK         Bydgoszcz         Matualizacja danych         Sobatz         Nazwa Jutkierska         OK         Bydgoszcz         Szczecin         Torun         Szczecin         Torun         Marszawa-Jutkierska         Worszawa-Jutkierska         Worszawa-Jutkierska         Worszawa-Jutkierska         Marszawa-Jutkierska         Marszawa-Jutkierska         Marszawa-Jutkierska         Marszawa-Jutkierska         Marszawa-Jutkierska         Marszawa-Jutkierska         Marszawa-Jutkierska         Marszawa-J                                                                                                    | Dnia: 13.11.2005         Nazwa skiebu       Solate       Noce and the skiebu         Gdrine       Solate       Noce and the skiebu         Gdrine       Solate       Noce and the skiebu       Solate       Noce and the skiebu         Gdrine       OK       Solate       Solate <th colsp<="" th=""><th>Dnia: 13.11.2005         Nazwa skiepu         Bridgozec         Gdarsk         Gdarsk         Okor daty         Aktual zatia danych         Bridgozec         Gdarsk         Okor daty         Aktual zatia danych         Bridgozec         Natwill zatia danych         Bridgozec         Natwill zatia danych         Bridgozec         Bridgozec</th><th>Dnia: 13.11.2005         Nazwa skleou         Solatz         Arulewenie         Bydozacz         Gdarsk         Gdarsk         Gdarsk         Gdarsk         Gdarsk         Gdarsk         Gdarsk         Gdarsk         Gdarsk         Gdarsk         Gdarsk         Akual zarda danych         B         Nation         NK         B         OD51113         B         Szczech 2         Szczech 2         Szczech 2         Szczech 2         Szczech 2         Szczech 2         Szczech 2         Szczech 2         Szczech 2         Szczech 2         Szczech 2         Szczech 2         Szczech 2         Szczech 2         &lt;</th><th>Dnia: 13.11.2005</th><th></th><th>Dnia: 13.11.2005</th><th>Dnia: 13.11.2005</th></th> | <th>Dnia: 13.11.2005         Nazwa skiepu         Bridgozec         Gdarsk         Gdarsk         Okor daty         Aktual zatia danych         Bridgozec         Gdarsk         Okor daty         Aktual zatia danych         Bridgozec         Natwill zatia danych         Bridgozec         Natwill zatia danych         Bridgozec         Bridgozec</th> <th>Dnia: 13.11.2005         Nazwa skleou         Solatz         Arulewenie         Bydozacz         Gdarsk         Gdarsk         Gdarsk         Gdarsk         Gdarsk         Gdarsk         Gdarsk         Gdarsk         Gdarsk         Gdarsk         Gdarsk         Akual zarda danych         B         Nation         NK         B         OD51113         B         Szczech 2         Szczech 2         Szczech 2         Szczech 2         Szczech 2         Szczech 2         Szczech 2         Szczech 2         Szczech 2         Szczech 2         Szczech 2         Szczech 2         Szczech 2         Szczech 2         &lt;</th> <th>Dnia: 13.11.2005</th> <th></th> <th>Dnia: 13.11.2005</th> <th>Dnia: 13.11.2005</th>                                                                                                    | Dnia: 13.11.2005         Nazwa skiepu         Bridgozec         Gdarsk         Gdarsk         Okor daty         Aktual zatia danych         Bridgozec         Gdarsk         Okor daty         Aktual zatia danych         Bridgozec         Natwill zatia danych         Bridgozec         Natwill zatia danych         Bridgozec         Bridgozec                                                                                                    | Dnia: 13.11.2005         Nazwa skleou         Solatz         Arulewenie         Bydozacz         Gdarsk         Gdarsk         Gdarsk         Gdarsk         Gdarsk         Gdarsk         Gdarsk         Gdarsk         Gdarsk         Gdarsk         Gdarsk         Akual zarda danych         B         Nation         NK         B         OD51113         B         Szczech 2         Szczech 2         Szczech 2         Szczech 2         Szczech 2         Szczech 2         Szczech 2         Szczech 2         Szczech 2         Szczech 2         Szczech 2         Szczech 2         Szczech 2         Szczech 2         <                                                                                                    | Dnia: 13.11.2005                                                                                                    |  | Dnia: 13.11.2005 | Dnia: 13.11.2005 |
|----------------------------------------------------------------------------------------------------|----------------------------------------------------------------------------------------------------|----------------------------------------------------------------------------------------------------|----------------------------------------------------------------------------------------------------|----------------------------------------------------------------------------------------------------|----------------------------------------------------------------------------------------------------|----------------------------------------------------------------------------------------------------|----------------------------------------------------------------------------------------------------|----------------------------------------------------------------------------------------------------|----------------------------------------------------------------------------------------------------|----------------------------------------------------------------------------------------------------|----------------------------------------------------------------------------------------------------|----------------------------------------------------------------------------------------------------|----------------------------------------------------------------------------------------------------|--|------------------|------------------|
| Nazwa sklepu     Solata     Arulowanie     llosc       Bydoszcz     Solata     Arulowanie     llosc       Gdarsk     Wybor daty     B       Gdarsk     Wybor daty     B       Jarki     Aktualzacja danych     B       Kraków     B     B       Lódz 1     B       Lódz 2     B       Phoman     B       Sosnoviec     D                                                                                                    | Ilosc     B       atz     B       atz     B       atz     B       atz     B       0     B       0     B       0     B       0     B       0     B       0     B       00001     B       00001     B       00001     B       00001     B       00001     B       00001     B       00001     B       00001     B       00001     B                                                                                                    | Nazwa skleou         Solata<br>Brdooacc;         Arulcwanie         Ilosc         Arulcwanie           Gdarsk         Wybor daty         8         0         0         0           Jarki         Arulcwalicatia danych         8         0         0         0           Krakow         20051113         8         8         0         0         0           Krakow         20051113         8         8         0         0         0         0           Soznowiec         0         0         8         0         0         0         0         0         0         0         0         0         0         0         0         0         0         0         0         0         0         0         0         0         0         0         0         0         0         0         0         0         0         0         0         0         0         0         0         0         0         0         0         0         0         0         0         0         0         0         0         0         0         0         0         0         0         0         0         0         0         0         0 <th>Nazwa sklepu         Splata         Arulcwanie         Ilos c         Arulcwanie           Bydooszcz         Gdyrie         Ilos c         Ilos c</th> <th>Nazwa sklebu         Solata         Arulowane         Ilosc         Arulowane           Bydgoazcz         Wybor dary         8         Arulowane         8           Gdynie         Wybor dary         8         8           Gdynie         Arulowane         0         8           Jarki         Aktualzacia danych         8           Kalowicz         8         8           Z0051113         8         8           Járki         0         8           Lódz 1         20051113         8           Lódz 2         8         8           Szczech         123.00         100.03         8           Yraszawa-Justierska         123.00         100.03         8           Warszawa-Justierska         123.00         100.03         8           Warszawa-Justierska         123.00         100.03         8           Warszawa-Justierska         123.00         100.03         8           Warszawa-Justierska         123.00         100.03         8           Warszawa-Wick         123.00         100.03         8</th> <th>Nazwa sklepu         Splate         Arulcwanie         Ilosc         B           Bydgozzcz         Bydgozzcz         B         B&lt;</th> <th>Nazwa sklepu         Solala         Arulicwanie         Ilosc         A           Byłgozacz         Wybor daty         0         8         0         8           Gdarsk         Wybor daty         0         0         8         0           Jarik         Aktalizatja danych         8         0         8         0           Jarik         20051113         8         8         8         8           Danowiec         10.0         8         8         8         8           Sosnowiec         123.00         100.00         8         8         8           Szczecin         123.00         100.00         8         Raporty         9         9           Worszawo-Ursynéw         123.00         100.00         8         9         9         9           Warszawa-Ursynéw         122.00         100.00         8         9         9         9         9         9         9         9         9         9         9         9         9         9         9         9         9         9         9         9         9         9         9         9         9         9         9         9         9         9<th>Nazwa sklebu         Spiate         Arulcwenie         Ilosc         #           Bydgoszcz         Bydgoszcz         Bydgoszcz         B         #         B           Gdarsk.         Wybor daty         B         B         #         B         B           Jarki         Aklualzatja danych         B         B</th><th>Nazwa sklepu         Solata         Arul(wenie)         Ilosc         #           Byłdoozcz         Wybor daty         8         0         8           Gdarsk         Wybor daty         8         0         1           Gdyrie         Aktual zatja danych         8         0         1           Jarki         20051113         8         8         1           Krskiw         20051113         8         8         1           Sosnowiec         123.00         100.03         8         Raporty           Szczecin         123.00         100.00         8         Raporty           Worszowo-Ursynów         122.00         100.00         8         Raporty           Worszowo-Ursynów         122.00         100.00         8         Merekoja           Warszowo-Ursynów         122.00         100.00         8         Korjec           Wruckw         122.00         100.00         8         Korjec</th><th>Nazwa sklepu         Solata         Arulowanie         Ilosc           Bydopace         Gdarsk         Wybor daty         B           Gdarsk         Wybor daty         B           Gdyrie         B         B           Jarki         Aklual zacja danych         B           Katwicz         B         B           Kraków         20051113         B           Lódz 1         B         B           Lódz 2         B         B           Paznan         DLK         B           Szczech         120.00         100.00           Szczech 2         120.00         100.00           Torun         120.00         100.00           Warszawa-Jubiersła         120.00         100.00           Warszawa-Juroja         120.00         100.00           Warszawa-Juroja         120.00         100.00</th><th>Nazwa sklepu         Solata         Anulcwanie         Ilosc         Anulcwanie         Redepart           Bydgozec         B         B         B         B         B         B           Gdyrie         B         Anulcwanie         B         B         B         B           Jarki         Anulcal zatja danych         B         B         B         B         B           Kratków         20051113         B         B         B         B         B         B           Lódz 1         B         B         &lt;</th><th>Nazwa sklenu Solata Arulowanie Iloso</th><th></th><th></th></th> | Nazwa sklepu         Splata         Arulcwanie         Ilos c         Arulcwanie           Bydooszcz         Gdyrie         Ilos c         Ilos c                                                                                                    | Nazwa sklebu         Solata         Arulowane         Ilosc         Arulowane           Bydgoazcz         Wybor dary         8         Arulowane         8           Gdynie         Wybor dary         8         8           Gdynie         Arulowane         0         8           Jarki         Aktualzacia danych         8           Kalowicz         8         8           Z0051113         8         8           Járki         0         8           Lódz 1         20051113         8           Lódz 2         8         8           Szczech         123.00         100.03         8           Yraszawa-Justierska         123.00         100.03         8           Warszawa-Justierska         123.00         100.03         8           Warszawa-Justierska         123.00         100.03         8           Warszawa-Justierska         123.00         100.03         8           Warszawa-Justierska         123.00         100.03         8           Warszawa-Wick         123.00         100.03         8                                                                                                    | Nazwa sklepu         Splate         Arulcwanie         Ilosc         B           Bydgozzcz         Bydgozzcz         B         B<                                                                                                    | Nazwa sklepu         Solala         Arulicwanie         Ilosc         A           Byłgozacz         Wybor daty         0         8         0         8           Gdarsk         Wybor daty         0         0         8         0           Jarik         Aktalizatja danych         8         0         8         0           Jarik         20051113         8         8         8         8           Danowiec         10.0         8         8         8         8           Sosnowiec         123.00         100.00         8         8         8           Szczecin         123.00         100.00         8         Raporty         9         9           Worszawo-Ursynéw         123.00         100.00         8         9         9         9           Warszawa-Ursynéw         122.00         100.00         8         9         9         9         9         9         9         9         9         9         9         9         9         9         9         9         9         9         9         9         9         9         9         9         9         9         9         9         9         9 <th>Nazwa sklebu         Spiate         Arulcwenie         Ilosc         #           Bydgoszcz         Bydgoszcz         Bydgoszcz         B         #         B           Gdarsk.         Wybor daty         B         B         #         B         B           Jarki         Aklualzatja danych         B         B</th> <th>Nazwa sklepu         Solata         Arul(wenie)         Ilosc         #           Byłdoozcz         Wybor daty         8         0         8           Gdarsk         Wybor daty         8         0         1           Gdyrie         Aktual zatja danych         8         0         1           Jarki         20051113         8         8         1           Krskiw         20051113         8         8         1           Sosnowiec         123.00         100.03         8         Raporty           Szczecin         123.00         100.00         8         Raporty           Worszowo-Ursynów         122.00         100.00         8         Raporty           Worszowo-Ursynów         122.00         100.00         8         Merekoja           Warszowo-Ursynów         122.00         100.00         8         Korjec           Wruckw         122.00         100.00         8         Korjec</th> <th>Nazwa sklepu         Solata         Arulowanie         Ilosc           Bydopace         Gdarsk         Wybor daty         B           Gdarsk         Wybor daty         B           Gdyrie         B         B           Jarki         Aklual zacja danych         B           Katwicz         B         B           Kraków         20051113         B           Lódz 1         B         B           Lódz 2         B         B           Paznan         DLK         B           Szczech         120.00         100.00           Szczech 2         120.00         100.00           Torun         120.00         100.00           Warszawa-Jubiersła         120.00         100.00           Warszawa-Juroja         120.00         100.00           Warszawa-Juroja         120.00         100.00</th> <th>Nazwa sklepu         Solata         Anulcwanie         Ilosc         Anulcwanie         Redepart           Bydgozec         B         B         B         B         B         B           Gdyrie         B         Anulcwanie         B         B         B         B           Jarki         Anulcal zatja danych         B         B         B         B         B           Kratków         20051113         B         B         B         B         B         B           Lódz 1         B         B         &lt;</th> <th>Nazwa sklenu Solata Arulowanie Iloso</th> <th></th> <th></th>                                                                                                    | Nazwa sklebu         Spiate         Arulcwenie         Ilosc         #           Bydgoszcz         Bydgoszcz         Bydgoszcz         B         #         B           Gdarsk.         Wybor daty         B         B         #         B         B           Jarki         Aklualzatja danych         B         B                                                                                                    | Nazwa sklepu         Solata         Arul(wenie)         Ilosc         #           Byłdoozcz         Wybor daty         8         0         8           Gdarsk         Wybor daty         8         0         1           Gdyrie         Aktual zatja danych         8         0         1           Jarki         20051113         8         8         1           Krskiw         20051113         8         8         1           Sosnowiec         123.00         100.03         8         Raporty           Szczecin         123.00         100.00         8         Raporty           Worszowo-Ursynów         122.00         100.00         8         Raporty           Worszowo-Ursynów         122.00         100.00         8         Merekoja           Warszowo-Ursynów         122.00         100.00         8         Korjec           Wruckw         122.00         100.00         8         Korjec                                                                                                    | Nazwa sklepu         Solata         Arulowanie         Ilosc           Bydopace         Gdarsk         Wybor daty         B           Gdarsk         Wybor daty         B           Gdyrie         B         B           Jarki         Aklual zacja danych         B           Katwicz         B         B           Kraków         20051113         B           Lódz 1         B         B           Lódz 2         B         B           Paznan         DLK         B           Szczech         120.00         100.00           Szczech 2         120.00         100.00           Torun         120.00         100.00           Warszawa-Jubiersła         120.00         100.00           Warszawa-Juroja         120.00         100.00           Warszawa-Juroja         120.00         100.00                                                                                                    | Nazwa sklepu         Solata         Anulcwanie         Ilosc         Anulcwanie         Redepart           Bydgozec         B         B         B         B         B         B           Gdyrie         B         Anulcwanie         B         B         B         B           Jarki         Anulcal zatja danych         B         B         B         B         B           Kratków         20051113         B         B         B         B         B         B           Lódz 1         B         B         <                                                                                                    | Nazwa sklenu Solata Arulowanie Iloso                                                                                                    |                                                                                                    |                                                                                                    |  |                  |                  |
| Evideoszcz     Wybor daty     8       Eddarsk     Wybor daty     8       Eddarsk     Parki     0       Jarki     Aktual zacja danych     8       Kałowicz     8       Kałowicz     8       Lódz 2     8       Poznan     10 K       Sosnowiec     0                                                                                                    | Str         S           al.zarja damych         S           J51113         S           S         S           OK         S           100.01         S           100.02         S           100.03         S           100.03         S           100.03         S           100.03         S           100.03         S           100.04         S                                                                                                    | Bydiobacc         Wybor daty         8           Gdyria         Aktualizacja damych         0           Jarki         Aktualizacja damych         0           Jarki         20051113         8           Kraków         20051113         8           Lódz 1         8         0)K         8           Jarki         0000         8         8           Sosnowiec         0000         8         8           Szczech 2         120.00         100.00         8           Yarszawa-Juckierska         120.00         100.00         8           Warszawa-Unckierska         120.00         100.00         8                                                                                                    | Brisdovacc         Wybor daty         8           Gdyris         8         8           Gdyris         0         0           Jarki         Aktual Zacja damych         0           Jarki         20051113         8           Lódz 1         20051113         8           Lódz 2         0         00.00         8           Szczech 1         120.00         100.00         8           Torun 1         120.00         100.00         8           Warszawa-Jutkierska 120.00         100.00         8         Marszawa-Jutkierska 120.00           Warszawa-Jutkierska 120.00         100.00         8         Marszawa-Jutkierska 120.00         100.01           Warszawa-Jutkierska 120.00         100.01         8         Marszawa-Jutkierska 120.00         100.01         8                                                                                                    | Breadwater         Wybor daty         8           Gdyria         B         B         B           Gdyria         Gdyria         B         B           Jarki         FAkLval zacja danych         B           Krakowite         20051113         B           Lódz 1         B         B           Lódz 2         B         B           Paznan         IXK         B           Szczech         122.00         100.00           Szczech         122.00         100.00           Torun         122.00         100.00           Vrazszwa-Juzierska         123.00         100.00           Warszawa-Junierska         123.00         100.00           Warszawa-Junierska         123.00         100.00           Warszawa-Junierska         123.00         100.00           Warszawa-Junierska         123.00         100.00                                                                                                    | By stade Scie         Wybor daty         8           Gdarsk         Wybor daty         8           Gdynie         0         8           Jarki         Rakuwicz         0           Krików         20051113         8           Lódz 1         0         8           Banowiec         0         8           Szczech         123.00         100.00           Szczech         123.00         100.00           Viraszawa-Urginerska         123.00         100.00           Wraszawa-Urginerska         123.00         100.00           Warszawa-Urginerska         123.00         100.00           Warszawa-Urginerska         123.00         100.00           Warszawa-Urginerska         123.00         100.00           Warszawa-Urginerska         123.00         100.00           Warszawa-Urginerska         123.00         100.00           Warszawa-Urginerska         123.00         100.00                                                                                                    | Draduzicc         Wybor daty         8           Gdyrie         B         B           Gdyrie         Aktralizacja danych         0           Jarki         Paznan         20051113         8           Lódz 1         B         B         B           Lódz 1         B         B         B           Sosnowiec         10 K         8         B           Szczesin         122.00         100.00         8           Yarszawa-Jutkierska         T2/00         500.00         8           Vjarszawa-Wriew         122.00         100.00         8           Vjarszawa-Wriew         122.00         100.00         8           Vjarszawa-Wriew         122.00         100.00         8           Vjarszawa-Wriew         122.00         100.00         8           Vjarszawa-Wriew         122.00         100.00         8           Vjarszawa-Ursynów         122.00         100.00         8                                                                                                    | By doeses         Wybor daty         8           Gdarsk         Gdyrie         8           Jarki         Aktualizacja danych         8           Katuwicz         8         8           Krsków         20051113         8           Lódz 1         8         8           Banowies         0         8           Szczecin         1200         100.00         8           Szczecin         120.00         100.00         8           Viraszawa-Jutiersta         120.00         100.00         8           Warszawa-Jutiersta         120.00         100.00         8           Warszawa-Jutiersta         120.00         100.00         8           Warszawa-Jutiersta         120.00         100.00         8           Warszawa-Jutiersta         120.00         100.00         8           Warszawa-Jutiersta         120.00         100.00         8           Warszawa-Jutiersta         120.00         100.00         8         Yarian                                                                                                    | Dystop 24Ce     Wybor daty     8       Gdarsk     Wybor daty     8       Gdyrie     0       Jarki     Aktralzacja danych       Krakowicz     20051113       Kraków     20051113       Lódz 1     8       Lódz 2     100.00       Szczech     120.00       Szczech     120.00       Yerszawa-Jutkierska     120.00       Wroszawa-Wrak     120.00       Yerszawa-Jutkierska     120.00       Yerszawa-Jutkierska     120.00       Yerszawa-Jutkierska     120.00       Yarszawa-Jutkierska     120.00       Yarszawa-Wrak     120.00       Yarszawa-Wrak     120.00       Yarszawa-Wrak     120.00       Yarszawa-Wrak     120.00       Yarszawa-Wrak     120.00       Yarszawa-Wrak     120.00                                                                                                    | Briddolacc         Wybor daty         8           Gdyria         B         0           Jarki         Aktual/zatja danych         8           Krabuwicz         B         0           Kraków         B         0           Lódz 1         B         8           Lódz 1         B         8           Lódz 2         0         0           Szczecin         120.00         100.00           Szczecin 2         120.00         100.00           Torun         120.00         100.00           Viarszawa-Jutkierska         121.00         100.00           Warszawa-Junda         123.00         100.00           Warszawa-Juroja         123.00         100.00                                                                                                    | Bysgoszcz         Wybor daty         8           Gdyrie         gdyrie         gdyrie         gdyrie         gdyrie           Jarki         Faklual zacja danych         g         gdyrie         g           Kraków         20051113         g         g           Lódz 1         20051113         g         g           Lódz 2         01K         g         g           Sosnowiec         00         g         g           Sczech 2         123.00         r00.00         g           Yarszawa-Jutynew         123.00         100.00         g           Warszawa-Ursynew         123.00         100.00         g                                                                                                    |                                                                                                    | Nazwa skiebu Solata Anulowanie lloso                                                                                                    |                                                                                                    |  |                  |                  |
| Gdyrie     O       Jarki     Aktual Zacja danych       Katowicz     8       Krsków     20051113       Lódz 2     8       Phonan     10 K       Sosnowiec     0                                                                                                    | alzardja danijich<br>alzardja danijich<br>3<br>5<br>5<br>1<br>1<br>1<br>1<br>2<br>3<br>8<br>8<br>8<br>8<br>1<br>1<br>1<br>1<br>1<br>1<br>1<br>1<br>1<br>1<br>1<br>1<br>1                                                                                                    | Gdyrik         Aktual/zacja danych         0           Jarki         Aktual/zacja danych         0           Katuryike         20051113         8           U3d2 1         8         10 K           L3d2 2         10 K         8           Parnana         00 K         8           Sosnowicc         00 00 1         8           Szczech 2         120.00         100.00           Yarszawa-Jublierska         1/20.00         100.00           Warszawa-Jublierska         1/20.00         100.00           Warszawa-Jublierska         1/20.00         100.00           Warszawa-Jublierska         1/20.00         100.00                                                                                                    | Gdyria         Aktualizacia danych         0           Jarki         Aktualizacia danych         0           Kaluwicz         8         20051113         8           Lódz 1         8         8         8           Jarki         10 K         8         8           Bornowiec         0000         8         8           Szczech 2         120.00         100.00         8           Warszawa-Juckierska         120.00         100.00         8           Warszawa-Juckierska         120.00         100.01         8           Warszawa-Juckierska         120.00         100.01         8           Warszawa-Juckierska         120.00         100.01         8                                                                                                    | Gdyrie         Aktralizacia danych         0           Jarki         Aktralizacia danych         0           Kałowie         20051113         8           Lódz 1         20051113         8           Lódz 2         0         8           Phynan         0.0K         8           Sosnowiec         0         0           Sczesin         123.00         100.00           Torun         102.00         100.00           Vraszawa-Ursynow         123.00         100.01           Warszawa-Ursynow         123.00         100.01           Warszawa-Wrok         123.00         100.03           Warszawa-Wrok         123.00         100.03           Warszawa-Wrok         123.00         100.03                                                                                                    | Odvrie         0           Janki         Aktual zacja danych         0           Katuwicz         8         8           Krskiw         20051113         8           Lódz 1         0         8           Jarnan         0         8           Briman         0         8           Szczech         123.00         100.03         8           Szczech         123.00         100.03         8           Warszawa-Ursynéw         123.00         100.03         8         Rapotry           Warszawa-Ursynéw         123.00         100.03         8         Me ekroga           Warszawa-Ursynéw         123.00         100.03         8         Me ekroga           Warszawa-Vranéw         123.00         100.03         8         Me ekroga                                                                                                    | Gdynia         Aktal/zacja danych         0           Jarki         Rationyicz         8           Kraków         20051113         8           Lódz 2         1         8           Paznan         0) K         8           Sosnowiec         0         8           Szczecin         123.00         100.00         8           Ydraszwa-Jutilerska         123.00         100.00         8           Worszawa-Jutilerska         120.00         100.00         8           Warszawa-Jutilerska         120.00         100.00         8           Warszawa-Jutilerska         120.00         100.00         8           Warszawa-Jutilerska         120.00         100.00         8           Warszawa Jutilerska         120.00         100.00         8           Warszawa Jutilerska         120.00         100.00         8           Warszawa Jutilerska         120.00         100.00         8           Warszawa Jutilerska         120.00         100.00         8           Warszawa Jutilerska         100.00         8         Korijec                                                                                                    | Odirie         Attalzatja danjon         0           Jarki         Attalzatja danjon         8           Krakov         20051113         8           Lódz 1         0         8           Lódz 1         0         8           Danowiec         0         8           Szczech         120.08         00.00           Szczech         120.08         00.00           Varszawa-Uriersta         120.09         00.00           Warszawa-Uriersta         120.00         00.00           Warszawa-Uriersta         120.00         00.00           Warszawa-Uriersta         120.00         00.00           Warszawa-Uriersta         120.00         00.00         8           Warszawa-Uriersta         120.00         00.00         8           Warszawa-Uriersta         120.00         00.00         8                                                                                                    | Odyrie         O           Jarki         AkLal/zacja danych         0           Kalowicz         20051113         8           Lódz 1         20051113         8           Lódz 2         1         8           Poznan         0         8           Szczech 2         123.00         100.03         8           Szczech 2         122.00         100.00         8           Warszawa-Jubierska         122.00         100.00         8           Warszawa-Ursynów         120.00         100.00         8           Warszawa-Ursynów         122.00         100.00         8           Warszawa Jubierska         122.00         100.00         8           Warszawa Ursynów         122.00         100.00         8           Warszawa Ursynów         122.00         100.00         8           Warszawa Ursynów         122.00         100.00         8           Warszawa Ursynów         122.00         100.00         8           Warszawa Ursynów         122.00         100.00         8           Warszawa Ursynów         102.00         100.00         8                                                                                                    | Gdvria         Aklual/zacia danych         0           Jarki         Aklual/zacia danych         8           Kraków         20051113         8           Vraków         0         8           Paznan         0K         8           Bosnowiec         0         8           Szczecin         120.00         100.00         8           Szczecin 2         120.00         100.00         8           Yrarszawa-Jutkierska         121.00         100.00         8           Warszawa-Jusnów         120.00         100.00         8                                                                                                    | Odvrie         Jarki         Aktual zadja danych         0           Jarki         Aktual zadja danych         8         8           Kraków         20051113         8         8           Lódz 1         20051113         8         8           Dosnowiec         0         8         8           Sosnowiec         0         8         8           Scczech         123.00         100.00         8         Raporty           Scczech         123.00         100.00         8         Herekga           Warszawa-Jutierske         123.00         100.00         8         Herekga                                                                                                    | Gdarsk Wybor daty 8                                                                                                    |                                                                                                    | Nazva skiedu Solatz a Aruickenie liosc                                                                                                    |  |                  |                  |
| Naturalization         Statumice         Statumice                                                                                                    | Bit State State Sta                                                                                                    | Jarkin         Mail 2003 03/01/1         8           Kraków         20051113         8           Lódz 1         20051113         8           Lódz 2         0/K         8           Parran         0/K         8           Sosnowiec         0         8           Sczech 2         120.00         00.01         8           Torun         120.00         00.00         8         Raporty           Varszawa-Juctierska         120.00         100.01         8         Mer ekna           Warszawa-Juctierska         120.00         100.01         8         Mer ekna           Warszawa-Juctierska         120.00         100.01         8         Mer ekna                                                                                                    | Jarki         Realized Salarit         8           Krakow         20051113         8           Lódz 1         8         8           Lódz 2         9         8           Parna         0) K         8           Szczech         120.00         00.00           Szczech 2         120.00         00.00           Yarszawa-Uktlerska         120.00         00.00           Warszawa-Uktlerska         120.00         00.00           Warszawa-Wrola         120.00         100.00           Warszawa-Wrola         120.00         100.00                                                                                                    | Jarki         Recall 220 a Gallet / 8           Kalawicz         20051113           Lódz 1         20051113           Lódz 2         0 K           Bosnowiec         0           Szczech 2         120.00           Yarszawa-Juckierska         120.00           Warszawa-Juckierska         120.00           Warszawa-Juckierska         120.00                                                                                                    | Jarki         Staticals Galici / 8           Kativice         20051113         8           Lódz 1         20051113         8           Lódz 2         00.00         8         8           Parnan         0.00.00         8         8           Szczech         120.00         100.00         8         Raporty           Szczech         120.00         100.00         8         Raporty           Warszawa-Jubierska         121.00         100.00         8         Reporty           Warszawa-Ursynéw         122.00         100.00         8         Reprint           Warszawa-Ursynéw         122.00         100.00         8         Reprint           Warszawa-Ursynéw         122.00         100.00         8         Reprint           Worszawa-Ursynéw         122.00         100.00         8         Reprint                                                                                                    | Jarki         Relavite         8           Kalavite         20051113         8           Lódz 1         8         8           Lódz 2         8         8           Parman         00001         8           Socraccin         123.00         00.00           Szczecin 2         123.00         100.00           Szczecin 2         123.00         100.00           Warszawa-Jutkierska         122.00         100.00           Warszawa-Jutkierska         122.00         100.00           Warszawa-Jutkierska         122.00         100.00           Warszawa-Jutkierska         122.00         100.00           Warszawa-Jutkierska         122.00         100.00           Warszawa-Jutkierska         122.00         100.00           Warszawa-Jutkierska         122.00         100.00           Warszawa-Jutkierska         122.00         100.00                                                                                                    | Jarki         Reduction Solution         Sector Solution         Sector Solution </th <th>Jarki         Aktal2dig Gallet 1         S           Kalavia         20051113         8           Lódz 1         8         8           Lódz 2         9         9           Sosnowiec         0         8           Sosnowiec         0         8           Szczecin         123.00         100.00         8           Yarszwa-Jutkierska         122.00         100.00         8           Warszwa-Ursynów         122.00         100.00         8           Warszwa-Ursynów         122.00         100.00         8           Warszwa utkierska         122.00         100.00         8           Warszwa utkierska         122.00         100.00         8           Warszwa utkierska         122.00         100.00         8           Warszwa utkierska         122.00         100.00         8           Warszwa utkierska         122.00         100.00         8           Warszwa utkierska         122.00         100.00         8           Warszwa utkierska         100.00         8         Korjec</th> <th>Jarki         Kukarzska Gairer         3           Kakowicz         20051113         8           Lódz 1         8         8           Paznan         0.K         8           Sosnowiec         0         8           Szczech         120.00         100.00         8           Szczech 2         120.00         100.00         8           Yarzawa-Jubiersła         120.00         100.00         8           Warzawa-Ursynów         120.00         00.00         8           Warzawa-Ursynów         120.00         00.00         8</th> <th>Jarki         Autorizadi Stanici 1         8           Kalovice         20051113         8           Lódz 1         1         8           Lódz 2         1         8           Parma         00.00         8           Szczech         120.00         100.00           Szczech         120.00         100.00           Torun         120.00         100.00           Varszawa-Julyńew         120.00         100.00           Warszawa-Ursynów         120.00         100.00</th> <th>Odycia</th> <th>Gdansk Wybor daty 8</th> <th>Nazwa skiepu Solata<br/>Bydopszcz<br/>Gdansk Wybor daty 8</th>                                                                                                    | Jarki         Aktal2dig Gallet 1         S           Kalavia         20051113         8           Lódz 1         8         8           Lódz 2         9         9           Sosnowiec         0         8           Sosnowiec         0         8           Szczecin         123.00         100.00         8           Yarszwa-Jutkierska         122.00         100.00         8           Warszwa-Ursynów         122.00         100.00         8           Warszwa-Ursynów         122.00         100.00         8           Warszwa utkierska         122.00         100.00         8           Warszwa utkierska         122.00         100.00         8           Warszwa utkierska         122.00         100.00         8           Warszwa utkierska         122.00         100.00         8           Warszwa utkierska         122.00         100.00         8           Warszwa utkierska         122.00         100.00         8           Warszwa utkierska         100.00         8         Korjec                                                                                                    | Jarki         Kukarzska Gairer         3           Kakowicz         20051113         8           Lódz 1         8         8           Paznan         0.K         8           Sosnowiec         0         8           Szczech         120.00         100.00         8           Szczech 2         120.00         100.00         8           Yarzawa-Jubiersła         120.00         100.00         8           Warzawa-Ursynów         120.00         00.00         8           Warzawa-Ursynów         120.00         00.00         8                                                                                                    | Jarki         Autorizadi Stanici 1         8           Kalovice         20051113         8           Lódz 1         1         8           Lódz 2         1         8           Parma         00.00         8           Szczech         120.00         100.00           Szczech         120.00         100.00           Torun         120.00         100.00           Varszawa-Julyńew         120.00         100.00           Warszawa-Ursynów         120.00         100.00                                                                                                    | Odycia                                                                                                    | Gdansk Wybor daty 8                                                                                                    | Nazwa skiepu Solata<br>Bydopszcz<br>Gdansk Wybor daty 8                                                                                                    |  |                  |                  |
| Krakdow         20051113         8           Lódz 1         8         8           Bóraz         0K         8           Bosnowiec         0         1                                                                                                    | 051113<br>0к 8<br>0к 8<br>0000<br>0000<br>8<br>0000<br>8<br>0000<br>8<br>Raport/<br>0000<br>8<br>Nerekga                                                                                                    | Kristow         20051113         8           L3d2 1         3         8           L3d2 1         3         8           Barnan         0)K         8           Screesin         120.00         100.00           Screesin         120.00         100.00           Torun         120.00         100.00           Warszawa-Jucierska         120.00         100.00           Warszawa-Ursynów         120.00         100.00           Warszawa-Ursynów         120.00         100.00           Warszawa-Ursynów         120.00         100.00                                                                                                    | Kraków         20051113         8           Lódz 1         8         8           Lódz 2         01K         8           Paznan         01K         8           Sosnowiec         0         00001           Szczecin 2         120.00         100.001           Szczecin 2         120.00         100.001           Viarszawa-Urszyno-Urszynowi 120.00         100.001         8           Warszawa-Urszynowi 120.00         100.001         8           Warszawa-Winka         120.00         100.001         8                                                                                                    | Kraków         20051113         8           Lódz 1         8         8           Lódz 2         01K         8           Paznan         01K         8           Sosnoviec         10000         8           Szczecin         122.00         100.00           Torun         122.00         100.00           Viarszawa-Justierska         122.00         100.00           Warszawa-Justierska         122.00         100.00           Warszawa-Viska         122.00         100.00           Warszawa-Viska         122.00         100.00           Wurszawa-Viska         122.00         100.00                                                                                                    | Lide         Z0051113         S           Lide 2         0         8           Paran         0         8           Gosnowiec         0         8           Szczech         122.00         100.00           Szczech         122.00         100.00           Torun         122.00         100.00           Warszawa-Jutierska         122.00         100.00           Warszawa-Jutierska         122.00         100.00           Warszawa-Jutierska         122.00         100.00           Warszawa-Jutierska         122.00         100.00           Warszawa-Jutierska         122.00         100.00                                                                                                    | Balance         20051113         8           Lódz 1         8         8           Lódz 2         8         8           Bosnoviec         0         8           Szczecin         120.00         100.00           Szczecin         120.00         100.00           Szczecin         120.00         100.00           Yarszawa-Jutkierska         120.00         100.00           Warszawa-Jutkierska         120.00         100.00           Warszawa-Jutkierska         120.00         100.00           Warszawa-Jutkierska         120.00         100.00           Warszawa-Jutkierska         120.00         100.00           Warszawa-Jutkierska         120.00         100.00           Warszawa-Jutkierska         120.00         100.00           Warszawa-Jutkierska         120.00         100.00           Warszawa-Jutkierska         120.00         100.00           Warszawa-Jutkierska         120.00         100.00                                                                                                    | Maskiw         20051113         8           L3d21         8         8           Banowiec         0K         8           Szczech         120.00         00.00           Szczech         120.00         00.00           Varszawa-Jubierska         120.00         00.00           Warszawa-Jubierska         120.00         00.00           Warszawa-Jubierska         120.00         00.00           Warszawa-Jubierska         120.00         00.00           Warszawa-Jubierska         120.00         00.00           Warszawa-Jubierska         120.00         00.00                                                                                                    | Kriskýw         20051113         8           Lódz 1         8         8           Lódz 2         0.0         8           Bosnoviec         0         8           Szczesin         120,00         100,00           Szczesin         120,00         100,00           Varan         120,00         100,00           Varsztwa-Jutkierska         120,00         100,00           Warsztwa-Jutkierska         120,00         100,00           Warsztwa-Jutkierska         120,00         100,00           Warsztwa-Jutkierska         120,00         100,00           Warsztwa-Jutkierska         120,00         100,00           Warsztwa-Jutkierska         120,00         100,00           Warsztwa-Jutkierska         120,00         100,00           Warsztwa-Jutkierska         120,00         100,00           Warsztwa-Jutkierska         120,00         100,00           Warsztwa-Jutkierska         120,00         100,00           Warsztwa-Jutkierska         120,00         100,00           Warsztwa-Jutkierska         100,00         8           Warsztwa-Jutkierska         100,00         8           Warsztwa-Jutkierska         100,00         8                                                                                                    | Instruct         Instruct                                                                                                    | Bit Kine         20051113         8           Lödz 1         8         8           Parman         0 K         8           Sosnowiec         0         8           Szczesin         122.00         100.00         8           Szczesin 2         122.00         100.00         8           Torun         120.00         100.00         8           Viarszawa-Jutynów         122.00         100.00         8                                                                                                    | Attraticacia danveta                                                                                                    | Bygdoszcz o<br>Gdarsk Wybor daty 8<br>Gdynie O                                                                                                    | Nazwa skiepu Solata<br>Bydgoszcz wybor daty 8<br>Gdarsk Wybor daty 8<br>Gdynie Other Solata                                                                                                    |  |                  |                  |
| Lódz 1<br>Lódz 2<br>Poznan<br>Sosnowiec                                                                                                    | 8         8           0K         8           00.00         8           100.00         8           100.00         8           100.00         8           100.00         8           100.00         8           100.00         8           100.00         8           100.00         8                                                                                                    | Lódz 1<br>Lódz 2<br>Psznan<br>Sosnoviec<br>Szczech 120.00 100.00<br>Szczech 2 120.00 100.00<br>Szczech 2 120.00 100.00<br>Viarszawa-Jublierska 120.00 100.00<br>Viarszawa-Jublierska 120.00 100.00<br>Warszawa-Ursynéw 120.00 100.00<br>Warszawa-Ursynéw 120.00 100.00<br>Warszawa-Ursynéw 120.00 100.00<br>Szczech 2 100.00<br>Szczech 2 100.00<br>Szczec                                                                                                    | Lódz 1<br>Lódz 2<br>Psznan<br>Bosnowiec<br>Szczesh 120.00 100.00<br>Szczesh 120.00 100.00<br>Szczesh 2 120.00 100.00<br>Warszawa-Juckierska 120.00 100.00<br>Warszawa-Juckierska 120.00 100.00<br>Warszawa-Juckierska 120.00 100.00<br>Warszawa-Juckierska 120.00 100.00<br>Warszawa-Juckierska 120.00 100.00<br>Stere for the state of the state of                                                                                                    | Lódz 1<br>Lódz 2<br>Paznan<br>Sosnowiec<br>Soszech 122.00 100.00<br>Szczech 122.00 100.00<br>Szczech 212.00 100.00<br>Torun<br>Viarszawa-Justiersia 122.00 100.00<br>Viarszawa-Justiersia 122.00 100.00<br>Viarszawa-Justiersia 122.00 100.00<br>Viarszawa-Vista 122.00 100.00<br>Viarszawa-Vista 122.00 100.00                                                                                                    | Lódz 1<br>Lódz 2<br>Phone<br>Sosnowiec<br>Sosnowiec<br>Szczech 122.00 100.00<br>Szczech 122.00 100.00<br>Szczech 2 122.00 100.00<br>Winszawa-Julierska 122.00 100.00<br>Winszawa-Uraynew 122.00 100.00<br>Warszawa-Uraynew 122.00 100.00<br>Warszawa-Viola 122.00 100.00<br>Winszawa-Viola 122.00 100.00<br>Szczech 2 122.00 100.00<br>Szczech 2 122.00 100.0                                                                                                    | Lódz 1<br>Lódz 2<br>Paznan<br>Bosnowiec<br>Szczech 2<br>Torun<br>Viraszawa-Jutilerska<br>Warszawa-Jutilerska<br>Warszawa-Jutilersk                                                                                                    | Lód 2 1<br>Lód 2 2<br>Phrman<br>Basnowies<br>Szczech<br>Szczech<br>Szczech<br>Varszawa-Jutierska<br>Warszawa-Vrake<br>Warszawa-Vrake<br>Varszawa-Vrake<br>Varszawa-V                                                                                                    | Lódz 1<br>Lódz 2<br>Paznan<br>Bosnowiec<br>Szczech 2<br>Torun<br>Warszawa-Jutilerska<br>Warszawa-Ursynów<br>Warszawa-Ursynów<br>Warszawa-U                                                                                                    | Lódz 1<br>Lódz 2<br>Phoman<br>Osenoviec<br>Szczech 12000 100.00 8<br>Toruh 120.00 100.00 8<br>Warszawa-Jubilerska 120.00 100.00 8<br>Warszawa-Jubilerska 120.00 100.00 8<br>Warszawa-Jubilerska 120.00 100.00 8<br>Warszawa-Jubilerska 120.00 100.00 8<br>Warszawa-Jubilerska 120.00 100.00 8<br>Warszawa-Jubilerska 120.00 100.00 8                                                                                                    | Lódz 1<br>Lódz 2<br>Sosnowiec<br>Saczesh 123 00 100.03 8<br>Srczesh 123 00 100.00 8<br>Torun 123.00 100.00 8<br>Viarszawa-Jutyierska 123.00 100.00 8<br>Warszawa-Ursynew 123.00 100.00 8<br>Herekga                                                                                                    | Janki Aktual zacja danych 8                                                                                                    | Byddozec 8<br>Gdarsk Wybor daty 8<br>Gdynie 0<br>Jarki 6<br>Kelowine 8                                                                                                    | Nazwa skiepu Solata Arulowenie IIoso S<br>Bydoszcz Wyybor daty 8<br>Gdrask Wyybor daty 8<br>Jarki Aktualizacja danych 8                                                                                                    |  |                  |                  |
| Darrana 01 K 8<br>Barrana 01 K 8<br>Basno wiec 0                                                                                                    | 0 K         8           0         0           00.00         8           00.00         8           00.00         8           00.00         8           00.00         8           00.00         8           00.00         8                                                                                                    | L3dz 2         8           Paznan         0) K         8           Sosnowiec         0         0           Szczech         120.00         00.00         8           Torun         120.00         00.00         8           Yarszawa-Jublierska         120.00         00.00         8           Warszawa-Ursynów         120.00         100.00         8           Warszawa-Ulsynów         120.00         100.00         8                                                                                                    | Lódz 2 8<br>Paznana 0) K 8<br>Sosnowiec 0000 8<br>Szczech 120.00 100.00 8<br>Szczech 2 120.00 100.00 8<br>Torun 120.00 100.00 8<br>Warszawa-Juckierska 120.00 100.00 8<br>Warszawa-Juckierska 120.00 100.00 8<br>Warszawa-Juckierska 120.00 100.00 8                                                                                                    | Lódz 2 8<br>Paznan 0) K 8<br>Sosnowiec 0<br>Szczesin 123.00 100.00 8<br>Szczesin 123.00 100.00 8<br>Warszawa-Juckierska 122.00 100.00 8<br>Warszawa-Juckierska 122.00 100.00 8<br>Warszawa-Juckierska 122.00 100.00 8<br>Warszawa-Juckierska 123.00 100.00 8<br>Warszawa-Juckierska 123.00 100.00 8<br>Warszawa-Juckierska 123.00 100.00 8                                                                                                    | Lódz 2         8           Poznan         0 K         8           Sosnowiec         0         8           Szczecin         120.00         100.00         8           Szczecin         120.00         100.00         8           Torun         120.00         100.00         8           Warszawa-Ursynéw         120.00         100.00         8           Warszawa-Ursynéw         120.00         100.00         8           Warszawa-Ursynéw         120.00         100.00         8           Warszawa-Ursynéw         120.00         100.00         8                                                                                                    | Lódz 2<br>Paznan<br>Sosnowiec<br>Sosnowiec<br>Sczech 2<br>Torun 122.00 100.00 8<br>Warszawa-Jutilerska 122.00 100.00 8<br>Warszawa-Jutilerska 122.00 100.00 8<br>Warszawa-Jutilerska 122.00 100.00 8<br>Warszawa-Jutilerska 122.00 100.00 8<br>Warszawa-Jutilerska 122.00 100.00 8<br>Warszawa 122.00 100.00 8<br>Warszawa 122.00 100.00                                                                                                    | Lód 2 8<br>Photoman 0 K 8<br>Sosnowiec 0<br>Szczech 120.00 100.00 8<br>Szczech 120.00 100.00 8<br>Totun 120.00 100.00 8<br>Warsza wa-Jubierska 120.00 100.00 8<br>Warsza wa-Ursynów 120.00 100.00 8<br>Warsza wa-Vicia 120.00 100.00 8<br>Warsza wa-Vicia 120.00 100.00 8<br>Warsza wa-Vicia 120.00 100.00 8<br>Warsza wa-Vicia 120.00 100.00 8<br>Warsza wa-Vicia 120.00 100.00 8<br>Warsza wa-Vicia 120.00 100.00 8                                                                                                    | Lódz 2<br>Paznan<br>Sosnowiec<br>Szczech 21200 100.00 8<br>Szczech 2 12200 100.00 8<br>Torun 12200 100.00 8<br>Warszawa-Jublierska 12200 100.00 8<br>Warszawa-Jublierska 12200 100.00 8<br>Warszawa-Ursynów 12200 100.00 8<br>Warszawa 12200 100.00 8<br>Warszawa 1200 100.00 8<br>Warszawa 1200 100.00 8<br>Warszawa 1000 100.00 8<br>Warszawa 1000 100.00 8<br>Warszawa 1000 100.00 8<br>Warszawa 1000 100 100 100 8<br>Warszawa 1000 100 100 100 100 100 100 100 100 1                                                                                                    | Lódz 2         8           Paznan         0K         8           Gosnowiec         0         8           Szczech         120.00         100.00         8           Szczech 2         120.00         100.00         8           Torun         120.00         100.00         8           Vraszawa-Juteiersła         121.00         100.00         8           Warszawa-Ursynów         123.00         100.00         8           Warszawa-Ursynów         123.00         100.00         8                                                                                                    | Lódz 2         8           Paznan         0 K           Sosnowiec         0           Szczecin         120.00           Szczecin 2         120.00           Torun         120.00           Yarszawa-Jubilerska         120.00           Warszawa-Ursynów         120.00                                                                                                    | Aktual zacja danych<br>Katuwicz<br>Krstów 20051113                                                                                                    | Brydoszcz<br>Gdyrsk Wybor daty 8<br>Gdyrsk G<br>Jarki G<br>Kalowicz 8<br>Kraków 20051113 8                                                                                                    | Nazwa skiepu Solata Arultwenie IIosc 8<br>Gdarsk Wybor daty 8<br>Gdrine Aktualizacja danych 8<br>Krałuwicz 8<br>Krałuwicz 8<br>Krału |  |                  |                  |
| Piznan OK B<br>Gosnowiec O                                                                                                    | OK         8           0         0           100.02         8           100.03         8           100.03         8           100.03         8           100.03         8           100.03         8                                                                                                    | Paran         OK         8           Gosnowiec         0         0         8           Szczech         120.00         100.00         8         Raporty           Szczech 2         120.00         100.00         8         Raporty           Torun         120.00         100.00         8         Herekrya           Warszawa-Jukilerska         120.00         100.00         8         Herekrya           Warszawa-Jukilerska         120.00         100.00         8         Herekrya                                                                                                    | Parnan         OK         8           Gosnowiec         0         0         0           Szczecin         120.00         100.00         8         Raporty           Szczecin 2         120.00         100.00         8         Raporty           Torun 120.00         100.00         8         Merektja           Warszawa-Ursynów         120.00         100.00         8           Warszawa-Ursynów         120.00         100.00         8           Warszawa-Wrsha         120.00         100.00         8                                                                                                    | Parznan         OK         8           Gosnowiec         0         0         0           Szczecin         120.00         100.00         8           Szczecin 2         120.00         100.00         8           Torun 120.00         100.00         8         Raport/           Warszawa-Jubilerska         120.00         100.00         8           Warszawa-Jubilerska         120.00         100.00         8           Warszawa-Jubilerska         120.00         100.00         8           Wurszawa-Julyine volu         120.00         100.00         8                                                                                                    | Paznan         O.K.         8           Gosnowiec         0         0         8           Szczecin         122.00         100.00         8           Szczecin         122.00         100.00         8           Torun         122.00         100.00         8           Warszawa-Jubilerska         122.00         100.00         8           Warszawa-Ursynéw         122.00         100.00         8           Warszawa-Vrawiew         122.00         100.00         8           Warszawa-Vrawiew         122.00         100.00         8                                                                                                    | Paznan         OK         8           Gosnowiec         0         8           Szczesin         123.00         100.03         8           Szczesin         122.00         100.03         8           Torun         122.00         100.03         8           Warszawa-Jutkierska         122.00         100.03         8           Warszawa-Jutkierska         122.00         100.03         8           Warszawa-Jutkierska         122.00         100.03         8           Warszawa-Jutkierska         122.00         100.03         8           Warszawa Jutkierska         122.00         100.03         8           Warszawa Wrak         122.00         100.03         8           Warszawa Wrak         122.00         100.03         8                                                                                                    | Parnas         OK         8           Gasnowiec         0         0         8           Szczecin         120.00         00.00         8         Rapotry           Szczecin         120.00         00.00         8         Rapotry           Varszawa-Jubilerska         120.00         00.00         8         He ekroa           Warszawa-Jubilerska         120.00         00.00         8         He ekroa           Warszawa-Jubilerska         120.00         00.00         8         He ekroa           Warszawa-Jubilerska         120.00         00.00         8         He ekroa                                                                                                    | Paznan         OK         R           Gosnowies         0         0         8           Szczesin         120.00         100.00         8         Raporty           Szczesin         120.00         100.00         8         Raporty           Szczesin         120.00         100.00         8         Raporty           Warszawa-Urzynów         120.00         100.00         8         Mer.ek/ga           Warszawa-Urzynów         120.00         100.00         8         Mer.ek/ga           Warszawa-Urzynów         120.00         100.00         8         Mer.ek/ga           Warszawa-Urzynów         120.00         100.00         8         Mer.ek/ga                                                                                                    | Paznan         OK         8           Gosnowiec         0         0           Szczecin         120.00         100.00         8           Szczecin 2         120.00         1000.00         8           Torun         120.00         1000.00         8           Warszawa-Juteierska         120.00         1000.00         8           Warszawa-Jurgynów         120.00         100.00         8                                                                                                    | Paznan         OK         8           Gosnowiec         0         0           Szczech         120.00         100.00         8           Szczech         120.00         100.00         8           Torun         120.00         100.00         8           Viarszawa-Jutynów         120.00         100.00         8                                                                                                    | Janki         Aktual zacja danych         8           Kraluwicz         8         8           Krsków         20051113         8                                                                                                    | Bygdozicz     Wybor daty     8       Gdzisk     Wybor daty     8       Gdzisk     Gdzisk     0       Jarki     Aktralizacja danych     8       Kraków     8     8       Lódz 1     8                                                                                                    | Nazwa skiepu Solata Arulowanie Ilosc 8<br>Gdarsk Wybor daty 8<br>Gdyrie 3<br>Jarki Kalowice 8<br>Krsków 20051113 8                                                                                                    |  |                  |                  |
| 30showled 0                                                                                                    | 00.03         8         Raport/           100.00         8                                                                                                    | Sosnovies         0         0         0         Raport/           Szczesh         120.00         100.00         8         Raport/           Szczesh 2         120.00         100.00         8         Raport/           Torun         120.00         100.00         8         Raport/           Warszawa-Juckierska         120.00         100.00         8         Report/           Warszawa-Ursynów         120.00         100.00         8         Report/                                                                                                    | Sosnovec         00         00         00         00         00         00         00         00         00         00         00         00         00         00         00         00         00         00         00         00         00         00         00         00         00         00         00         00         00         00         00         00         00         00         00         00         00         00         00         00         00         00         00         00         00         00         00         00         00         00         00         00         00         00         00         00         00         00         00         00         00         00         00         00         00         00         00         00         00         00         00         00         00         00         00         00         00         00         00         00         00         00         00         00         00         00         00         00         00         00         00         00         00         00         00         00         00         00         00         00         <                                                                                                    | Soshowec         00         00         00         00         00         00         00         00         00         00         00         00         00         00         00         00         00         00         00         00         00         00         00         00         00         00         00         00         00         00         00         00         00         00         00         00         00         00         00         00         00         00         00         00         00         00         00         00         00         00         00         00         00         00         00         00         00         00         00         00         00         00         00         00         00         00         00         00         00         00         00         00         00         00         00         00         00         00         00         00         00         00         00         00         00         00         00         00         00         00         00         00         00         00         00         00         00         00         00         00         <                                                                                                    | Joshowec         o         o           Szczesh         123.00         100.03         8           Szczesh 2         120.00         100.00         8           Torun         123.00         100.00         8           Warszawa-Ursynéw         122.00         100.00         8           Warszawa-Ursynéw         122.00         100.00         8           Warszawa-Ursynéw         122.00         100.00         8           Warszawa-Ursynéw         122.00         100.00         8                                                                                                    | Soshovec         0         0         0           Szczech         123.00         100.00         8         Raporty           Szczech 2         120.00         100.00         8         Raporty           Yarszawa-Jubilerska         122.00         100.00         8         Herekoga           Warszawa-Ursynów         122.00         100.00         8         Herekoga           Warszawa-Ursynów         122.00         100.00         8         Herekoga           Wruska         122.00         100.00         8         Korijec                                                                                                    | Joshowec         0         0         0         0         0         0         0         0         0         0         0         0         0         0         0         0         0         0         0         0         0         0         0         0         0         0         0         0         0         0         0         0         0         0         0         0         0         0         0         0         0         0         0         0         0         0         0         0         0         0         0         0         0         0         0         0         0         0         0         0         0         0         0         0         0         0         0         0         0         0         0         0         0         0         0         0         0         0         0         0         0         0         0         0         0         0         0         0         0         0         0         0         0         0         0         0         0         0         0         0         0         0         0         0         0         0<                                                                                                    | Social with constraints         Social with constraints         Social with co                                                                                                    | Sostovec         0         0         0         0           Szczecin         123.00         100.00         8         Raporty           Szczecin 2         120.00         100.00         8         Raporty           Torun         120.00         100.00         8         Marszawa-Jubierska         120.00         100.00         8           Warszawa-Ursynów         123.00         100.00         8         Merekora           Warszawa-Ursynów         123.00         100.00         8         Merekora                                                                                                    | Socresh         123.00         100.03         8         Raporty           Scczesh         123.00         100.00         8         Raporty           Torun         123.00         100.00         8         Herekga           Warszawa-Jutynew         123.00         100.00         8         Herekga                                                                                                    | Janki     Aktual zacja danych     8       Katowice     8       Kraków     20051113     8       Lódz 1     8     8                                                                                                    | Bydobacc     Wybor daty     8       Gdrsk     Wybor daty     8       Gdrsk     Gdrsk     0       Jarki     0       Kalowice     8       Kakowice     8       Lódz 1     8       Lódz 2     8                                                                                                    | Nazwa skiepu     Solata<br>Bydoasce     Arulcwenie<br>(Garsk     Ilosc       Gdrask     Wybor daty     8       Gdrie     Aktualzacia danych     8       Krakow     20051113     8       Lödz 1     8     8                                                                                                    |  |                  |                  |
| IS767900 120.001 100.001 81 Device                                                                                                    | 100.00 8<br>100.00 8<br>100.00 8<br>100.00 8                                                                                                    | Scccech 2         120.00         00.00         Rappry           Torun         120.00         -00.00         8           Warszawa-Jublerska         120.00         -00.00         8           Warszawa-Jublerska         120.00         -00.00         8           Warszawa-Jublerska         120.00         -00.00         8           Warszawa-Jublerska         120.00         -00.00         8                                                                                                    | Scczech 2         122.00         00.00         8         Happiny           Torun         122.00         100.00         8         Happiny           Warszawa-Jublierska         122.00         100.00         8         Hellekrija           Warszawa-Jublierska         122.00         100.00         8         Hellekrija           Warszawa-Wola         122.00         100.00         8         Hellekrija                                                                                                    | Scczech 2         12000         10000         8         Happin/           Torun         120.00         100.00         8         Happin/           Warszawa-Jutilerska         120.00         100.00         8         He pkrga           Warszawa-Jutilerska         120.00         100.00         8         He pkrga           Warszawa-Jutilerska         120.00         100.00         8         He pkrga           Warszawa-Jutilerska         120.00         100.00         8         Varszawa-Jutilerska                                                                                                    | Szczech z         122.00         100.00         8         Happiny           Torun         122.00         100.00         8         Happiny           Warszawa-Jubierska         122.00         100.00         8         He ekcga           Warszawa-Ursynów         122.00         100.00         8         He ekcga           Warszawa-Ursynów         122.00         100.00         8         He ekcga           Warszawa-Ursynów         122.00         100.00         8         He ekcga                                                                                                    | Scc2ech 2         12200         10000         6         rs3pport/           Torun         122.00         100.00         8         He Ploga           Warszawa-Jucierska         122.00         100.00         8         He Ploga           Warszawa-Jucierska         122.00         100.00         8         He Ploga           Warszawa-Jucierska         122.00         100.00         8         He Ploga           Warszawa-Ursynów         122.00         100.00         8         Koriec                                                                                                    | Szczech 2         1200         0000         8         Rapoty           Torun         1200         10000         8         Herekga           Warszawa-Jubierska         1200         10000         8         Herekga           Warszawa-Jubierska         1200         10000         8         Herekga           Warszawa-Jubierska         1200         10000         8         Herekga           Warszawa-Wola         1200         10000         8         Herekga           Warszawa-Wola         1200         10000         8         Kapina                                                                                                    | Scczech 2         12200         100.00         8         Happorty           Torun         122.00         100.00         8         Herekga           Warszawa-Jubierska         122.00         100.00         8         Herekga           Warszawa-Jubierska         122.00         100.00         8         Herekga           Warszawa-Jubierska         122.00         100.00         8         Herekga           Warszawa-Jubierska         122.00         100.00         8         Korjec           Warszawa-Jubierska         122.00         100.00         8         Korjec                                                                                                    | Stoczech 2         122.00         100.00         8         rsaporty           Torun         120.00         100.00         8         Prestore         Prestore           Vranszawa-Jubilerska         123.00         100.00         8         Prestore         Prestore           Vranszawa-Jusynów         123.00         100.00         8         Prestore         Prestore           Vranszawa-Jusynów         123.00         100.00         8         Prestore         Prestore                                                                                                    | Scczech 2         122.00         100.00         8         Raphtry           Torun         122.00         100.00         8         Herekija           Warszawa-Ursynów         122.00         100.00         8         Herekija                                                                                                    | Jarki         Aktual zacja danycu         8           Katuvice         8         8           Krstow         8         8           Lódz 1         8         8           Jarna         0 K         8                                                                                                    | Bysdostic     Wybor daty     8       Gdyrie     0     0       Jarki     Aktualizacja danych     0       Kraków     0     0       Lódz 1     0     0       Byznan     0     0       Dyznan     0     0                                                                                                    | Nazva skleou     Solata     Arultwene     Ilosc       Bydopszcz     Gdarsk     Wybor daty     8       Gdarsk     Wybor daty     8       Gdynie     0       Jarkiw     0       Krakow     8       Lódz 1     8       Porona     0       UK     8                                                                                                    |  |                  |                  |
| Szczech 2 120.00 100.00 8 Raport/                                                                                                    | 100.00 8<br>100.00 8 Selekoja                                                                                                    | Torun         120.00         100.00         8           Warszawa-Jubilerska         120.00         100.00         8           Warszawa-Ursynów         120.00         100.00         8           Warszawa-Wola         120.00         100.00         8                                                                                                    | Torun         120.00         (00.00)         8           Viarszawa-Jubierska         120.00         (00.00)         8           Warszawa-Ursynów         120.00         (00.00)         8           Warszawa-Wila         120.00         (00.00)         8           Warszawa-Wila         120.00         (00.00)         8                                                                                                    | Torun         120.00         100.00         8           Warszawa-Jubilerska         120.00         100.00         8         Me.ekga           Warszawa-Justierska         120.00         100.00         8         Me.ekga           Warszawa-Justierska         120.00         100.00         8         Me.ekga           Warszawa-Justierska         120.00         100.00         8         Me.ekga           Wurszawa-Justierska         120.00         100.00         8         Me.ekga                                                                                                    | Torun         122.00         100.00         8           Warszawa-Jubierska         123.00         100.00         8           Warszawa-Ursynéw         123.00         100.00         8           Warszawa-Ursynéw         123.00         100.00         8           Warszawa-Ursynéw         123.00         100.00         8           Warszawa-Ursynéw         123.00         100.00         8           Wytyckew         123.00         100.00         8                                                                                                    | Torun         122.00         100.00         8           V/arsza wa-Jutkierska         T/2/00         100.00         8           V/arsza wa-Jutkierska         122.00         100.00         8           V/arsza wa-Jutkierska         122.00         100.00         8           V/arsza wa-Jutkierska         122.00         100.00         8           V/arsza wa-Jutkierska         122.00         100.00         8           V/arsza wa-Viria         122.00         100.00         8                                                                                                    | Torun         120.00         00.00         8           Warszawa-Jubilerska         121.00         100.00         8           Warszawa-Jubilerska         122.00         100.00         8           Warszawa-Jubilerska         122.00         100.00         8           Warszawa-Write         122.00         100.00         8           Warszawa-Write         122.00         100.00         8           Wrucłew         122.00         20.00.20         8                                                                                                    | Torun 122.00 (00.00 8)<br>Warszawa-Jutkierska 122.00 (00.00 8)<br>Warszawa-Jutkierska 122.00 (00.00 8)<br>Warszawa-Wida 122.00 (00.00 8)<br>Warszawa-Wida 122.00 (00.00 8)<br>Warszawa Wida 122.00 (00.00 8)<br>Warszawa Wida 122.00 (00.00 8)<br>Warszawa Wida 122.00 (00.00 8)<br>Warszawa Wida 122.00 (00.00 8)                                                                                                    | Torun         120.00         100.00         8           Warszawa-Jubierska         120.00         100.00         8           Warszawa-Ursynów         120.00         100.00         8           Warszawa-Wola         120.00         100.00         8                                                                                                    | Torun 123.00 100.00 8<br>Vrarszawa-Jubierska 123.00 100.00 8<br>Warszawa-Ursynów 123.00 100.00 8                                                                                                    | Jarki         Aktualizacja danyci         8           Kratuwice         8         8           Krstów         20051113         8           Lódz 1         8         8           Lódz 2         8         8           Paznan         11 K         8           Sosnowice         12001         10001         8                                                                                                    | Bydob2Cc         Wybor daty         8           Gdyris         8         0           Jarki         Aktral/zatja danych         8           Kraków         8         20051113         8           Lódz 1         8         8         11K         8           Sosnoviec         0         1200         1000         0                                                                                                    | Nazva sklepu Solata Arultwenie IIosc 8<br>Gdarsk Wybor daty 8<br>Gdyrie Aktualizacja danych 8<br>Kaluwicz 8<br>Kaluwicz 8<br>Paznan 9<br>Sosnowiec 9<br>Streeb 12000 1000 8                                                                                                    |  |                  |                  |
| Torun 120.00 100.00 8                                                                                                    | 100.00 8 Selekoja                                                                                                    | Warszawa-Jukilerska         12/200         100.00         8         He ekrga           Warszawa-Ursynów         120.00         100.00         8           Warszawa-Wida         120.00         100.00         8                                                                                                    | Warszawa-Juckerska         12/100         100.00         8         Herekrija           Warszawa-Juckerska         120.00         00.00         8         Herekrija           Warszawa-Wola         120.00         (00.00)         8         Herekrija                                                                                                    | Warszawa-Jublierska         120.00         100.00         8           Warszawa-Ursynów         120.00         100.00         8           Warszawa-Wola         120.00         100.00         8           Wruckw         120.00         100.00         8                                                                                                    | Warszawa-Jubilerska         121.00         100.01         8         He ekga           Warszawa-Jubilerska         120.00         100.00         8           Warszawa-Justierska         121.00         100.01         8           Warszawa-Justierska         121.00         100.01         8           Warszawa-Justierska         121.00         100.01         8           Wrusbew         122.00         100.00         8                                                                                                    | Warszawa-Jublierska         12/J/U         10/J/U         8         He PKrja           Warszawa-Ursynów         122.00         100.00         8         He PKrja           Warszawa-Ursynów         122.00         100.00         8         He PKrja           Warszawa-Ursynów         122.00         100.00         8         Korjec           Wrudew         122.00         100.00         8         Korjec                                                                                                    | Warszawa-Jubilerska         121,00         100,01         8         He ekrga           Warszawa-Ursynów         120,00         100,00         8           Warszawa-Ursynów         120,00         100,00         8           Warszawa-Wnia         120,00         100,00         8           Wruckew         122,00         100,00         8                                                                                                    | Wraszawa-Jublierska         12/100         100.01         8         He ekrja           Warszawa-Ursynów         122.00         100.01         8           Warszawa-Ursynów         122.00         100.01         8           Warszawa-Ursynów         122.00         100.02         8           Wrydew         122.00         100.02         8           Wrydew         122.00         100.02         8                                                                                                    | Warszawa-Jubierska         120.00         100.00         8           Warszawa-Jusierska         120.00         100.00         8           Warszawa-Mia         120.00         100.00         8                                                                                                    | Warszawa-Jubierska 120.00 100.00 8 Melekoga<br>Warszawa-Ursynów 120.00 100.00 8                                                                                                    | Jark         Akladizarja danyci         8           Jarki         Akladizarja danyci         8           Kratovice         8         8           Kratovice         8         8           Lodz 1         8         8           Lodz 2         9         10 K         8           Sosnowiec         0         8         8           Szczech         120.00         100.00         8         Raporty                                                                                                    | Bysdorfic         Wybor daty         0           Gdyrie         0         0           Jarki         Aktralizacja danych         0           Kraków         20051113         0           Lódz 1         0         0           Lódz 2         0         0           Szczech         120.00         100.00         8                                                                                                    | Nazwa skiepu     Solata<br>Bodroszcz     Arulcwenie<br>(Garsk     Ilosc       Gdrask     Wybor daty     8       Gdrask     Wybor daty     8       Garsk     0     0       Jarki     0     0       Jarki     0     0       Krakow     0     0       Lódz 2     0     8       Bonowies     0     8       Szczesin     120.00     100.00       Szczesin     120.00     100.00                                                                                                    |  |                  |                  |
| Warszawa-Jubilerska 120.00 100.00 8 Selekiga                                                                                                    |                                                                                                    | Warszawa-Ursynów 120.00 100.00 8<br>Warszawa-Wola 120.00 100.00 8                                                                                                    | Warszawa-Ursynów 120.00 100.00 8<br>Warszawa-Wola 120.00 100.00 8<br>Weiter 120.00 100.00 8                                                                                                    | Worszawa-Ursynów         122.00         100.01         8           Warszawa-Wola         120.00         100.01         8           Wruckw         122.00         100.00         8                                                                                                    | Warszeuwa-Ursynów         122.00         100.01         8           Warszeuwa-Wola         121.00         100.01         8           Wruckew         122.00         100.00         8                                                                                                    | Warszawa-Ursynów         122.00         100.03         8           Warszawa-Ursynów         123.00         100.03         8           Wruckew         122.00         100.03         8                                                                                                    | Warsza wa-Ursynów         122.00         '00.02         8           Warsza wa-Wola         121.00         '00.01         8           Wirucłew         122.00         '00.02         8                                                                                                    | Warszawa-Ursynów         122.00         100.03         8           Warszawa-Ursynów         122.00         100.03         8           Wruckew         122.00         100.03         8                                                                                                    | Warszawa-Ursynów 120.00 100.00 8<br>Warszawa-Wola 120.00 100.00 8                                                                                                    | Warszawa-Ursynów 120.00 100.00 8                                                                                                    | Jarki         Aktual zacja danyci         8           Katuwicz         8         8           Krsków         20051113         8           Lódz 1         8         8           Jarki         10021         8           Sanowiec         9         9           Szczesin         12000         100.00         8           Szczesin 2         120.00         100.00         8                                                                                                    | Bygggs2cc         Wybor daty         8           Gdyrie         Gdyrie         0           Jarki         Aktual zatja danych         0           Kraków         20051113         8           Lódz 1         0K         8           Lódz 2         0K         8           Bynowice         0         8           Sosnowiec         0         0           Szczecin         120.00         100.00         8           Torun         122.00         100.00         8                                                                                                    | Nazwa skiepu     Solata     Arultwenie     Ilosc       Bydopazcz     Solata     Arultwenie     Ilosc     8       Gdarsk     Wybor daty     8     8       Gdynie     0     8       Jarkie     Aktual zavja danych     8       Krałowie     8       Dosnowiec     9       Szcześn     120.00     100.01       Szcześn 2     120.00     100.00       Trun     120.00     100.00                                                                                                    |  |                  |                  |
| Warszawa-Ursynów 120.00 100.00 8                                                                                                    | 100.00 8                                                                                                    | Warszawa-Wola 120.00 100.00 8                                                                                                    | Warszawa-Wola 122.00 100.00 8                                                                                                    | Warszawa-Wola 120.00 100.00 8<br>Wroclew 120.00 100.00 8                                                                                                    | Warszawa-Wola 120.00 100.00 8<br>Wrudzw 120.00 100.00 8                                                                                                    | Warszawa-Wola 120.00 100.00 8<br>Wijudaw 120.00 100.00 8<br>Wijudaw 120.00 100.00 8                                                                                                    | Warszawa-Wola 120.00 100.00 8<br>Wrucław 120.00 100.00 8                                                                                                    | Warszawa-Wola 122.00 100.00 8<br>Wruckew 122.00 100.00 8<br>Zeben 122.00 100.00 8 Konjec                                                                                                    | Warszawa-Wola 120.00 100.00 8                                                                                                    |                                                                                                    | Jarki         Aktual/zacja danych         8           Kaluwicz         8         8           Krsków         20051113         8           Lódz 1         10000         8           Bosnowiec         0         8           Szczech         12000         100.00           Szczech 2         12000         100.00           Torun         12000         100.00           Wraszawa-Jublierska         12000         100.00                                                                                                    | Bydob2Cc         Wybor daty         8           Gdyrie         8         0           Jarki         Aklual/zatja danych         8           Krsków         20051113         8           Lódz 1         8         8           Lódz 2         9         8           Szczech         120.00         100.00         8           Szczech 2         120.00         100.00         8           Torun         120.00         100.00         8           Warszawa-Jutiferska         120.00         100.00         8                                                                                                    | Nazwa skiepu     Solata     Arulcwanie     Ilosc       Bydoasza     Vybor daty     8       Gdrinsk     Vybor daty     8       Gdrinsk     Image: Solata     0       Jarki     Aktual/zacia danych     8       Krików     20051113     8       Lódz 1     0     8       Bonowiec     0     8       Szczecin     120.00     100.00       Szczecin     120.00     100.00       Torun     120.00     100.00       Wrzszwa-Jublierska     120.00     8                                                                                                    |  |                  |                  |
| Warszawa-Wola 120.00 100.00 8                                                                                                    | 100 00 8                                                                                                    |                                                                                                    | 100.001                                                                                                    | VYLOCIA W 120.00 100.00 8 Kaning                                                                                                    | VYIUCI8W 120.00 100.00 8                                                                                                    | Viriotew 123.00 00.03 8 Konjec                                                                                                    | 120.00 100.00 8 Karias                                                                                                    | Vijučki (22.00 (00.00 8) Konjec                                                                                                    |                                                                                                    | Warszawa-Wola 120.00 100.00 8                                                                                                    | Jark         Aktual zacia danych         S           Jark         Aktual zacia danych         S           Kratovice         20051113         S           Lódz 1         Image: Somowiec         S           Phrnan         Image: Somowiec         S           Szczecin         120.00         100.00         S           Szczecin         120.00         100.00         S           Torun         120.00         100.00         S           Wraszawa-Ursynów         120.00         100.00         S                                                                                                    | Bydob/Sc.         Wybor daty         8           Gdyrie                                                                                                    | Nazwa skiepu         Solata         Arulowenie         Ilosc           Bydopszcz         Gdarsk         Wybor daty         81           Gdarsk         Wybor daty         81           Gdarsk         Wybor daty         81           Gdarsk         Wybor daty         81           Gdarsk         Wybor daty         81           Gdarsk         Wybor daty         81           Gdarsk         Wybor daty         81           Gdarsk         0         8           Gdarsk         0         8           Gdarsk         0         8           Sczesch         120.00         100.00         8           Sczesch         120.00         100.00         8           Torun         120.00         100.00         8           Warszawa-Ursynów         120.00         100.00         8                                                                                                    |  |                  |                  |
| Vrjučkew 120.00 100.00 8 Konjec                                                                                                    |                                                                                                    | Wruclaw 120.00 100.00 8                                                                                                    | 770 Caw 120.00 00.00 0 Konjec                                                                                                    | Zebee (20,00) (00,00) 0 N0//00                                                                                                    | Zahara (22.00 (00.02) 0 Konjec                                                                                                    |                                                                                                    | Zahara (20.00) (00.00) 0 NOT CO                                                                                                    |                                                                                                    | Wruckew 120.00 '00.00 8 Konjec                                                                                                    |                                                                                                    | Jarki<br>Kaluvicz         Aktual zacja danych         S           Kaluvicz         8           Krsków         20051113           Lódz 1         8           Lódz 2         8           Phrnan         0K           Szcześn         120.00           Szcześn         120.00           Torun         120.00           Warszawa-Jubierska         120.00           Warszawa-Jursynów         120.00           Warszawa-Jurierska         120.00           Warszawa-Jurierska         120.00           Warszawa-Jurierska         120.00           Warszawa-Jurierska         120.00                                                                                                    | Byddo2cc         Wybor daty         8           Odyrie         0         8           Jarki         Aktual zacja danych         0           Kraków         20051113         8           Lódz 1         8         8           Lódz 2         0         100.03         8           Szczesin         120.00         100.03         8           Szczesin         120.00         100.03         8           Varszawa-Underska         122.00         100.03         8           Varszawa-Underska         122.00         100.03         8           Varszawa-Vnda         120.00         100.03         8                                                                                                    | Nazva sklepu     Solata     Arulcwenie     Ilosc       Bydopaccz     Garsk     Wybor daty     8       Gdarsk     Wybor daty     8       Gdrrie     0       Jarki     0       Kriskiw     20051113       Lódz 1     8       Josc     8       Phrnan     0       Szczein     120.00       Szczein 2     120.00       Torun     120.00       Warszawa-Jubierska     120.00       Warszawa-Jurdia     120.00       Warszawa-Jurdia     120.00                                                                                                    |  |                  |                  |
| zaorze 120.00 100.00 a raportu                                                                                                    | 100.00 8 Konjec                                                                                                    | Zahara (22.00) (00.02) 0 KOnjec                                                                                                    |                                                                                                    | Zabrze 120.00 00.00 8                                                                                                    | Zabrze 120.00 00.00 0                                                                                                    | Zaorze 120.00 00.00 8 raporty                                                                                                    | 240126 120.00 00.00 8                                                                                                    | 24072e 120.00 00.00 of raporty                                                                                                    |                                                                                                    | Virjudew 120.00 100.00 8 Konjec                                                                                                    | Jarki         Aktualizatia danyon         S           Jarki         Aktualizatia danyon         S           Kaluvice         20051113         S           Lódz 1         S         S           Lódz 2         11K         S           Parma         11K         S           Sczech         120.00         100.00         S           Szczech         120.00         100.00         S           Torun         120.00         100.00         S           Warszawa-Jutelerska         120.00         100.00         S           Warszawa-Jureynów         120.00         100.00         S           Warszawa-Jureynów         120.00         100.00         S           Warszawa-Jureynów         120.00         100.00         S           Warszawa-Jureynów         120.00         100.00         S                                                                                                    | Bysdou/2022         Wybor daty         8           Gdyrie                                                                                                    | Nazwa skienu         Solata<br>Bordoszcz         Arulcwenie<br>(Garsk         Ilosc         S           Gdrask         Wybbr daty         81         0         0         0           Jarki         Aktual/zacia danych         8         0         0         0           Jarki         Aktual/zacia danych         8         0         0         0         0           Jarki         Dád 2         0         0000         8         8         0         0           Szczesin         120.00         100.00         8         8         0         0         0         0         0         0         0         0         0         0         0         0         0         0         0         0         0         0         0         0         0         0         0         0         0         0         0         0         0         0         0         0         0         0         0         0         0         0         0         0         0         0         0         0         0         0         0         0         0         0         0         0         0         0         0         0         0         0                                                                                                    |  |                  |                  |
|                                                                                                    | 100.00 8 Koniec<br>100.00 8 raportu                                                                                                    | Zabrze 120.00 100.00 8 Koniec                                                                                                    | zaorze 120.00 00.00 a raportu                                                                                                    | raportu                                                                                                    | raportu                                                                                                    | - rasoru                                                                                                    | utrocer                                                                                                    |                                                                                                    | raportu                                                                                                    | V/ruckew 120.00 100.00 8<br>Zabrze 120.00 100.00 8<br>raportu                                                                                                    | Jarki<br>Kaluvicz         Aktual zacia danych         S           Kaluvicz         8           Krsków         20051113           Lódz 1         8           Lódz 2         8           Basnowiec         0           Szczecin         122.00           Torun         100.00           Warszawa-Ursynéw         123.00           Warszawa-Ursynéw         123.00           Warszawa-Ursynéw         123.00           Warszawa-Ursynéw         123.00           Worszawa-Ursynéw         123.00           Worszawa-Ursynéw         123.00           Worszawa-Ursynéw         123.00           Worszawa-Ursynéw         123.00           Worszawa-Ursynéw         123.00           Worszawa-Ursynéw         123.00           Zabrze         123.00                                                                                                    | Bydgo2cc         Wybor daty         8           Gdrrie         gdrrie         gdrrie         gdrrie           Jarki         Aktualizacja danych         gdrrie           Kraków         20051113         8           Lódz 1         20051113         8           Lódz 2         20051113         8           Sosnowiec         0         8           Szczech         123.00         100.03         8           Varszawa-Jutierska         122.00         100.00         8           Warszawa-Uraynów         122.00         100.03         8           Warszawa-Viola         123.00         100.03         8           Warszawa-Viola         123.00         100.03         8           Warszawa-Uraynów         123.00         100.03         8           Warszawa-Uraynów         123.00         100.03         8           Warszawa-Viola         123.00         100.03         8           Warszawa-Uraynów         123.00         100.03         8           Warszawa-Uraynów         123.00         100.03         8           Warszawa-Uraynów         123.00         100.03         8           Warszawa-Wola         123.00         100                                                                                                    | Nazva sklepu     Solata     Arulcwenie     Ilosc       Bydopszcz     Gdarsk     Wybor daty     8       Gdarsk     Wybor daty     8       Gdarsk     Wybor daty     8       Gdarsk     Wybor daty     8       Gdarsk     Wybor daty     8       Barki     Aklualizacja danych     8       Kriskow     20051113     8       Lódz 1     8     8       Bonovics     0     8       Szczecin     120.00     100.01       Szczecin 2     120.00     100.01       Virszawa-Jutierska     1/20.00     100.01       Warszawa-Wila     1/20.00     100.01       Warszawa-Wila     1/20.00     100.01       Warszawa-Wila     1/20.00     100.01       Zabrze     1/20.00     100.02                                                                                                    |  |                  |                  |
|                                                                                                    | 100.00 8 Koniec<br>100.00 8 raportu                                                                                                    | Zabrze 120.00 100.03 8 Koniec raportu                                                                                                    | Zabrze 120.00 0000 0 raportu                                                                                                    |                                                                                                    | raportu                                                                                                    |                                                                                                    |                                                                                                    |                                                                                                    |                                                                                                    | V/tuckew         122.08         :00.03         81         Koniec           Zabrze         123.08         :00.03         81         raportu                                                                                                    | Jarki<br>Kaluwicz     Aktual zacja danych     S       Kaluwicz     8       Kristów     20051113       Lódz 1     8       Lódz 2     0K       Bosnowiec     0       Szczesin     123.00       Torun     123.00       Warszawa-Jurzierska     120.00       Warszawa-Jurzierska     120.00       Koniec     raportu                                                                                                    | Byddo2dce     Wybor daty     8       Odyrie     Aktual/zacja danych     0       Jarki     Aktual/zacja danych     8       Krsków     20051113     8       Lódz 1     20051113     8       Lódz 2     0     00.03       Szczech     120.00     100.03       Szczech 2     120.00     100.03       Yańszawa-Uraynéw     120.00     100.03       Warszawa-Uraynéw     120.00     100.03       Warszawa-Uraynéw     120.00     100.03       Warszawa-Uraynéw     120.00     100.03       Zabrze     120.00     100.03       Zabrze     120.00     100.03                                                                                                    | Nazwa skiepu     Solata<br>Byłgoszcz     Arulcwenie<br>(Garsk     Ilosc       Gdrnsk     Vyybor daty     81       Gdrnie     Aktual/zacia danich     8       Jarki     Aktual/zacia danich     8       Kików     20051113     8       Lódz 1     8     8       Bonowiec     0     8       Szczechn     120.00     100.01       Szczechn     120.00     100.02       Warszawa-Jubilerska     120.00     100.02       Warszawa-Jubilerska     120.00     100.03       Warszawa-Jubilerska     120.00     100.03       Warszawa-Jubilerska     120.00     100.03       Warszawa-Jubilerska     120.00     100.03       Warszawa-Jubilerska     120.00     100.03       Warszawa-Jubilerska     120.00     100.03                                                                                                    |  |                  |                  |
| Warszawa-Wola 120.00 100.00 8                                                                                                    | 100.00 8                                                                                                    |                                                                                                    | 1/20.001 (00.001 PL                                                                                                    | Wroclaw 120.00 100.00 8 Kanica                                                                                                    | Wroclaw 120.00 100.00 8                                                                                                    | Wrjuckew 120.00 100.00 8 Konjec                                                                                                    | Wroclaw 120.00 100.00 8 Kariao                                                                                                    | Window 122.00 (00.00) 8 Konjec                                                                                                    |                                                                                                    | Warszawa-Wola 120.00 100.00 8                                                                                                    | Openant         Openant         Openant <t< th=""><td>Dysdovice         Wybor daty         S           Gdyrie         Gdyrie         0           Jarki         Akbal zacja danych         0           Kraków         20051113         8           Lódz 1         8         8           Jarki         0         8           Parnan         01K         8           Sosnowiec         0         8           Sczesch         123.00         100.03         8           Szczesch         123.00         100.03         8           Varszawa-Jutkierska         123.00         100.03         8</td><th>Nazwa skleou     Solata     Arulowanie     Ilosc       Bydooszcz     Gdarsk     Vybor daty     8       Gdarsk     Wybor daty     8       Gdarsk     Vybor daty     8       Jarki     Arulowanie     8       Jarki     Aktualizacja damoti 8     8       Katuvice     8     8       Lódz 1     8     8       Lódz 2     120.00     100.00       Szczech 2     120.00     100.00       Szczech 2     120.00     100.00       Yrarszawa-Juzhierska     120.00     100.00       Worszawa-Juzhierska     120.00     100.00       Worszawa-Juzhierska     120.00     100.00</th></t<>                                                                                                    | Dysdovice         Wybor daty         S           Gdyrie         Gdyrie         0           Jarki         Akbal zacja danych         0           Kraków         20051113         8           Lódz 1         8         8           Jarki         0         8           Parnan         01K         8           Sosnowiec         0         8           Sczesch         123.00         100.03         8           Szczesch         123.00         100.03         8           Varszawa-Jutkierska         123.00         100.03         8                                                                                                    | Nazwa skleou     Solata     Arulowanie     Ilosc       Bydooszcz     Gdarsk     Vybor daty     8       Gdarsk     Wybor daty     8       Gdarsk     Vybor daty     8       Jarki     Arulowanie     8       Jarki     Aktualizacja damoti 8     8       Katuvice     8     8       Lódz 1     8     8       Lódz 2     120.00     100.00       Szczech 2     120.00     100.00       Szczech 2     120.00     100.00       Yrarszawa-Juzhierska     120.00     100.00       Worszawa-Juzhierska     120.00     100.00       Worszawa-Juzhierska     120.00     100.00                                                                                                    |  |                  |                  |
| Wurthw 122.00 100.00 8                                                                                                    |                                                                                                    | Wuxdaw 120.00 100.00 8                                                                                                    |                                                                                                    | Virbelan Izstan Identia                                                                                                    | 123.00 00.00                                                                                                    | Tokara (123.00 (00.03 0) Koriec                                                                                                    | 125.50 100.55 C                                                                                                    | 73 base (20.00 00 00 00 Konjec                                                                                                    | Wurdaw 120.00 100.00 8                                                                                                    |                                                                                                    | Units         Aktualizacja danych         O           Jarki         20051113         8           Kraków         20051113         8           Lódz 1         8         8           Jarki         00.00         8           Szczech         120.00         100.00         8           Szczech         120.00         100.00         8           Warszawa-Juckierska         120.00         100.00         8           Warszawa-Juckierska         120.00         100.00         8           Warszawa-Juckierska         120.00         100.00         8                                                                                                    | Bysdource         Wybor daty         8           Gdyrie         Jarki         Aktual/zacja danych         0           Jarki         Aktual/zacja danych         0           Kraków         20051113         8           Lódz 1         8         0           Lódz 2         0         0           Szczesin         120.00         100.00         8           Szczesin 2         120.00         100.00         8           Varszawo-Jutierska         122.00         100.00         8           Warszawa-Jutierska         122.00         100.00         8           Warszawa-Jutierska         122.00         100.00         8                                                                                                    | Nazva sklebu     Solata     Arulcwane     Ilosc       Bydopasca     Gdarsk     Wybor daty     8       Gdrisk     Wybor daty     8       Gdrisk     AkLializacia danych     8       Jarki     AkLializacia danych     8       Kraków     20051113     8       Lódz 1     8     8       Barowiec     0000     8       Szczech     120.00     100.00       Szczech     120.00     100.00       Ymrapowolrzynów     120.00     100.00       Wroszowolrzynów     120.00     100.00                                                                                                    |  |                  |                  |
| Warszawa-Wola 120.00 100.00 8                                                                                                    | 100.00 8                                                                                                    |                                                                                                    | 120.00 100 100 R                                                                                                    | Wruclaw 120.00 100.00 8                                                                                                    | Wruckew 120.00 100.00 8                                                                                                    | Wrudaw 120.00 100.00 8 Konjec                                                                                                    | Wruckew 120.00 00.00 8 Konico                                                                                                    | Wroclaw 120.00 100.00 8 Konjec                                                                                                    |                                                                                                    | Warszawa-Wola 120.00 100.00 8                                                                                                    | Openant         Openant         Openant <t< th=""><td>Bydousce         Wybor daty         8           Gdynie         gdynie         gdynie         gdynie           Jarki         Aktual zadja danych         gdynie           Kriskow         20051113         8           Lódz 1         8         9           Lódz 2         9         9           Sonowiec         0         0           Szczecin         123.00         100.00           Szczecin         123.00         100.00           Warszawa-Jubierska         122.00         100.00           Warszawa-Jubierska         122.00         100.00</td><th>Nazwa Sklebu     Solata     Arudrwanie     Ilos c       Bridoszcz     Gdarsk     Wybor daty     8       Gdarsk     Wybor daty     8       Gdarsk     Wybor daty     8       Gdynie     0     8       Jarkia     Aktualzacja danych     8       Katavitez     8     8       Lódz 1     20051113     8       Lódz 2     0     100.00     8       Phrnan     0.K     8       Szczech     120.00     100.00       Szczech     120.00     100.00       Varszawa-Jublierska     120.00     100.00       Warszawa-Jublierska     120.00     100.00</th></t<>                                                                                                    | Bydousce         Wybor daty         8           Gdynie         gdynie         gdynie         gdynie           Jarki         Aktual zadja danych         gdynie           Kriskow         20051113         8           Lódz 1         8         9           Lódz 2         9         9           Sonowiec         0         0           Szczecin         123.00         100.00           Szczecin         123.00         100.00           Warszawa-Jubierska         122.00         100.00           Warszawa-Jubierska         122.00         100.00                                                                                                    | Nazwa Sklebu     Solata     Arudrwanie     Ilos c       Bridoszcz     Gdarsk     Wybor daty     8       Gdarsk     Wybor daty     8       Gdarsk     Wybor daty     8       Gdynie     0     8       Jarkia     Aktualzacja danych     8       Katavitez     8     8       Lódz 1     20051113     8       Lódz 2     0     100.00     8       Phrnan     0.K     8       Szczech     120.00     100.00       Szczech     120.00     100.00       Varszawa-Jublierska     120.00     100.00       Warszawa-Jublierska     120.00     100.00                                                                                                    |  |                  |                  |
| Viarszawa-ursynow 120.00 00.00 8                                                                                                    | 100.00                                                                                                    | vvarszawa-Wola 120.00 100.00 8                                                                                                    | Varszawa-Wola 120.00 100.00 8                                                                                                    | Vrarszawa-Wrola 120.00 100.00 8<br>Wrocław 120.00 100.00 8                                                                                                    | Vrarszawa-Wola 120.00 100.00 8<br>Wruckaw 120.00 100.00 8                                                                                                    | Viarszawa-Wola 120.00 (00.00) 8<br>Wrucław 120.00 (00.00) 8<br>Wrucław (20.00 (00.00) 8                                                                                                    | Warszawa-Wola 120.00 100.00 8<br>Wroclaw 120.00 100.00 8                                                                                                    | Vracszawa-Wola 120.00 100.00 8<br>Wrudew 120.00 100.00 8<br>Zabras 400.00 8 Konjec                                                                                                    | vvarszawa-Wola 120.00 100.00 8                                                                                                    |                                                                                                    | Our ne         AkLatizacja danych         O           Kaluwice         8           Krstw         20051113           Lódz 1         8           Lódz 2         01K           Priman         01K           Szczech 2         120.00           Trun         120.00           Warszawa-Juctierska         720.00           Warszawa-Juctierska         720.00                                                                                                    | Bydouszcz         Wybor daty         8           Gdynie                                                                                                    | Nazwa skleou         Solata         Aruluwenie         Ilosc         ▲           Bydooszcz         Gdarsk         Wybor daty         8         ▲           Gdarsk         Wybor daty         8         ■         ■           Jarki         Aktualizacja danych         8         ■         ■           Katawicz         ■         ■         ■         ■         ■           Kraków         ■         ■         ■         ■         ■         ■           Lódz 1         ■         ■         ■         ■         ■         ■         ■         ■         ■         ■         ■         ■         ■         ■         ■         ■         ■         ■         ■         ■         ■         ■         ■         ■         ■         ■         ■         ■         ■         ■         ■         ■         ■         ■         ■         ■         ■         ■         ■         ■         ■         ■         ■         ■         ■         ■         ■         ■         ■         ■         ■         ■         ■         ■         ■         ■         ■         ■         ■         ■         ■ <td< th=""></td<>                                                                                                    |  |                  |                  |
| Warszawa-Ursynów 12200 10000 8                                                                                                    | 100.00                                                                                                    | Warszawa-Wola 122.00 100.00 8                                                                                                    | Warszawa-Wola 120.00 (00.00) 8                                                                                                    | Warszawa-Wola 120.00 100.00 8<br>Wrudew 120.00 100.00 8                                                                                                    | Warszawa-Wola         120.00         0000         8           Wruckew         120.00         100.00         8                                                                                                    | Warszawa-Wola 120.00 100.00 8<br>Wrudew 120.00 100.00 8<br>Wrudew 120.00 100.00 8                                                                                                    | Warszawa-Wola 120.00 100.00 8<br>Vruutew 120.00 100.00 8 Kapieo                                                                                                    | Warszawa-Wola 120.00 (00.00) 8<br>Wruckew 120.00 (00.00) 8<br>Wruckew 120.00 (00.00) 8                                                                                                    | Warszawa-Wola 120.00 100.00 8                                                                                                    |                                                                                                    | Jarki         AkLalizacia damoti         S           Kaluvika:         20051113         8           Krškow         20051113         8           Lódz 1         10 K         8           Sosnowiec         10 K         8           Szczech         120.00         100.00         8           Szczech 2         120.00         100.00         8           Vigrszawa-lutierska         120.00         100.00         8                                                                                                    | Bydgd2cc         Wybor daty         8           Gdrie         Jarki         Aktualizatja danych         0           Jarki         Aktualizatja danych         8           Krakwice         20051113         8           Lödz 1         8         01K         8           Lödz 2         01K         8         8           Szczesin         120.00         100.00         8         Raport/           Torun         120.00         100.00         8         Sczesin 2         120.00         100.00         8                                                                                                    | Nazwa skleou     Solata<br>Bydoszcz     Aruluwenie<br>Ilosc     Ilosc       Gdarsk     Wybor daty     8       Gdyrie     Aklualizacja danych     8       Jarki     Aklualizacja danych     8       Katowicz     20051113     8       Lódz 1     8     8       Lódz 2     0 K     8       Szcześn     120.00     100.00       Szcześn 2     120.00     100.00       Verszawa-lutierska     120.00     8                                                                                                    |  |                  |                  |
| Warszawa-Jubilerska 120.00 100.00 8 Selekcja                                                                                                    |                                                                                                    | Warszawa-Ursynów 120.00 100.00 8<br>Warszawa-Wola 120.00 100.00 8                                                                                                    | Warszawa-Ursynów         120.00         100.00         8           Warszawa-Wola         120.00         100.00         8           Warszawa-Wola         120.00         100.00         8                                                                                                    | Worszawa-Ursynów         123.00         100.01         8           Warszawa-Wola         120.00         100.01         8           Wyotow         122.00         100.00         8         Maging                                                                                                    | Worszawa-Ursynów         122.00         100.03         8           Warszawa-Wola         120.00         100         0         8           Wyotew         122.00         100.00         8         9                                                                                                    | Warszawa-Ursynów         123.00         100.03         8           Warszawa-Wola         123.00         100.03         8           Wrodew         122.00         100.03         8                                                                                                    | Warszawa-Ursynów         122.00         100.00         8           Warszawa-Wola         120.00         100.00         8           Wiruclaw         122.00         100.00         8                                                                                                    | Warszawa-Ursynów         123.00         100.03         8           Warszawa-Wola         123.00         100.03         8           Wrudew         122.00         100.03         8                                                                                                    | Warszowa-Ursynów         120.00         100.00         8           Warszawa-Wola         120.00         100.00         8                                                                                                    | Warszawa-Ursynów 120.00 100.00 8                                                                                                    | Our ne         Description         Description <thdescriparty a="" is="" structure<="" th="">         Description<!--</th--><td>Bydouszcz         Wybor daty         8           Odyrie         Jarki         Aklasizatja danych         0           Jarki         Raluwitze         8         0           Krakw         20051113         8         8           Lódz 1         8         0         8           Lódz 2         0         8         8           Dornan         0         8         8           Sosnowiec         0         8         8           Szczecin         123.08         100.03         8           Szczecin         122.00         100.02         8</td><th>Nazwa skleou         Solata         Aruluwenie         Ilosc         ▲           Bydoosce         Gdarsk         Wybor daty         8         6           Gdarsk         Wybor daty         8         6         8           Jarki         Aruluwanie         8         8         8           Krskow         20051113         8         8         8           Lódz 1         10 K         8         8         8           Poznan         10 K         8         8         8           Szczecin         120.06         100.00         8         Raport/</th></thdescriparty> | Bydouszcz         Wybor daty         8           Odyrie         Jarki         Aklasizatja danych         0           Jarki         Raluwitze         8         0           Krakw         20051113         8         8           Lódz 1         8         0         8           Lódz 2         0         8         8           Dornan         0         8         8           Sosnowiec         0         8         8           Szczecin         123.08         100.03         8           Szczecin         122.00         100.02         8                                                                                                    | Nazwa skleou         Solata         Aruluwenie         Ilosc         ▲           Bydoosce         Gdarsk         Wybor daty         8         6           Gdarsk         Wybor daty         8         6         8           Jarki         Aruluwanie         8         8         8           Krskow         20051113         8         8         8           Lódz 1         10 K         8         8         8           Poznan         10 K         8         8         8           Szczecin         120.06         100.00         8         Raport/                                                                                                    |  |                  |                  |
| Warszawa-Jubierska 120.00 100.00 8 Selekcia                                                                                                    | - As to high                                                                                                    | Warszawa-Ursynów 120.00 100.00 8<br>Warszawa-Wola 120.00 100.00 8                                                                                                    | Warszawa-Ursynów 120.00 00.00 8<br>Warszawa-Wola 120.00 100.00 8<br>Warszawa-Wola 120.00 100.00 8                                                                                                    | Warszawa-Ursynów         120.00         100.00         8           Warszawa-Wile         120.00         -00.00         8           Warszawa-Wile         120.00         -00.00         8                                                                                                    | Warszawa-Ursynów         123.00         100.03         8           Warszawa-Wnia         123.00         100.03         8           Wyoław         123.00         100.00         8                                                                                                    | Worszawa-Urzynów         122.00         100.01         8           Warszawa-Wrak         121.00         100.01         8           Warszawa-Wrak         122.00         100.01         8                                                                                                    | Warszawa-Ursynów         123.00         100.03         8           Warszawa-Wola         123.00         100.01         8           Wruckew         123.00         00.00         8         Kapien                                                                                                    | Worszawa-Urzynów         122.09         100.03         8           Warszawa-Urzynów         121.00         100.01         8           Wruckew         122.00         100.03         6                                                                                                    | Warszawa-Ursynów 120.00 (00.00 8)<br>Warszawa-Wola 120.00 (00.00 8)                                                                                                    | Warszawa-Ursynów 120.00 100.00 8                                                                                                    | Jarki         Aktualizacja danych         0           Kaluwicz         8         8           Krstow         20051113         8           Lódz 1         8         9           Lódz 2         9         9           Pornan         01K         8           Sasnowiec         00         0           Szczech 2         120.00         100.00           Trun         120.00         100.00                                                                                                    | Bydgo2cc         Wybor daty         8           Gdyrie         gdyrie         gdyrie         gdyrie           Jarki         Aklual zatja danych         gdyrie           Krikw         20051113         8           Lódz 1         8         8           Lódz 2         0K         8           Phytomycics         0         8           Sosnowiec         0         0           Szczecin         120.00         100.03           Torun         122.00         100.03                                                                                                    | Nazva skleou     Solata     Arulcwanie     Ilosc       Bydoosce     Gdarsk     Wybor daty     8       Gdarsk     Wybor daty     8       Gdarsk     Wybor daty     8       Gdyrie     0     0       Jarki     Aktualzatia damych     8       Kristow     0     8       Lódz 1     0     8       Dornan     0     8       Szczesin     120.00     100.00       Szczesin 2     120.00     100.00       Trun     120.00     100.00                                                                                                    |  |                  |                  |
| 19run 120.00 100.00 8                                                                                                    | 100.00 8 Selekoja                                                                                                    | Vrarszawa-Urzierska 12000 10001 8 149 ekrija<br>Warszawa-Ursynów 12000 10003 8<br>Warszawa-Wraja 12000 10003 8                                                                                                    | Vrarszawa-Urzynow 120.00 100.00 8 Mereknia<br>Warszawa-Wina 120.00 100.00 8 Warszawa-Wina 120.00 100.00 8                                                                                                    | VY015270VA-JU0161588 12/000 38 MPC PK03<br>Warszawa-Urzynów 122.00 100.00 8<br>Warszawa-Wink 123.00 100.00 8<br>Wy04w 123.00 100.00 8<br>Wy04w 123.00 100.00 8                                                                                                    | Warszawa-Juszyne         12.000         100.001         8         Ner PK03           Warszawa-Juszyne         120.00         100.001         8         Ner PK03           Warszawa-Wila         120.00         100.001         8         Ner PK03           Warszawa-Wila         120.00         100.00         8         Ner PK03                                                                                                    | Wrarszawa-ukutersna         12.000         100.00         8         Merekoja           Warszawa-Ursynów         120.00         100.00         8         Merekoja           Warszawa-Wola         120.00         100.00         8         Merekoja           Wruckew         120.00         100.00         8         Korijec                                                                                                    | Vrafszawa-Juspiersa         12000         100.00         8         Ne ekcya           Warszawa-Uspierow         120.00         100.00         8         Ne ekcya           Warszawa-Wink         120.00         100.00         8         Karsien           Wurszawa-Wink         120.00         100.00         8         Karsien                                                                                                    | Warszawa-Uutersna         12.000         100.00         8           Warszawa-Ursynów         122.00         100.00         8           Warszawa-Wila         121.00         100.00         8           Wruckew         122.00         100.00         8           Wruckew         122.00         100.00         8                                                                                                    | VYARSZAWA-JUGIESKA 122.00 00.00 8 142 PKG/3<br>Worszawa-Ursynów 122.00 100.00 8<br>Warszawa-Wola 122.00 00.00 8                                                                                                    | Warszawa-Jucuerska 120.00 100.00 8 Selekinja<br>Warszawa-Ursynów 120.00 100.00 8                                                                                                    | Jarki         Aktual zacja danych         0           Jarki         20051113         8           Krsków         20051113         8           Lódz 2         10 K         8           Parnan         01 K         8           Osnowiec         0         8           Szczech 2         120.00         100.00                                                                                                    | Bydgo2cc         Wybor daty         8           Gdyrie         gdyrie         8           Jarki         Aktual zatja danych         8           Krsków         20051113         8           Lódz 1         8         8           Lódz 2         10 K         8           Osnowiec         0         0           Szczecin 2         122.00         100.00                                                                                                    | Nazwa skleou     Solata     Arudrwanie     Ilosc       Brdoszcz     Wybor daty     8       Gdarsk     Wybor daty     8       Gdynie     Aktualizacia damych     8       Jarki     Aktualizacia damych     8       Krisków     20051113     8       Lósz 2     8     8       Danowiec     0     8       Szczech     120.00     100.00       Szczech 2     122.00     100.00                                                                                                    |  |                  |                  |
| Torun 120.00 100.00 8                                                                                                    | 100.00 8 Selekiga                                                                                                    | Warszawa-Jubilerska         120.00         100.00         8         Mel.ekmja           Warszawa-Jubilerska         120.00         -00.00         8                                                                                                    | Vřarszawa-Lutilerska         120.00         100.00         kl.         He ekrija           Worszawa-Uzvnów         122.00         000.00         8           Warszawa-Winla         120.00         000.00         8                                                                                                    | Warszawa-Jubilerska         120.00         100.00         8         MPLEK03           Warszawa-Ursynów         120.00         100.00         8         MPLEK03           Warszawa-Wola         120.00         100.00         8         Mersion           Warszawa-Wola         120.00         100.00         8         Mersion                                                                                                    | Warszawa-Jutilerska         120.00         100.00         8         Helekga           Warszawa-Ursynów         120.00         100.00         8           Warszawa-Ursynów         120.00         100.00         8           Warszawa-Ursynów         120.00         100.00         8                                                                                                    | Warszawa-Jubilerska         12/J 00         100 0J         8         He Rkija           Warszawa-Ursynów         123.00         (00.03)         8           Warszawa-Walki         123.00         (00.03)         8           Wruclew         122.00         100.00         8                                                                                                    | Warszawa-Jublierska         123.00         100.00         8         Hellekina           Warszawa-Ursynów         122.00         100.00         8         Hellekina           Warszawa-Ursynów         122.00         100.00         8         Karsies           Warszawa-Ursynów         122.00         100.00         8         Karsies                                                                                                    | Warszawa-Jubilerska         12/100         100.01         8         Heilerkija           Warszawa-Ursynów         123.00         <00.03                                                                                                    | Warszawa-Jubilerska         120.00         100.00         8         Me.ekga           Warszawa-Ursynkw         123.00         -00.03         8         Me.ekga           Warszawa-Ursynkw         123.00         -00.03         8         Me.ekga                                                                                                    | Warszawa-Jubierska         123.00         100.03         8         Heiekoja           Warszawa-Ursynów         123.00         100.03         8                                                                                                    | Openance         Openance                                                                                                    | Bydgd2cc         Wybor daty         8           Gdrie         Jark         Aklual zatja danycu         8           Jarki         Aklual zatja danycu         8           Krakwi         20051113         8           Lödz 1         8         9270an           Jork         8         9270an           Szczesin         122.08         100.03           Szczesin 22:0.9         120.09         8                                                                                                    | Nazwa Skleou     Solata     Aruluwenie     Ilosc       Brdoozcer     Wybor daty     8       Gdarsk     Wybor daty     8       Gdrik     Provide     0       Jarki     Provide     8       Katunitze     Provide     8       Katunitze     8     0       Katunitze     8     0       Screech     120.00     100.00       Screech 2     120.00     100.00                                                                                                    |  |                  |                  |
| 32C2ech 2 120.00 100.00 8                                                                                                    | 100.00 8<br>100.00 8 Selekcja                                                                                                    | Tarun         122.09         '00.02         8           Warszawa-Jucierska         122.09         '00.01         8           Warszawa-Ursynów         123.00         '00.00         8           Warszawa-Wiel         120.00         '00.00         8                                                                                                    | Torun         122.00         '00.00         8           Warszawa-Jubilerska         122.00         '00.01         8         Mercekrga           Warszawa-Jusynów         122.00         '00.00         8         Mercekrga           Warszawa-Jusynów         120.00         '00.00         8         Mercekrga           Warszawa-Jusynów         120.00         '00.00         8         Mercekrga                                                                                                    | Torun         123.00         100.00         8           Warszawa-Jubilerska         120.00         100.00         8           Warszawa-Ursynów         120.00         100.00         8           Warszawa-Wile         120.00         100.01         8           Warszawa-Wile         120.00         100.00         8                                                                                                    | Torun         122.00         100.00         8           Warszawa-Jutilerska         122.00         100.00         8           Warszawa-Jutilerska         122.00         100.00         8           Warszawa-Jutilerska         122.00         100.00         8           Warszawa-Jutilerska         123.00         100.00         8           Warszawa-Jutilerska         123.00         100.00         8                                                                                                    | Torun         122.00         00.03         8           Warszawa-Jubierska         122.00         100.00         8           Warszawa-Ursynów         122.00         100.03         8           Warszawa-Ursynów         122.00         100.03         8           Warszawa-Ursynów         122.00         100.03         8           Wruckew         122.00         100.03         8                                                                                                    | Tarun         122,09         100,03         8           Warszawa,Jubierska         122,00         100,03         8         Heiekoja           Warszawa,Jubierska         122,00         100,03         8         Heiekoja           Warszawa,Jubierska         122,00         100,03         8         Meiekoja           Warszawa, Wola         120,00         100,03         8         Kanien                                                                                                    | Torun         122.00         100.00         8           Warszawa-Jubierska         122.00         100.00         8           Warszawa-Ursynów         122.00         100.00         8           Warszawa-Wola         127.00         100.00         8           Warszawa-Ursynów         122.00         100.00         8           Wirusław         122.00         100.00         8           Wirusław         122.00         100.00         8                                                                                                    | Torun         122.00         <00.00                                                                                                    | Torun 120.00 100.00 8<br>Warszawa-Jubierska 120.00 100.00 8<br>Warszawa-Ursynów 120.00 100.00 8                                                                                                    | Odyne         Aktual zacja danyci         B           Jarki         20051113         8           Kršków         20051113         8           Lódz 1         8         8           Lódz 2         0         8           Parnan         0.K         8           Sosnowiec         0         8           Szczech         122.00         100.01         8                                                                                                    | Wydoracz         Wybor daty         8           Gdyrie                                                                                                    | Nazwa skleou     Solata     Arudowane     Ilosc       Bridoozce     Gdarsk     Wybor daty     B       Gdarsk     Wybor daty     B       Gdarsk     Wybor daty     B       Jarki     Aktualzacia danych     B       Jarki     B     B       Volos     B     B       Jarki     B     B       Jarki     B     B       Jarki     B     B       Volos     B     B       Sosnowiec     D     B       Sosnowiec     D     B                                                                                                    |  |                  |                  |
| Szczech 2 120.00 100.00 8 1000017                                                                                                    | 100.00 8<br>100.00 8 Selekcja                                                                                                    | Torun         120.00         r00.00         8           Vfarszawa-Jubilerska         120.00         100.00         8           Vfarszawa-Ursynów         120.00         100.00         8           Vfarszawa-Wola         120.00         100.00         8                                                                                                    | Torun         120.00         r00.00         8           Vfarszawa-Jubierska         120.00         r00.00         8           Worszawa-Ursynów         120.00         r00.00         8           Warszawa-Wrynów         120.00         r00.00         8           Warszawa-Wrynów         120.00         r00.00         8           Warszawa-Wrynów         120.00         r00.00         8                                                                                                    | Torun         122.00         000.01         8           Wrarszawa-Jubilerska         122.00         100.01         8           Warszawa-Jubilerska         122.00         100.01         8           Warszawa-Jubilerska         122.00         100.01         8           Warszawa-Jubilerska         122.00         100.01         8           Warszawa-Wrak         122.00         100.03         8                                                                                                    | Torun         123.00         100.03         8           Vraszawa-Juzierska         123.00         100.03         8           Warszawa-Juzierska         123.00         100.03         8           Warszawa-Juzierska         123.00         100.03         8           Warszawa-Juzierska         123.00         100.03         8           Warszawa-Juzierska         123.00         100.03         8           Wuckew         123.00         100.03         8                                                                                                    | Tarun         122.00         '00.03         8           Warszawa-Ursynów         122.00         100.03         8           Warszawa-Wriew         122.00         100.03         8           Warszawa-Wriew         123.00         100.03         8           Warszawa-Wriew         123.00         00.03         8           Warszawa-Wriew         123.00         00.03         8                                                                                                    | Torun         122.00         100.00         8           Vfarszawa-Jubierska         121.00         100.00         8           Vfarszawa-Justerska         122.00         100.00         8           Vfarszawa-Justerska         122.00         100.00         8           Vfarszawa-Justerska         127.00         100.00         8           Vfarszawa-Justerska         127.00         100.00         8           Vfarszawa-Justerska         127.00         100.00         8                                                                                                    | Torun         122.00         000.00         8           Warszawa-Ursynów         122.00         100.00         8           Warszawa-Wrsynów         122.00         100.00         8           Warszawa-Wrsynów         122.00         100.00         8           Warszawa-Wrsynów         122.00         100.00         8           Warszawa-Wrsynów         122.00         100.00         8                                                                                                    | Torun         120.00         100.00         8           Warszawa-Jubierska         120.00         100.00         8           Warszawa-Ursynów         120.00         100.00         8           Warszawa-Viola         120.00         100.00         8                                                                                                    | Torun 120.00 100.00 8<br>Vrarszawa-Jubierska 120.00 100.00 8<br>Warszawa-Ursynów 120.00 100.00 8<br>Varszawa-Ursynów 120.00 100.00 8                                                                                                    | Jarki         Aktualizacja danych         8           Jarki         20051113         8           Kraków         20051113         8           Lódz 1         0 K         8           Jórzan         0 K         8           Sosnoviec         0         0           Szczech         120.00         100.00                                                                                                    | Bydgo3cc_         Wybor daty         8           Gdyrie                                                                                                    | Nazwa Skiebu Solata<br>Bydooacc<br>Gdarsk Wybor daty 8<br>Gdyne 20051113<br>Lódz 1<br>Lódz 2<br>Parnan 0K 8<br>Sosnoviec 0<br>Szczech 120.00 (00.00) 8<br>Papott                                                                                                    |  |                  |                  |
| Szczech 120.00 00.00 8 Raporty                                                                                                    | 100.00 8<br>100.00 8<br>100.00 8                                                                                                    | Councertain         Council         Council                                                                                                    | SocieCart 2         120,00         00,001         0           Torun - Jubierska         120,00         00,001         8           Warszawa-Justierska         120,00         100,001         8           Warszawa-Ursyn-w         120,00         100,001         8           Warszawa-Weila         120,00         100,001         8                                                                                                    | Decement 2         12000         00001         0           Torun         120.00         00001         8           Wraszawa-Juspinow         120.00         100.00         8           Warszawa-Juspinow         120.00         000.00         8           Warszawa-Juspinow         120.00         100.00         8           Warszawa-Wink         120.00         100.00         8           Wuckw         120.00         100.00         8                                                                                                    | Occurrent         L2/00         00/07         0           Torun         122/00         00/00         8           Warszawa-Ursyno-W 122/00         100/07         8           Warszawa-Ursyno-W 122/00         100/07         8           Warszawa-Ursyno-W 122/00         100/07         8           Warszawa-Ursyno-W 122/00         100/07         8                                                                                                    | Scketch12         12.00         100.00         0           Torun         12.00         100.00         8           Warszawa-Jublierska         12.00         100.00         8           Warszawa-Ursynów         12.00         100.00         8           Warszawa-Ursynów         12.00         100.00         8           Wrutew         12.00         100.00         8           Wrutew         12.00         100.00         8                                                                                                    | Sectors 1         L2 JUV         UUUV         O           Torun         122.00         00.00         8           Vfarszawa-Juterska         12.100         100.00         8           Warszawa-Juterska         12.00         100.00         8           Warszawa-Vicka         12.00         100.00         8           Warszawa-Vicka         12.100         100.00         8           Warszawa-Vicka         12.00         100.00         8                                                                                                    | Scketcht 2         12.00         100.00         0           Torun         122.00         100.00         8           Warszawa-Ursynów         122.00         100.00         8           Warszawa-Ursynów         122.00         100.00         8           Warszawa-Ursynów         122.00         100.00         8           Warszawa-Ursynów         122.00         100.00         8           Wruckew         122.00         100.00         8           Wruckew         122.00         100.00         8                                                                                                    | Selection         123.00         00.00         0           Torum         123.00         00.00         8           Warszawa-Jubierska         123.00         100.00         8           Warszawa-Jubierska         123.00         100.00         8           Warszawa-Viola         123.00         100.00         8                                                                                                    | Occupit C         L23.00         00.00         0           Torun         123.00         100.00         8         Herekga           Warszawa-Jursynów         123.00         100.00         8         Herekga                                                                                                    | Jarki     Aklasizacia danyon     B       Jarki     Partia     Partia     Partia       Lódz 1     B     Partia     B       Lódz 2     B     B       Partia     DK     B       Partia     DK     B       Partia     DK     B       Partia     DK     B       Partia     DK     B                                                                                                    | Bydgotac     Wybor daty     8       Gdyrak     Wybor daty     8       Gdyrak     Gdyrak     8       Jarki     Fakiw     8       Krsków     20051113     8       Lódz 1     8     8       Lódz 2     8       Poznan     0       Sosnowiec     0000                                                                                                    | Nazwa Skiebu     Solata     Aruicwane     Ilosc       Brdopacce     Wybor daty     8       Gdarsk     Wybor daty     8       Gdyrie     Aruicwane     0       Jarki     Aktual zacia damuci     8       Kisków     20051113     8       Lódz 1     8     8       Bornaniec     0     8                                                                                                    |  |                  |                  |
| Szczech 120.00 100.00 8 Raportz                                                                                                    | 100.00 8<br>100.00 8<br>100.00 8<br>100.00 8                                                                                                    | Szczech 2         120.00         100.00         8           Torun         120.00         100.00         8           Warszawa-Jublierska         120.00         100.00         8           Warszawa-Ursynów         120.00         100.00         8           Warszawa-Ursynów         120.00         100.00         8                                                                                                    | Szczech 2         120.00         100.00         8           Torun         120.00         000.01         8           Viarszawa-Lutierska         120.00         100.01         8           Worszawa-Lownów         120.00         100.01         8           Warszawa-Literska         120.00         100.01         8           Warszawa-Literska         120.00         100.01         8                                                                                                    | Szczech 2         122.00         100.00         8         Frage           Torun         122.00         100.00         8         HereKoja           Warszawa-Ursynów         122.00         100.00         8         HereKoja           Warszawa-Ursynów         122.00         100.00         8         HereKoja           Warszawa-Ursynów         122.00         100.01         8         HereKoja           Warszawa-Ursynów         122.00         100.01         8         Korácia                                                                                                    | Szczech 2         122.00         100.00         8           Torun         122.00         100.00         8           Warszawa-Jubilerska         122.00         100.00         8           Warszawa-Jubilerska         122.00         100.00         8           Warszawa-Jubilerska         120.00         100.00         8           Warszawa-Wola         120.00         100.00         8           Wurszawa-Wola         120.00         100.00         8                                                                                                    | Szczech 2         122.00         100.00         6           Torun         122.00         100.00         8           Warszawa-Jublierska         122.00         100.00         8           Warszawa-Ursynów         122.00         100.00         8           Warszawa-Ursynów         122.00         100.00         8           Wruckw         122.00         100.00         8           Wruckw         122.00         100.00         8                                                                                                    | Szczech Z         122.00         100.00         8         Morent           Torun         120.00         100.00         8         Merekora           Warszawa-Jublierska         120.00         100.00         8         Merekora           Warszawa-Jublierska         120.00         100.00         8         Merekora           Warszawa-Jublierska         120.00         100.00         8         Merekora           Warszawa-Justierska         120.00         100.00         8         Merekora                                                                                                    | Szczech 2         122.00         100.00         6           Torun         122.00         100.00         8           Warszawa-Jublierska         122.00         100.00         8           Warszawa-Ursynów         122.00         100.00         8           Warszawa-Ursynów         122.00         100.00         8           Warszawa-Ursynów         122.00         100.00         8           Wrudew         122.00         100.00         8           Wrudew         122.00         100.00         8                                                                                                    | Szczech Z         120.00         00.00         8           Torun         123.00         00.00         8           Warszawa-Jublerska         123.00         100.01         8           Worszawa-Jublerska         123.00         100.03         8           Warszawa-Jublerska         123.00         100.03         8           Warszawa-Jublerska         123.00         100.03         8                                                                                                    | Szczech 2         120.00         100.00         8           Torun         120.00         100.00         8           Warszawa-Jubierska         120.00         100.00         8           Warszawa-Ursynów         120.00         100.00         8                                                                                                    | Corra     Corra       Jarki     Aktual zacja danyci       Kalavnice     8       Krakow     20051113       Lódz 1     8       Lódz 2     8       Paznan     0K                                                                                                    | Bydgoskz     Wybor daty     8       Gdyrsk     Wybor daty     8       Gdyrsk     Aklual zauja damych     0       Jarki     Aklual zauja damych     8       Kraków     20051113     8       Lódz 1     8     8       Donan     0     8       Other and the second second s                                                                                                    | Nazwa Sklebu     Solata     Aruluwenie     Ilosc       Brdoozec     Wybor daty     8       Gdzrsk     Wybor daty     8       Gdrie     Aruluwenie     0       Jarki     0     8       Krakow     20051113     8       Lódz 2     0K     8       Dynnan     0K     0                                                                                                    |  |                  |                  |
|                                                                                                    | 100.00 8 Raporty<br>100.00 8<br>100.00 8<br>100.00 8                                                                                                    | Scc2esn         12009         00001         8         Raport/           Scc2esh2         120.00         100.001         8         Raport/           Torun         120.00         100.001         8         Merekta           Warszawa-Jublerska         120.00         100.001         8         Merekta           Warszawa-Ursynów         120.00         100.00         8         Merekta           Warszawa-Ursynów         120.00         100.00         8         Merekta                                                                                                    | Szczech         12.000         000.00         8         Raporty           Szczech 2         120.00         100.00         8         Raporty           Torun         120.00         100.00         8         Marszawa-Jubierska         120.00           Warszawa-Juzynów         120.00         100.00         8         Mer.ekrga           Warszawa-Wink         120.00         100.00         8         Mer.ekrga           Warszawa-Wink         120.00         100.00         8         Mer.ekrga                                                                                                    | Szczesh         12000         0000         8         Raporty           Szczesh 2         12000         10000         8         Raporty           Torun         12000         10000         8         Raporty           Warszawa-Utelerska         12000         10000         8         Reporty           Warszawa-Utelerska         12000         10000         8         Reporty           Warszawa-Utelerska         12000         10000         8         Reporty           Warszawa-Wrak         12000         10000         8         Krepise                                                                                                    | Szczech         12000         100.00         8         Raporty           Szczech 2         120.00         100.00         8         Raporty           Torun         120.00         100.00         8         Reporty           Warszawa-Jublierska         120.00         100.00         8         Reporty           Warszawa-Jublierska         120.00         100.00         8         Reporty           Warszawa-Jublierska         120.00         100.00         8         Reporty           Warszawa-Jublierska         120.00         100.00         8         Reporty                                                                                                    | Szcześn         12,000         100,001         8         Raporty           Szcześn 2         12,000         100,001         8         Raporty           Torun         12,000         100,001         8         Reporty           Warszawa-Jubierska         12,000         100,001         8         Reporty           Warszawa-Jubierska         12,000         100,001         8         Reporty           Warszawa-Jubierska         12,000         100,001         8         Reporty           Warszawa-Jubierska         12,000         100,001         8         Reporty           Warszawa-Jubierska         122,000         100,001         8         Reporty                                                                                                    | Szczesn         12000         100.00         8         Raporty           Szczesn 2         120.00         100.00         8         Raporty           Tarun         120.00         100.00         8         Reporty           Warszawa-Jutkierska         120.00         100.00         8         HeleKra           Warszawa-Jutkierska         120.00         100.00         8         HeleKra           Warszawa-Jutkierska         120.00         100.00         8         Kanien           Warszawa-Jutkier         120.00         100.00         8         Kanien                                                                                                    | Szcześn         12,00         100,00         8         Raporty           Szcześn 2         12,00         100,00         8         Raporty           Torun         12,00         100,00         8         Raporty           Warszawa-Jubierska         12,000         100,00         8         Rei Pkrga           Warszawa-Jubierska         12,000         100,00         8         Rei Pkrga           Warszawa-Jubierska         12,000         100,00         8         Rei Pkrga           Warszawa-Jubierska         12,000         100,00         8         Kerjec           Wrustew         122,000         100,00         8         Kerjec                                                                                                    | Szczech         120.00         100.00         8         Raporty           Szczech Z         120.00         100.00         8             Torun         120.00         100.00         8              Warszawa-Jubierska         120.00         100.00         8                                                                                                    | Szczech         120.00         100.00         8         Raporty           Szczech 2         122.00         100.00         8             Torun         123.00         100.00         8              Wraszawa-Jubilerska         123.00         100.00         8                                                                                                    | Garrier     Aktual zacja danych     B       Jarki     Aktual zacja danych     B       Katuwice     B     B       Krsków     20051113     B       Lódz 1     B     B       Lódz 2     B     B       Paznan     DK     B                                                                                                    | Bydgodzcz     Wybor daty     8       Gdzrie     B     8       Jarki     Aklual zacja danych     8       Krskow     8     8       Lódz 1     8     8       Lódz 2     0K     8                                                                                                    | Nazwa Sklebu     Solata     Arudrwanie     Ilosc       Bridooacc     Gdarsk     Wybor daty     8       Gdarsk     Wybor daty     8       Jarki     Aktualzacia danych     8       Katavitus     8     9       Lódz 1     8       Lódz 2     9       Paznan     0                                                                                                    |  |                  |                  |
|                                                                                                    | 100.03         8         Raporty           100.00         8         100.00         8           100.00         8         Heilekga         100.00                                                                                                    | Szczecin         120.00         100.00         8         Raport/           Szczecin 2         120.00         100.00         8             Torun         120.00         100.00         8              Warszawa-Jutilerska         120.00         100.00         8                                                                                                    | Szczecih         120.00         100.00         8         Raporty           Szczecih 2         120.00         100.00         8             Torun - Jubierska         120.00         100.00         8              Warszawa-Urzyniew         120.00         100.00         8                                                                                          <                                                                                                    | Szczech         123.06         100.03         Raport/           Szczech 2         122.06         100.01         6           Torun         123.06         100.01         6           Vrazzawa-Juzierska         122.00         100.01         8           Warszawa-Juzynów         122.00         100.01         8           Warszawa-Juzynów         122.00         100.01         8           Warszawa-Juzynów         122.00         100.01         8           Wurszawa-Juzynów         122.00         100.01         8                                                                                                    | Szczech         122.00         100.00         8         Raporty           Szczech 2         122.00         100.00         8         Raporty           Torun         122.00         100.00         8         Reporty           Warszawa-Ursynów         122.00         100.00         8         Reporty           Warszawa-Ursynów         122.00         100.00         8         Reporty           Warszawa-Ursynów         122.00         100.00         8         Reporty           Warszawa-Ursynów         122.00         100.00         8         Reporty                                                                                                    | Szczech         123.00         100.00         8         Raporty           Szczech 2         123.00         100.00         8         Raporty           Torun         123.00         100.00         8         Heiler           Warszawa-Ursynów         123.00         100.00         8         Heiler           Warszawa-Ursynów         123.00         100.00         8         Heiler           Warszawa-Ursynów         123.00         100.00         8         Heiler           Wruckew         123.00         100.00         8         Koriec                                                                                                    | Szczesin         122.00         100.00         8         Raporty           Szczesin 2         123.00         100.00         8         Raporty           Torun         123.00         100.00         8         Herekraat           Vraszawa-Jubierska         123.00         100.00         8         Herekraat           Warszawa-Jraynéw         123.00         100.00         8         Herekraat           Warszawa-Jraynéw         123.00         100.00         8         Herekraat           Warszawa-Jraynéw         123.00         100.00         8         Kapien                                                                                                    | Szczecin         123.00         100.03         8         Raporty           Szczecin 2         123.00         100.03         8         Raporty           Torun         123.00         100.03         8         Heiler           Warszawa-Ursynów         123.00         100.03         8         Heiler           Warszawa-Ursynów         123.00         100.03         8         Heiler           Warszawa-Ursynów         123.00         100.03         8         Heiler           Warszawa-Ursynów         123.00         100.03         8         Korjec                                                                                                    | Szczecin         120.00         (00.03)         8         Raport/           Szczecin 2         120.00         (00.03)         8         Raport/           Torum         120.00         (00.03)         8         Report/           Warszawa-Ursynów         120.00         (00.03)         8         Repektga           Warszawa-Ursynów         120.00         (00.03)         8         Repektga           Warszawa-Ursynów         120.00         (00.03)         8         Repektga                                                                                                    | Szczech         123.00         100.00         8         Raporty           Szczech 2         123.00         100.00         8         Raporty           Torun         123.00         100.00         8         Herekga           Warszawa-Ursynów         123.00         100.00         8         Herekga                                                                                                    | Jaria         Aklasizacia danyon         8           Jaria         20051113         8           Krskéw         20051113         8           Lódz 1         8         8                                                                                                    | Bydgoscc     Wybor daty     8       Gdrask     Wybor daty     8       Jarki     Aktual zatja danych     8       Kraków     8     20051113       Lódz 1     8       Lódz 2     8       Poznan     0 K                                                                                                    | Nazwa skleou     Solata<br>Bydgoszcz     Arulowene<br>Ilosc     Ilosc       Gdarsk     Wybor daty     8       Gdarsk     Wybor daty     8       Gdrie     Aklual zacja danych     8       Kraków     8     8       Lódz 1     8       Lódz 2     9       Parnan     0) K                                                                                                    |  |                  |                  |
| Sosnowiec 0                                                                                                    | 00.00         0           100.00         8           '00.00         8           '00.00         8           '00.00         8           '00.00         8           '00.00         8           '00.00         8           '00.00         8                                                                                                    | Openovies         0           Szczech         120.00         00.00         8           Szczech 2         120.00         100.00         8           Torun         120.00         100.00         8           Warszawa-Jublierska         120.00         100.00         8           Warszawa-Ursynéw         120.00         100.00         8           Warszawa-Ursynéw         120.00         100.00         8                                                                                                    | Sosnovicc         0           Szczech         120.00         100.00         8           Szczech 2         120.00         100.00         8           Torun - 102.00         100.00         8           Warszawa-Juckierska         120.00         100.00         8           Warszawa-Juckierska         120.00         100.00         8           Warszawa-Juckierska         120.00         100.00         8           Warszawa-Juckierska         120.00         100.00         8                                                                                                    | Gosnoviec         0           Szczech         120.00         100.00         8           Szczech 2         120.00         100.00         8           Torun         120.00         100.00         8           Warszawa-Jubilerska         120.00         100.00         8           Warszawa-Jubilerska         120.00         100.00         8           Warszawa-Jubilerska         120.00         100.00         8           Warszawa-Jubilerska         120.00         100.00         8           Warszawa-Jubilerska         120.00         100.00         8                                                                                                    | Gosnoviec         0           Szczech         120.00         100.00         8           Szczech 2         120.00         100.00         8           Torun         120.00         100.00         8           Warszawa-Jutkierska         120.00         100.00         8           Warszawa-Jutkierska         120.00         100.00         8           Warszawa-Jutkierska         120.00         100.00         8           Warszawa-Jutkierska         120.00         100.00         8           Warszawa-Jutkier         120.00         100.00         8                                                                                                    | Gosnowiec         0           Szczech         120.00         100.00         8           Szczech 2         120.00         100.00         8           Torun         120.00         100.00         8           Warszawa-Jutilersia         120.00         100.00         8           Warszawa-Ursynów         120.00         100.00         8           Warszawa-Ursynów         120.00         100.00         8           Wruckw         120.00         100.00         8                                                                                                    | Gosnoviec         0           Szczech         120.00         100.00         8           Szczech Z         120.00         100.00         8           Torun         120.00         100.00         8           Warszawa-Jublierska         120.00         100.00         8           Warszawa-Jublierska         120.00         100.00         8           Warszawa-Justierska         120.00         100.00         8           Warszawa-Justierska         120.00         100.00         8           Warszawa-Justierska         120.00         100.00         8                                                                                                    | Gosnowiec         0           Szczech         122.00         100.00         8           Szczech 2         122.00         100.00         8           Torun         122.00         100.00         8           Warszawa-Ursynów         122.00         100.00         8           Warszawa-Ursynów         122.00         100.00         8           Warszawa-Ursynów         122.00         100.00         8           Wruske         122.00         100.00         8           Wruske         122.00         100.00         8                                                                                                    | Osnowiec         0           Szczech         120.00         00.00         8           Szczech 2         120.00         00.00         8           Torun         120.00         100.00         8           Warszawa-Jubilerska         120.00         100.00         8           Warszawa-Jubilerska         120.00         100.00         8           Warszawa-Ursynow         120.00         100.00         8                                                                                                    | Osenowiec         0           Szczęcin         122.00         100.00         8           Szczęcin 2         122.00         100.00         8           Torun         122.00         100.00         8           Warszawa-Jubierska         122.00         100.00         8           Warszawa-Ursynów         122.00         100.00         8                                                                                                    | Conne     O       Janki     Aktralzacja danych       Kalowice     8       Kraków     20051113       Lódz 1     8       Lódz 2     8                                                                                                    | Bydgoszcz     S       Gdarsk     Wybor daty       Barki     Aktual zauja damych       Jarki     S       Katowicz     S       Lódz 1     S       Lódz 2     S                                                                                                    | Nazwa sklebu     Solata     Aruluwene     Ilosc       Bydgozec     Wybor daty     8       Gdarsk     Wybor daty     8       Gdyrie     1     8       Jarki     20051113     8       Lódz 1     5     8                                                                                                    |  |                  |                  |
| Sosnowiec 0                                                                                                    | 0         0         0           100.03         8         Raporty           00.02         8         0           100.03         8         Net ekgra                                                                                                    | Sessoviec         Linuxanic memory         0           Szczech         120.06         00.01         8           Szczech 2         120.06         00.01         8           Torun         120.06         00.01         8           Warszawa-Jublerska         120.00         00.01         8           Warszawa-Urzynów         120.00         100.01         8           Warszawa-Urzynów         120.00         100.01         8                                                                                                    | Gosnowiec         Limitation         0           Szczecin         120.00         100.00         8           Szczecin 2         120.00         100.00         8           Torun         120.00         100.00         8           Warszawa-Jutylerska         120.00         100.00         8           Warszawa-Ursynów         120.00         100.00         8           Warszawa-Wola         120.00         100.00         8                                                                                                    | Gosnowiec         Construction         O           Szczecin         123.00         100.03         8           Szczecin 2         123.00         100.00         8           Torun         123.00         100.00         8           Warszawa-Jutkierska         122.00         100.00         8           Warszawa-Jutkierska         122.00         100.00         8           Warszawa-Jutkierska         123.00         100.00         8           Warszawa-Jutkierska         123.00         100.00         8           Warszawa-Jutkierska         123.00         100.00         8                                                                                                    | Sosnowiec         Immunication         O           Szczecin         120.00         100.00         8           Szczecin 2         122.00         100.00         8           Tarun         122.00         100.00         8           Warszawa-Ursynéw         122.00         100.00         8           Warszawa-Ursynéw         123.00         100.00         8           Warszawa-Ursynéw         123.00         100.00         8           Warszawa-Ursynéw         123.00         100.00         8           Warszawa-Ursynéw         123.00         100.00         8                                                                                                    | Sosnowiec         Communication         O           Sczech         123.00         100.03         8           Sczech         123.00         100.03         8           Torun         123.00         100.03         8           Warszawa-Jubilerska         123.00         100.03         8           Warszawa-Jubilerska         122.00         100.03         8           Warszawa-Jubilerska         122.00         100.03         8           Warszawa-Jubilerska         122.00         100.03         8           Warszawa-Jubilerska         122.00         100.03         8           Warszawa-Jubilerska         122.00         100.03         8           Warszawa-Jubilerska         122.00         100.03         8           Wruckw         122.00         100.03         8                                                                                                    | Sosnowiec         Linumatic memory         O           Szczecin         123.00         100.03         8           Szczecin 2         122.00         100.00         8           Torun         122.00         100.00         8           Warszawa-Jutkierska         122.00         100.00         8           Warszawa-Jutkierska         122.00         100.00         8           Warszawa-Jutkierska         122.00         100.00         8           Warszawa-Wrah         122.00         100.00         8           Warszawa-Wolk         122.00         100.00         8                                                                                                    | Gosnowiec         Lamanus         O           Szczech         123.00         100.03         8           Szczech         122.00         100.03         8           Torun         123.00         100.03         8           Warszawa-Jubilerska         122.00         100.03         8           Warszawa-Jubilerska         122.00         100.03         8           Warszawa-Jubilerska         122.00         100.03         8           Warszawa-Jubilerska         122.00         100.03         8           Warszawa-Jubilerska         122.00         100.03         8           Warszawa Jubilerska         122.00         100.03         8           Warszawa Jubilerska         122.00         100.03         8           Warszawa Jubilerska         100.03         8         Kerjec                                                                                                    | Sotnowies         Unmaintenance         0           Szczesin         122.00         00.00         8           Szczesin 2         122.00         100.00         8           Torun         122.00         100.00         8           Warszawa-Jubilersta         122.00         100.00         8           Warszawa-Ursynów         122.00         100.00         8           Warszawa-Ursynów         122.00         100.00         8                                                                                                    | Gosnowiec         Lammanum         0           Szczecin         120.00         100.00         8           Szczecin 2         120.00         100.00         8           Torun         120.00         100.00         8           Warszawa-Jubylerska         121.00         100.00         8           Warszawa-Jubylerska         121.00         100.00         8                                                                                                    | Soft as         Soft as         Soft as <t< th=""><td>Bygggszcz     Wybor daty     8       Gdyrie     3     3       Jarki     Aktual zatja danych     8       Kratkwitze     8     8       Lödz 1     8     8</td><th>Nazwa Skłebu     Solata     Arudowane     Iloso       Brdoparce     Wybor daty     8       Gdarsk     Wybor daty     8       Gdynie     1     8       Jarki     20051113     8       Lódz 1     8     8</th></t<>                                                                                                    | Bygggszcz     Wybor daty     8       Gdyrie     3     3       Jarki     Aktual zatja danych     8       Kratkwitze     8     8       Lödz 1     8     8                                                                                                    | Nazwa Skłebu     Solata     Arudowane     Iloso       Brdoparce     Wybor daty     8       Gdarsk     Wybor daty     8       Gdynie     1     8       Jarki     20051113     8       Lódz 1     8     8                                                                                                    |  |                  |                  |
| Phonan OK 8<br>Sosnowiec 0                                                                                                    | 0 K         8         Raporty           '00.03         8         Raporty           '00.03         8                                                                                                    | Parnan         UK         8           Gosnowiec         0         0         8           Szczecin         120.00         100.00         8           Szczecin 2         120.00         100.00         8           Torun         120.00         100.00         8           Warszawa-Jukilerska         120.00         100.00         8           Warszawa-Jukilerska         120.00         100.00         8           Warszawa-Jukilerska         120.00         100.00         8                                                                                                    | Parnan         UK         8           Gosnowiec         0         0         0           Szczecin         120.00         100.00         8           Szczecin 2         120.00         100.00         8           Torun         120.00         100.00         8           Warszawa-Jubilerska         120.00         100.00         8           Warszawa-Ursynów         120.00         100.00         8           Warszawa-Winia         120.00         100.00         8                                                                                                    | Parma         UK         8           Gosnowiec         0         Sczech         0           Szczech         120.00         100.00         8           Szczech         120.00         100.00         8           Torun         120.00         100.00         8           Warszawa-Justierska         120.00         100.00         8           Warszawa-Ursynów         120.00         100.00         8           Warszawa-Wink         120.00         100.00         8           Wurszawa-Wink         120.00         100.00         8                                                                                                    | Parana         U.K         8           Gosnowiec         0         0         0           Szczesin         120.00         100.00         8           Torun         120.00         100.00         8           Yarszawa-Ursynów         120.00         100.00         8           Warszawa-Ursynów         120.00         100.00         8           Warszawa-Ursynów         120.00         100.00         8           Warszawa-Ursynów         120.00         100.00         8                                                                                                    | Paznan         OK         8           Gosnowiec         0         8         8           Szczecin         120.00         100.00         8         Raporty           Szczecin         120.00         100.00         8         Raporty           Yarszawa-Jutkierska         120.00         100.00         8         Heiekga           Warszawa-Jutkierska         120.00         100.00         8         Heiekga           Warszawa-Jutkierska         120.00         100.00         8         Heiekga           Warszawa-Wola         120.00         100.00         8         Koriec                                                                                                    | Parana         UK         8           Gosnowiec         0         0         0           Szczecin         122,00         100,00         8         Rapotry           Szczecin         122,00         100,00         8         Rapotry           Yarszawa-Jubilerska         121,00         100,00         8         He ekrga           Warszawa-Ursynéw         122,00         100,00         8         He ekrga           Warszawa-Ursynéw         122,00         100,00         8         He ekrga           Warszawa-Ursynéw         122,00         100,00         8         Kapiera                                                                                                    | Paznan         U.K                                                                                                    | Paznan         OK         8           Bosnowiec         0         0         0           Szczecin         120.00         100.00         8         Raporty           Szczecin         120.00         100.00         8         Raporty           Torun         120.00         100.00         8         Raporty           Warszawa-Jubierska         120.00         100.00         8         Me.ektga           Warszawa-Jubierska         120.00         100.00         8         Me.ektga                                                                                                    | Poznan         OK         8           Gosnowiec         0         0           Szczesin         120.00         100.00         8           Szczesin 2         122.00         100.00         8           Torun         123.00         100.00         8           Viarszawa-Jutynów         123.00         100.00         8                                                                                                    | Jarki     Aktual zacja danych     8       Jarki     20051113     8       Krakow     20051113     8                                                                                                    | Bydgoscc     8       Gdsrisk     Wybor daty     8       Gdyrie     3       Jarki     Aktual zadja danych       Kaluwitze     8       Krisków     20051113       Lódz 1     8                                                                                                    | Nazwa sklepu     Splata     Arudrwanie     Ilos c       Bydgozacc     Gdarsk     Wybor daty     8       Gdarsk     Wybor daty     8       Gdrie     Aktualizacia danych     8       Jarki     Aktualizacia danych     8       Kraków     20051113     8                                                                                                    |  |                  |                  |
| Poznan DK 8<br>Gosnowiec 0                                                                                                    | 0K         8         Raporty           100.00         8         Raporty           100.00         8                                                                                                    | Ph2nan         UK         A           Gosnowiec         0         0         0           Szczech         120.00         100.00         8           Szczech 2         120.00         100.00         8           Torun         120.00         100.00         8           Warszawa-Jubilerska         120.00         100.00         8           Warszawa-Ursynów         120.00         100.00         8           Warszawa-Ulsynów         120.00         100.00         8                                                                                                    | Phomoviec         UK         R           Dosnoviec         0         0         0           Scceein         120.00         00.00         8           Scceein 2         120.00         00.00         8           Torun - Jubierska         120.00         00.00         8           Warszawa-Jubierska         120.00         00.00         8           Warszawa-Uraynowit         120.00         00.00         8           Warszawa-Weika         120.00         00.00         8                                                                                                    | Parman         UK         8           Osmowiec         0         0         0           Szczech         123.00         100.00         8           Szczech         123.00         00.00         8           Torun         123.00         00.00         8           Warszawa-Ursynów         123.00         100.00         8           Warszawa-Ursynów         123.00         100.00         8           Warszawa-Ursynów         123.00         100.00         8           Warszawa-Ursynów         123.00         100.00         8                                                                                                    | Piznan         UK         8           Gosnowiec         0         0         8           Szczech         123.00         100.03         8         Raporty           Szczech         123.00         100.03         8         Raporty           Szczech         123.00         100.03         8         Raporty           Yarszawa-Uszwa-Uszynow         123.00         100.03         8         Merekora           Warszawa-Uszynow         123.00         100.03         8         Merekora           Warszawa-Uszynow         123.00         100.03         8         Merekora           Warszawa-Uszynow         123.00         100.03         8         Merekora                                                                                                    | Paznan         OK         Raporty           Gosnowiec         0         0         Raporty           Szczech         120.00         100.00         8           Szczech 2         120.00         100.00         8           Yarszawa-Jublierska         120.00         100.00         8           Warszawa-Ursynów         120.00         100.00         8           Warszawa-Ursynów         120.00         100.00         8           Wruckw         120.00         100.00         8           Wruckw         120.00         100.00         8                                                                                                    | Parma         UK         R           Sosnowiec         0         0         0           Szczech         1200         100.00         8           Szczech         1200         100.00         8           Torun         120.00         100.00         8           Viraszawa-Justierska         120.00         100.00         8           Warszawa-Jraynéw         120.00         100.00         8           Warszawa-Jraynéw         120.00         100.00         8           Warszawa-Jraynéw         120.00         100.00         8                                                                                                    | Phoman         UK         R<br>Bosnoviec         Raporty           Sassoviec         0         0         8           Szczech         120.00         100.00         8           Szczech 2         120.00         100.00         8           Yarszawa-Jublierska         122.00         100.00         8           Warszawa-Jublierska         122.00         100.00         8           Warszawa-Jublierska         122.00         100.00         8           Warszawa-Ursynów         122.00         100.00         8           Wrusław         122.00         100.00         8                                                                                                    | Ph2man         13K         R           Gosnowiec         0         0         0           Szczech         123.00         100.03         8           Szczech 2         123.00         100.00         8           Torun         123.00         100.00         8           Warszawa-Jubilerska         123.00         100.00         8           Warszawa-Jubilerska         123.00         100.00         8           Warszawa-Jubilerska         123.00         100.00         8                                                                                                    | Poznan         OK         8           Osnowiec         0         0         0           Szczech         123.00         100.03         8         Raporty           Szczech         123.00         100.00         8         Raporty           Torun         123.00         100.00         8         Herekga           Warszawa-Ursynew         123.00         100.00         8         Herekga                                                                                                    | Janici Statuwice Statuwice                                                                                                    | Bydgosc     S       Gdarsk     Wybor daty     8       Gdyrie     3       Jarki     Aklual zauja danych       Kraków     8       Lódz 1     8                                                                                                    | Nazwa skleou     Solata<br>Bydgoszcz     Arulcwenie     Ilosc       Gdarsk     Wybor daty     8       Gdyrie     8       Jarki     Aktualizacja danych       Katuwicz     8       Kreków     20051113       Kołata     8                                                                                                    |  |                  |                  |
| Dorzan<br>Poznan<br>Gosnowiec 0                                                                                                    | 0         8           0         0           100.00         8           100.00         8           100.00         8           100.00         8           100.00         8           100.00         8           100.00         8           100.00         8           100.00         8           100.00         8           100.00         8           100.00         8           100.00         8           100.00         8                                                                                                    | L362 2         8           Parnan         I) K         8           Sosnowicc         0         0           Sczech         120.00         00.00         8           Szczech 2         120.00         00.00         8           Torun         120.00         00.00         8           Warszawa-Jubierska         1/2/100         100.00         8           Warszawa-Jubierska         1/2/100         100.00         8           Warszawa-Jubierska         1/2/100         100.00         8                                                                                                    | Log 2         B           Parnan         0) K         8           Sosnowiec         0         0           Sczesh         120.00         100.00         8           Szczesh 2         120.00         100.00         8           Torun         120.00         00.00         8           Warszawa-Jutierska         120.00         100.00         8           Warszawa-Jutierska         120.00         100.00         8           Warszawa-Jutierska         120.00         100.00         8                                                                                                    | Lot 2 /<br>Pornan         3         8           Bosnowiec         0         8         8           Szczech         120.00         100.00         8           Szczech 2         120.00         100.00         8           Torun         120.00         100.00         8           Warszawa-Jubilerska         120.00         100.00         8           Warszawa-Jubilerska         120.00         100.00         8           Warszawa-Walk         120.00         100.00         8           Warszawa-Walk         120.00         100.00         8                                                                                                    | Log 2         8           Paznan         0           Sosnowiec         0           Sczesin         120.00         100.00           Sczesin         120.00         100.00           Sczesin         120.00         100.00           Torun         120.00         100.00           Warszawa-Jubierska         120.00         100.00           Warszawa-Jubierska         120.00         100.00           Warszawa-Jubierska         120.00         100.00           Warszawa-Julia         120.00         100.00           Wurszawa-Julia         120.00         100.00                                                                                                    | Loc 2         8           Parnan         0 K         8           Gosnowicc         0         0         8           Szczech         120.00         100.00         8           Szczech 2         120.00         100.00         8           Warszawa-Jubierska         120.00         100.00         8           Warszawa-Jubierska         120.00         100.00         8           Warszawa-Ursynów         120.00         100.00         8           Warszawa-Ursynów         122.00         100.00         8           Wruckew         122.00         100.00         8                                                                                                    | L062 Z         8         8           Paznan         0 K         8           Gosnowiec         0         8           Szczecin         120.00         100.00         8           Szczecin 2         122.00         100.00         8           Torun         122.00         100.00         8           Warszawa-Jublierska         122.00         100.00         8           Warszawa-Jublierska         122.00         100.00         8           Warszawa-Jublierska         122.00         100.00         8           Warszawa-Jublierska         122.00         100.00         8           Warszawa-Jublierska         122.00         100.00         8           Warszawa-Wola         120.00         100.00         8                                                                                                    | Loc 2 /<br>Parnan         0 K         8           Gosnowicc         0         0         8           Szczech         120.00         100.00         8           Yarszawa-Jucierska         120.00         100.00         8           Warszawa-Jucierska         120.00         100.00         8           Warszawa-Jucierska         120.00         100.00         8           Warszawa-Jucierska         120.00         100.00         8           Warszawa-Ursynów         120.00         100.00         8           Wruckw         120.00         100.00         8                                                                                                    | L032 Z         8           Portan         01K         8           Gosnowiec         0         0           Szczech         120.00         00.00         8           Szczech z         120.00         100.00         8           Torun         120.00         100.00         8           Warszawa-Jublierska         120.00         100.00         8           Warszawa-Ursynéw         120.00         100.00         8           Warszawa-Ursynéw         120.00         100.00         8                                                                                                    | LOG 2         8           Paznan         0K         8           Sosnowiec         0         0           Szczech         120.00         100.00         8           Szczech         120.00         100.00         8           Torun         120.00         100.00         8           Warszawa-Jubierska         121.00         100.00         8           Warszawa-Jursynów         122.00         100.00         8                                                                                                    | Janki     Aktualzacia damch     8       Katowice     8       Kreków     20051113                                                                                                    | Bydgoscc 8<br>Gdarsk Vybor daty 8<br>Gdyrie 9<br>Jarki 8<br>Katowice 8<br>Krsków 9<br>20051113 8<br>4                                                                                                    | Nazwa skleou     Solata<br>Bridoszcz     Arulcwanie<br>Ilosc     Ilosc       Bridoszcz     Wybor daty     8       Gdarsk     Wybor daty     8       Gdynie     Instantia     0       Jarki     Instantia     8       Katwirber     20051113     8                                                                                                    |  |                  |                  |
| Lódz 2 8<br>Piznan ()K 8<br>Osnoviec 0                                                                                                    | 0 K         8           (00,03)         8           (00,02)         8           (00,03)         8           (00,03)         8           (00,03)         8           (00,03)         8           (00,03)         8           (00,03)         8                                                                                                    | Lóde 2         8           Parnan         01K         8           Sosnowiec         0         8           Sczesch         120.00         100.00         8           Szczech         120.00         00.00         8           Torun         120.00         100.00         8           Warszawa-Jupierska         120.00         100.00         8           Warszawa-Jupierska         120.00         100.00         8           Warszawa-Jupierska         120.00         100.00         8                                                                                                    | Lódz 2 8<br>Poznan 0) K 8<br>Gosnoviec 10,000 8<br>Szczech 120,00 100,00 8<br>Torun 120,00 100,00 8<br>Torun 120,00 100,00 8<br>Warszawa-Ursynéw 120,00 100,00 8<br>Warszawa-Ursynéw 120,00 100,00 8<br>Warszawa-Wola 120,00 100,00 8                                                                                                    | Lódz 2         8           Poznan         01K         8           Osonoviec         0         0           Szczech         120.00         00.00         8           Szczech         120.00         100.00         8           Torun         120.00         100.00         8           Warszawa-Jutilerska         120.00         100.01         8           Warszawa-Jutilerska         120.00         100.01         8           Warszawa-Jutilerska         120.00         100.01         8           Warszawa-Jutilerska         120.00         100.01         8                                                                                                    | Lide 2 8<br>Phonan 0 K 8<br>Sosnoviec 0<br>Szczecin 123.00 100.00 8<br>Szczecin 123.00 100.00 8<br>Yarszawa-Juzilerska 122.00 100.00 8<br>Warszawa-Juzilerska 122.00 100.00 8<br>Warszawa-Juzilerska 122.00 100.00 8<br>Warszawa-Juzilerska 123.00 100.00 8<br>Warszawa-Juzilerska 123.00 100.00 8<br>Warszawa-Juzilerska 123.00 100.00 8                                                                                                    | Lódz 2 8 Poznan ()K 8 Cosnoviec 0 Szczecin 123.00 100.00 8 Szczecin 123.00 100.00 8 Varszawa-Jutilerska 122.00 100.00 8 Warszawa-Jutilerska 122.00 100.00 8 Warszawa-Jutilersk                                                                                                    | Lódz 2 8<br>Piznan 00 K 8<br>Sosnoviec 00<br>Szczecin 122.00 100.00 8<br>Torun 122.00 100.00 8<br>Warszawa-Jutkierska 122.00 100.00 8<br>Warszawa-Jutkierska 120.00 100.00 8<br>Warszawa-Jutkierska 120.00 100.00 8<br>Warszawa-Jutkierska 100.00 100.00                                                                                                    | Lódz 2 8<br>Proman 0<br>Sacoesin 123.00 100.00 8<br>Sacoesin 123.00 100.00 8<br>Sacoesin 123.00 100.00 8<br>Warszawa-Jublierska 122.00 100.00 8<br>Warszawa-Jublierska 122.                                                                                                    | Lód: 2 8<br>Paznan 8<br>Sosnowiec 8<br>Szczech 2 120.00 100.00 8<br>Szczech 2 120.00 100.00 8<br>Varszawa-Jutiersia 120.00 100.00 8<br>Warszawa-Ursynéw 120.00 100.00 8<br>Warszawa-Ursynéw 120.00 100.00 8                                                                                                    | Lódz 2<br>Poznan<br>Sosnowiec<br>Szczech 2<br>Szczech 2<br>Torun<br>Torun<br>Virszawa-Jubilerska<br>Virszawa-Ursynów<br>120.00<br>120.00<br>120.00<br>100.00<br>8<br>Raporty<br>120.00<br>100.00<br>8<br>Poznan<br>8<br>Raporty<br>120.00<br>100.00<br>8<br>Poznan<br>8<br>Raporty<br>120.00<br>100.00<br>8<br>Poznan<br>120.00<br>100.00<br>8<br>Poznan<br>120.00<br>100.00<br>10 | Garris         Aktual zacia danyon         B           Katawitze         200511113         8                                                                                                    | Bygggszcz     Wybor daty     8       Gdyrie     0     0       Jarki     Aktual zatja danych     0       Kratków     20051113     8                                                                                                    | Nazwa skleou     Solata<br>Bridovacc;     Arulcwane<br>Solata     Ilosc       Gdarsk     Wybor daty     8       Gdarsk     Wybor daty     8       Gdarsk     Mybor daty     8       Gdarsk     0     8       Barki     20051113     8                                                                                                    |  |                  |                  |
| Loss de la constantina de la constantina de la c | 0K         0           00.03         8           100.03         8           100.03         8           100.03         8           100.03         8           100.03         8           100.03         8           100.03         8           100.03         8           100.03         8           100.03         8           100.03         8                                                                                                    | Loss -         0         8           Parnan         () K         8           Basnowicc         00001         8           Scczesin         120.00         100.001         8           Scczesin -         120.00         100.001         8           Torun         120.00         100.001         8           Warszawa-Juckierska         1/20.00         100.001         8           Warszawa-Ursynéw         1/20.00         1/00.001         8                                                                                                    | Loss 1         0           Lóds 2         0)K         8           Bosnowicc         0         8           Szczecin         120.00         100.00         8           Szczecin 2         120.00         100.00         8           Torun 3         120.00         100.00         8           Warszawa-Justierska         120.00         100.00         8           Warszawa-Justierska         120.00         100.00         8           Warszawa-Wola         120.00         100.00         8                                                                                                    | Loc 2         0         8           Bonowiec         00.00         8           Scozecin         120.00         00.00           Scozecin 2         120.00         00.00           Scozecin 2         120.00         00.00           Wraszawa-Jublierska         120.00         100.00           Wraszawa-Jublierska         120.00         00.00           Warszawa-Jublierska         120.00         00.00           Warszawa-Jublierska         120.00         100.00           Warszawa-Jublierska         120.00         100.00                                                                                                    | Los - 1         B           Barnan         ()K         8           Gosnowiec         100.00         8           Szczecin         120.00         100.00         8           Szczecin 2         120.00         100.00         8           Torun         120.00         100.00         8           Wraszawa-Ursynów         120.00         100.00         8           Warszawa-Ursynów         120.00         100.00         8           Wurszawa-Ursynów         120.00         100.00         8                                                                                                    | Lost - 1         0         8           Darnan         0 K         8           Gosnoviec         120.00         100.00         8           Szczech         120.00         100.00         8           Szczech         120.00         100.00         8           Varszawa-Juckierska         120.00         100.00         8           Warszawa-Juckierska         120.00         100.00         8           Warszawa-Juckierska         120.00         100.00         8           Warszawa-Juckierska         120.00         100.00         8           Warszawa-Juckierska         120.00         100.00         8           Warszawa-Juckierska         120.00         100.00         8           Warszawa-Juckierska         120.00         100.00         8                                                                                                    | Los - 1         S           Paznan         0 K           Sosnowiec         0           Szczecin         120.00           Szczecin         120.00           Torun         120.00           Warszawa-Jublierska         120.00           Warszawa-July www         120.00           Warszawa-July www         120.00                                                                                                    | Lost - 1         0         8           Darnan         01K         8           Gosnoviec         120.00         100.00         8           Szczech         120.00         100.00         8           Szczech         120.00         100.00         8           Varszawa-Juckierska         120.00         100.00         8           Warszawa-Juckierska         120.00         100.00         8           Warszawa-Juckierska         120.00         100.00         8           Warszawa-Juckierska         120.00         100.00         8           Warszawa-Juckierska         120.00         100.00         8           Warszawa-Juckierska         120.00         100.00         8           Warszawa-Juckierska         120.00         100.00         8           Warszawa-Juckierska         120.00         100.00         8           Wruszawa         122.00         100.00         8         Korjec                                                                                                    | Los 1         0         8           Paznan         0) K         8           Gosnowiec         0         0           Szczech         120.00         00.00           Szczech 2         120.00         00.00           Torun         120.00         00.00           Warszawa-Ursynów         120.00         100.00           Warszawa-Ursynów         120.00         100.00           Warszawa-Ursynów         120.00         100.00                                                                                                    | Lódz 2         0         8           Paznan         0         8           Gosnowiec         0         0           Szczecin         120.00         100.00           Szczecin 2         120.00         100.00           Torun         120.00         100.00           Yarszawa-Jutynów         120.00         100.00           Warszawa-Ursynów         120.00         100.00                                                                                                    | Janki Aktualizacia danyon 8<br>Katuwice 8<br>Krskiw 8                                                                                                    | Bydgoszcz     Wybor daty     8       Gdzrie     Gdzrie     8       Jarki     Aktual zacja danych     8       Krakowicz     8                                                                                                    | Nazwa skleou     Solata     Arulcwanie     Ilosc       Bydooscc     Garsk     Wybor daty     8       Gdynie     Gyrie     0       Janki     Aktualizacja danych     8       Katwicz     8                                                                                                    |  |                  |                  |
| Lódz 1 8<br>Lódz 2 8<br>Poznan 0 1 8<br>Sosnowiec 0                                                                                                    | 8         8           0         0         8         Raporty           100.00         8         Raporty         100.00         100.00         100.00         100.00         100.00         100.00         100.00         100.00         100.00         100.00         100.00         100.00         100.00         100.00         100.00         100.00         100.00         100.00         100.00         100.00         100.00         100.00         100.00         100.00         100.00         100.00         100.00         100.00         100.00         100.00         100.00         100.00         100.00         100.00         100.00         100.00         100.00         100.00         100.00         100.00         100.00         100.00         100.00         100.00         100.00         100.00         100.00         100.00         100.00         100.00         100.00         100.00         100.00         100.00         100.00         100.00         100.00         100.00         100.00         100.00         100.00         100.00         100.00         100.00         100.00         100.00         100.00         100.00         100.00         100.00         100.00         100.00         100.00         100.00         100.00         <                                                                                                    | L02:1<br>L02:1<br>Second West Second Second Seco                                                                                                    | Lódz 1<br>Lódz 2<br>Phrman<br>Sosnowiec<br>Sczech 120.00 (00.00) 8<br>Szczech 2 120.00 (00.00) 8<br>Toruna Jubierska 120.00 (00.00) 8<br>Warszawa-Jupierska 120.00 (00.00) 8<br>Warszawa-Wola 120.00 (00.00) 8<br>Warszawa-Wola 120.00 (00.00) 8                                                                                                    | L021<br>L021<br>Secret 1<br>Secret 1<br>Trun (12)00 (000) Secret 1<br>Secret 1<br>Trun (12)00 (000) Secret 1<br>Trun (12)00 (000) Secret 1<br>Trun (12)00 (000) Secret 1<br>Viarszawa-Justiersta (12)00 (000) Secret 1<br>Viarszawa-Justiersta (12)00 (000) Secret 1<br>Viarszawa-Justiersta (12)00 (000) Secret 1<br>Viarszawa-Justiersta (12)00 (000) Secret 1<br>Viarszawa-Justiersta (12)00 (000) Secret 1<br>Viarszawa-Justiersta (12)00 (1000) Secret 1<br>Viarszawa-Justiersta (12)00 (1000) Secret 1<br>Secret 1<br>Secret                                                                                                    | Lódz 1<br>Lódz 2<br>Paznan<br>Sosnowiec<br>Sozczech 2<br>Szczech 2<br>Szczech 2<br>Szczech 2<br>Viarszawa-Justierska<br>Warszawa-Justierska<br>Warszawa-Justierska<br>Szczech 2<br>Szczech 2<br>Szcze                                                                                                    | Lódz 1<br>Lódz 2<br>Paznan<br>Sosnowiec<br>Szczecin 220,00 100,00 8<br>Szczecin 220,00 100,00 8<br>Viarszawa-Ursynów 120,00 100,01 8<br>Wiarszawa-Ursynów 120,00 100,01 8<br>Wiarszawa-Ursynów 120,00 100,01 8<br>Wiarszawa-Ursynów 120,00 100,01 8<br>Wiarszawa-Ursynów 120,00 100,01 8<br>Wiarszawa-Ursynów 120,00 100,01 8<br>Wiarszawa-Wink 121,00 100,01 8<br>Wiarszawa-Ursynów 122,00 100,00 8<br>Wiarszawa-Wink 121,00 100,00 8<br>Wiarszawa-Wink 121                                                                                                    | Lódz 1<br>Lódz 2<br>Paznan<br>Sosnowiec<br>Szczech 2<br>Szczech 2<br>Town 122.00 100.00 8<br>Town 122.00 100.00 8<br>Viarszawa-Ursynów 122.00 100.00 8<br>Viarszawa-Ursynów 122.00 100.00 8<br>Viarszawa-Ursynów 122.00 100.00 8<br>Viarszawa-Viala 120.00 100.00 8<br>Viarszawa-Viala 120.00 10                                                                                                    | Lódz 1 8<br>Barnan 10K 8<br>Bosnowiec 00<br>Szczech 2 122.00 100.00 8<br>Szczech 2 122.00 100.00 8<br>Szczech 2 122.00 100.00 8<br>Warszawa-Utsierska 7/2010 100.00 8<br>Warszawa-Utsierska 7/2010 100.00 8<br>Warszawa-Utsierska                                                                                                    | Lódz 1 8<br>Lódz 2 8<br>Ph2nan 0<br>Szczech 122.00 100.00 8<br>Szczech 122.00 100.00 8<br>Varszawa-Jubilerska 122.00 100.00 8<br>Warszawa-Jubilerska 122.00 100.00 8<br>Warszawa-Jubilerska 122.00 100.00 8<br>Warszawa-Jubilerska 122.00 100.00 8<br>Warszawa-Jubilerska 122.00 100.00 8                                                                                                    | Lódz 1<br>Lódz 2<br>Paznan<br>Sosnowiec<br>Szczech 2<br>Torun<br>Viraszawa-Jutynew<br>Worszawa-Urzynew<br>Lódz 2<br>0<br>122.00<br>122.00<br>120.00<br>120.00<br>1                             | Janki Aktualizacia damoti 8<br>Katuwice 8                                                                                                    | Bydgosecc 8<br>Gdarsk Vv/bor daty 8<br>Gdyrie 9<br>Jarki Aklual zauja danych 8<br>Katowice 8                                                                                                    | Nazwa skleou Solata Arulcwenie Ilosc<br>Byłdeoszcz Wybor daty 8<br>Gdarsk Wybor daty 8<br>Gdynie 0<br>Jarki CALLARIZacja danych 8<br>Kaluwicz 8                                                                                                    |  |                  |                  |
| Lidz 1<br>Lidz 2<br>Paznan<br>Gosnowiec                                                                                                    | 0K         8         8           00.00         8         Raporty           100.00         8         Raporty           100.00         8         Second           100.00         8         Second           100.00         8         Second           100.00         8         Second                                                                                                    | Lódz 1<br>Lódz 2<br>Psznan<br>Sosnowiec<br>Szczech 120.00 (00.00) 8<br>Szczech 2 120.00 (00.00) 8<br>Viarszawa-Jubierska 1/2/J00 (00.00) 8<br>Viarszawa-Jubierska 1/2/J00 (00.00) 8<br>Viarszawa-Jubierska 1/2/J00 (00.00) 8<br>Viarszawa-Jubierska 1/2/J00 (00.00) 8                                                                                                    | Ládz 1<br>Ládz 2<br>Phynan<br>Basnowiec<br>Sczesh 120.00 (00.00) 8<br>Szczesh 2 (120.00 (00.00) 8<br>Toruna Jubierska 120.00 (00.00) 8<br>Warszawa-Juzyierska 120.00 (00.00) 8<br>Warszawa-Juzyierska 120.00 (00.00) 8<br>Warszawa-Juzyierska 120.00 (00.00) 8                                                                                                    | Ládz 1<br>Ládz 2<br>Piznan<br>Quesnowiec<br>Discretch<br>Szczech 120.00 (00.0)<br>Szczech 120.00 (00.0)<br>Szczech 2<br>Torun 120.00 (00.0)<br>Viarszawa-Juzyinew 120.00 (00.0)<br>Viarszawa-Juzyinew 120.00 (00.0)                                                                                                    | Lógz 1<br>Lógz 2<br>Psznan<br>Dok 8<br>S<br>Szczech 12<br>Szczech 12<br>Varszawa-Ursynow 12200 100.00<br>Warszawa-Wola 120.00 100.00<br>Warszawa-Wola 120.00 100.00<br>Warszawa-Wola 120.00 100.00<br>Warszawa-Wola 120.00 100.00<br>Warszawa-Wola 120.00 100.00<br>Warszawa-Wola 120.00 100.00<br>Warszawa-Wola 120.00 100.00<br>Warszawa-Wola 120.00 100.00<br>Warszawa-Wola 120.00 100.00<br>Szczech 12000 100.00<br>Szczech 12000 100.00<br>Sz                                                                                                    | Lódz 1<br>Lódz 2<br>Parnan<br>Bosnowiec<br>Szczech 2<br>Torun 122.00 100.00 8<br>Szczech 2<br>Warszawa-Jubierska 122.00 100.00 8<br>Warszawa-Jubierska 122.00 100.00 8<br>Warszawa-Ursynów 122.00 100.00 8<br>Warszawa-Ursynów 120.00 100 100 100 100 100 100 100 100 100                                                                                                    | Lóg 2<br>Lóg 2<br>P.770an<br>Sosnoviec<br>Soczech 123 00 100.00 8<br>Scczech 123 00 100.00 8<br>Torun 122 00 100.00 8<br>Viraszawa-Ursynew 123 00 100.00 8<br>Warszawa-Virsynew 123 00 100.00 8<br>Warszawa-Virsynew 123 00 100.00 8<br>Warszawa-Virsynew 123 00 100.00 8<br>Warszawa-Virsynew 123 00 100.00 8<br>Warszawa-Virsynew 123 00 100.00 8<br>Warszawa-Virsynew 123 00 100.00 8<br>Warszawa-Virsynew 123 00 100.00 8<br>Warszawa-Virsynew 123 00 100.00 8                                                                                                    | Lódz 1<br>Lódz 2<br>Paznan<br>Bosnowiec<br>Szczech 2<br>Torun 122.00 100.00 8<br>Szczech 2<br>Varszawa-Jubierska 122.00 100.00 8<br>Warszawa-Jubierska 122.00 100.00 8<br>Warszawa-Ursynów 122.00 100.00 8<br>Warszawa-Ursynów 120.00 100.00 8<br>Warszawa-Ursynów 120.00 100.00 8<br>Warszawa-Ursynów 120.00                                                                                                    | Lódz 1<br>Lódz 2<br>Parnan<br>Bosnowiec<br>Szczech 122.00 100.00 8<br>Torun 122.00 100.00 8<br>Warszawa-Jublierska 121.00 100.00 8<br>Warszawa-Jublierska 121.00 100.00 8<br>Warszawa-Jublierska 121.00 100.00 8<br>Warszawa-Jublierska 121.00 100.00 8                                                                                                    | Lódz 1<br>Lódz 2<br>Phytoan<br>Sosnowiec<br>Sczesch 123.00 100.03<br>Sczesch 123.00 100.00<br>Sczesch 123.00 100.00<br>Sczesch 1                                                                                                    | Jarki Aktual Zacia danych 8<br>Katowice 8                                                                                                    | Bydgoszcz S<br>Gdarsk Vybor daty S<br>Gdyrie Garrie Aklual zacja danych S<br>Kalowice S                                                                                                    | NIZZWA SKIEDU     Solata<br>Byłdoszcz     Arulcycnie     Ilosc       Gdarsk     Wybor daty     8       Gdynie     8       Jarki     0       Jarki     8                                                                                                    |  |                  |                  |
| Nakow         ZU051113         8           L5d2 2         8         8           Phrman         0.6         8           Sosnowiec         0.6         8                                                                                                    | JOTITIS         8           0K         8           00.00         8           00.00         8           00.00         8           00.00         8           00.00         8           00.00         8           00.00         8           00.00         8           00.00         8           00.00         8           00.00         8                                                                                                    | Discov         ZUUD1113         S           L3d2 1         3         3           L3d2 2         01K         8           Poznana         01K         8           Sosnowicc         00001         8           Szczech 2         120.00         00.00           Torun         120.00         00.00           Warszawa-Jubierska         120.00         100.00           Warszawa-Juckierska         120.00         100.00           Warszawa-Juckierska         120.00         100.00                                                                                                    | Nation         ZUU01113         S           L5d2 1         38           L5d2 2         01K         8           Parana         01K         8           Sosnovicc         0         0           Scceein 120.00         100.00         8           Taruna utdierska 120.00         100.00         8           Warszawa-utdierska 120.00         100.00         8           Warszawa-Utdierska 120.00         100.00         8           Warszawa-Winła         120.00         100.00         8                                                                                                    | Nakow         ZUU011113         8           L5d2 1         8         8           L5d2 2         8         8           Parnan         0)K         8           Sczech         120.00         100.00         8           Szczech 2         120.00         100.00         8         Raport/           Torun         120.00         100.00         8         Warszawa-Jutilerska         120.00         100.00         8           Warszawa-Jutilerska         120.00         100.00         8         Merkora         120.00         100.00         8           Warszawa-Jutilerska         120.00         100.00         8         Merkora         120.00         100.00         8                                                                                                    | Lide 1         2000         2000         3           Lide 2         0         8         8           Barnowiec         0         0         8           Szczesin         123.00         100.00         8           Szczesin 2         123.00         100.00         8           Warszawa-Urzynew         123.00         100.00         8           Warszawa-Urzynew         123.00         100.00         8           Warszawa-Winia         123.00         100.00         8           Warszawa-Winia         123.00         100.00         8                                                                                                    | Vision         ZUUD1113         8           L3d2 1         0K         8           L3d2 2         0K         8           Parnan         0K         8           Sosnovicc         0         8           Sczecin 2         123.00         100.00         8           Szczecin 2         123.00         100.00         8           Warszawa-Jublierska 123.00         100.00         8         Melekoga           Warszawa-Ursynów         123.00         100.00         8         Melekoga           Warszawa-Ursynów         123.00         100.00         8         Melekoga           Warszawa-Ursynów         122.00         100.00         8         Melekoga                                                                                                    | Lossw         ZUUS1113         8           Log 1         8         8           Log 2         8         8           Baznan         0.K         8           Sosnowiec         0         8           Sczesin         123.00         100.03         8           Szczesin 2         122.00         100.00         8           Warszawa-Jublierska         122.00         100.00         8           Warszawa-Jublierska         123.00         100.00         8           Warszawa-Jublierska         123.00         100.00         8           Warszawa-Walk         123.00         100.00         8         Me.ekcga                                                                                                    | Lide 1         2         2         2         3         8           Lide 2         0         0         8         8         8           Paznan         0         8         8         8         8           Sosnowiec         0         100.03         8         8         8           Sczeein         120.00         100.03         8         8         9           Varszwa-Jubierska         120.00         100.03         8         9         9         9           Warszawa-Jubierska         120.00         100.03         8         9         9         9         9         9         9         9         9         9         9         9         9         9         9         9         9         9         9         9         9         9         9         9         9         9         9         9         9         9         9         9         9         9         9         9         9         9         9         9         9         9         9         9         9         9         9         9         9         9         9         9         9         9         9         9                                                                                                    | Log 2         OK         S           Log 2         0K         8           Paznan         0K         8           Sosnowies         0         8           Szczech         120.00         100.00         8           Szczech 2         120.00         100.00         8           Totun         120.00         100.00         8           Warszawa-Jubilersia         120.00         100.00         8           Warszawa-Ursynew         120.00         100.00         8           Warszawa-Ursynew         120.00         100.00         8                                                                                                    | Vieww         ZUUD1113         8           Lódz 1         2         8           Lódz 2         8         8           Poznan         016         8           Sosnowiec         100.00         8           Szczecin         120.00         100.00         8           Szczecin 2         120.00         100.00         8           Torun         123.00         100.00         8           Warszawa-Ursynów         120.00         100.00         8                                                                                                    | Janki Aktualizacja danych 8<br>Kotuwice 8                                                                                                    | Bydgoszcz S<br>Gdynie S<br>Jarki Aklualizacja danych S<br>Kalwyicz S                                                                                                    | Nazwa Sklebu Solata Arulowane Iloso I Solata Arulowane Iloso I Solata Arulowane Iloso I Solata Arulowane Iloso I Solata Arulowane Iloso I Solata Arulowane Iloso I Solata Arulowane Iloso I Solata Arulowane Iloso I Solata Arulowane Iloso Iloso Ilo                                                                                                    |  |                  |                  |
| Кожкоw 20051113 8<br>Lódz 1<br>Lódz 2<br>Рэглая 01К 8<br>Зовлоviec 0                                                                                                    | 051113 8<br>8<br>0 K 8<br>0 0003 8<br>00003 8<br>00003 8<br>00003 8<br>00003 8<br>00003 8<br>00003 8<br>00003 8<br>00003 8<br>00003 8<br>00003 8<br>00005 8<br>00005 8<br>0005 8<br>0005 8<br>00000 8<br>00000 8<br>000000 8<br>00000 8<br>00000 8<br>00000 8<br>00000 8<br>00000 8<br>00000000                                                                                                    | Krakow         20051113         8           L3d2 1         8         8           L3d2 2         1         8           Parnan         10 K         8           Sesnowiec         0         8           Szczech 2         120.00         00.00           Torun         120.00         00.00           Warszawa-Jupierska         120.00         100.00           Warszawa-Jupierska         120.00         100.00           Warszawa-Jupierska         120.00         100.00           Warszawa-Jupierska         120.00         100.00                                                                                                    | Клакоw         20051113         8           L3d2 1                                                                                                    | Krskow         20051113         8           Lódz 1         8         8           Lódz 2         8         8           Donnan         0.8         8           Szczech         120.00         100.00           Szczech 2         120.00         100.00           Varszawa-Jutilerska         120.00         100.00           Warszawa-Jutilerska         120.00         100.00           Warszawa-Jutilerska         120.00         100.00           Warszawa-Jutilerska         120.00         100.00           Warszawa-Jutilerska         120.00         100.00                                                                                                    | Козкоw         20051113         8           Lódz 1         8         8           Lódz 2         8         8           Ph7nan         0         8           Sosnoviec         0         8           Szczech         123.00         100.03         8           Szczech 2         122.00         100.00         8           Viarszawa-Jubilerska         122.00         100.03         8           Warszawa-Jusynów         122.00         100.03         8           Warszawa-Julyierska         123.00         100.03         8           Warszawa-Jusynów         123.00         100.03         8                                                                                                    | Krakow         20051113         8           Lódz 1         8         8           Lódz 2         8         8           Parran         0.0 K         8           Szczech         123.00         100.03         8           Szczech 2         123.00         100.03         8           Warszawa-Jubierska         122.00         100.03         8           Warszawa-Jubierska         122.00         100.03         8           Warszawa-Jubierska         122.00         100.03         8           Warszawa-Jubierska         122.00         100.03         8           Warszawa-Jubierska         122.00         100.03         8           Warszawa-Jubierska         122.00         100.03         8           Warszawa-Jubierska         122.00         100.03         8                                                                                                    | Krakow         20051113         8           Lódz 1         8         8           Lódz 2         9         8           Bosnoviec         0         8           Szczecin         120.00         100.00         8           Szczecin 2         120.00         100.00         8           Warszawa-Jutkierska         120.00         100.00         8           Warszawa-Jutkierska         120.00         100.00         8           Warszawa-Jutkierska         120.00         100.00         8           Warszawa-Jutkierska         120.00         100.00         8           Warszawa-Wala         120.00         100.00         8                                                                                                    | Krakow         20051113         8           Lódz 1         8         8           Lódz 2         8         8           Parznan         10.00         8           Szczech         123.00         100.00         8           Szczech         123.00         100.00         8           Varszawa-Jubierska         120.00         100.00         8           Warszawa-Jubierska         120.00         100.00         8           Warszawa-Jubierska         120.00         100.00         8           Warszawa-Jubierska         120.00         100.00         8           Warszawa-Jubierska         120.00         100.00         8           Warszawa-Jubierska         120.00         100.00         8           Warszawa-Jubierska         120.00         100.00         8           Warszawa-Jubierska         120.00         100.00         8           Warszawa-Jubierska         100.00         8         Korjec                                                                                                    | Kriskow         20051113         8           Lódz 1         1         8         8           Lódz 2         1         0.8         8           Paznan         0.1         8         8           Osnowiec         0         8         8           Szczecin         120.00         100.00         8         8           Torun         120.00         100.00         8         8           Warszawa-Jubilersia         120.00         100.00         8         Mer.ekga           Warszawa-Ursynéw         120.00         100.00         8         Mer.ekga                                                                                                    | Krakow         20051113         8           Lódz 1         8         8           Donan         0K         8           Sosnowiec         0000         8           Szczech         120.06         100.00         8           Szczech 2         122.00         100.00         8           Yarszawa-Jubilerska         12/101         100.00         8           Warszawa-Jursynów         12/2.00         100.00         8                                                                                                    | Jarki Aklualizatja danych 8                                                                                                    | Bydgoszcz S<br>Gdarsk S<br>Gdynie Janki Aktualizacja danych S<br>Ketweine S                                                                                                    | Nazwa skleou     Solata<br>Bridoszcz     Arulcwane<br>Strang     Ilosc       Bridoszcz     Wybor daty     8       Gdzrsk     Wybor daty     8       Gdzrsk     Mybor daty     8       Jarki     Aklual/zatja danych     8                                                                                                    |  |                  |                  |
| Козвоч 20051113 8<br>L5dz 2<br>Рлупал ()К 8<br>Завлочес 0                                                                                                    | 051113 8<br>8<br>0 K 8<br>1000 0<br>100 00 8<br>100 00 8<br>100 00 8<br>100 00 8<br>100 00 8<br>100 00 8<br>100 00 8<br>100 00 8<br>100 00 8<br>100 00 8<br>100 00 8<br>100 00 100 100 100 100 100 100 100 100                                                                                                    | Kriskiw         20051113         8           Lide 2         0K         8           Phrnan         0K         8           Sacresh         120.00         00.00           Sacresh         120.00         00.00           Torun         120.00         100.00           Warszawa-Jucierska         120.00         100.00           Warszawa-Jucierska         120.00         100.00           Warszawa-Jucierska         120.00         100.00           Warszawa-Jucierska         120.00         100.00                                                                                                    | Krsków         20051113         8           Lódz 1         8         8           Lódz 2         920051113         8           Bosnowicc         00001         8           Szczecin         120.00         100.00           Szczecin 2         120.00         00.00           Torun Jubierska         120.00         00.00           Warszawa-Juckerska         120.00         100.00           Warszawa-Juckerska         120.00         100.00           Warszawa-Juckerska         120.00         100.00                                                                                                    | Krsków         20051113         8           Lódz 1         8         8           Bosnowiec         01K         8           Szczecin         120.00         100.00           Szczecin 2         120.00         00.00           Vrarszawa-Jubilerska         120.00         100.00           Warszawa-Jubilerska         120.00         100.00           Warszawa-Jubilerska         120.00         100.00           Warszawa-Jubilerska         120.00         100.00           Warszawa-Jubilerska         120.00         100.00                                                                                                    | Krsków         20051113         8           Lódz 1         8         8           Lódz 2         01K         8           Bosnowiec         00.00         8           Szczecin         120.00         100.00         8           Szczecin 2000         100.00         8         Raporty           Yraszawa-Ursynów         120.00         100.00         8           Warszawa-Ursynów         120.00         100.00         8           Warszawa-Ursynów         120.00         100.00         8           Wurszawa-Ursynów         120.00         100.00         8                                                                                                    | Ксвюч         20051113         8           Lódz 1         8         8           Darnan         0 K         8           Basnowiec         00 K         8           Szczech         120.00         00.00           Szczech 2         120.00         100.00           Varszawa-Juckierska         120.00         100.00           Warszawa-Juckierska         120.00         100.00           Warszawa-Juckierska         120.00         100.00           Warszawa-Juckierska         120.00         100.00           Warszawa-Juckierska         120.00         100.00           Warszawa-Juckierska         120.00         100.00           Warszawa-Juckierska         120.00         100.00           Warszawa-Juckierska         120.00         100.00                                                                                                    | Krsków         20051113         8           Lódz 1         8         8           Lódz 1         8         8           Bosnowiec         0         8           Szczecin         120.00         100.00         8           Szczecin         120.00         100.00         8           Yarszawa-Jubilerska         120.01         100.00         8           Warszawa-Justierska         120.01         100.00         8           Warszawa-Justierska         120.01         100.00         8           Warszawa-July w         122.00         100.00         8         Kapiera                                                                                                    | Ксвюч         20051113         В           Lbdz 1         B         B           Lbdz 2         B         B           Parnan         DK         B           Sacaecin         123.00         100.00           Sacaecin 2         123.00         100.00           Sacaecin 2         123.00         100.00           Warszawa-Jutilerska         122.00         100.00           Warszawa-Jutilerska         122.00         100.00           Warszawa-Jutilerska         122.00         100.00           Warszawa-Jutilerska         122.00         100.00           Warszawa-Jutilerska         122.00         Korjec                                                                                                    | Krskiw         20051113         8           Lódz 1         20051113         8           Lódz 2         0.8         8           Piznan         0.8         8           Sonoviec         0         0.8           Szczecin         123.08         100.02         8           Torun         122.09         100.02         8         Raport/           Várszava-Jubiersia         122.09         100.03         8         Het ekga           Warszawa-Ursynéw         122.08         100.03         8         Het ekga                                                                                                    | Krskáw         20051113         8           Lódz 1         8         8           Lódz 2         0         8           Paznan         0         8           Sosnowiec         0         8           Szczech         120.00         100.00         8           Szczech         120.00         100.00         8           Torun         120.00         100.00         8           Warszawa-Jutynów         120.00         100.00         8                                                                                                    | Jarki Aktualizacja danych 8                                                                                                    | Bydgoszcz Sław Wybor daty Sław Sław Sław Sław Sław Sław Sław Sław                                                                                                    | Nazwa skleou Solata<br>Bydooscc Solata<br>Gdarsk Wybor daty 8<br>Gdyne Gdyne Aktualizacja danych 8                                                                                                    |  |                  |                  |
| Kaluwicz         8           Krsków         20051113         8           Lódz 1         8         8           Lódz 2         8         8           Parnan         00 K         8                                                                                                    | 8         8         8         8         8         8         8         8         9         9         9         9         9         9         9         9         9         9         9         9         9         9         9         9         9         9         9         9         9         9         9         9         9         9         9         9         9         9         9         9         9         9         9         9         9         9         9         9         9         9         9         9         9         9         9         9         9         9         9         9         9         9         9         9         9         9         9         9         9         9         9         9         9         9         9         9         9         9         9         9         9         9         9         9         9         9         9         9         9         9         9         9         9         9         9         9         9         9         9         9         9         9         9         9         9         9         9                                                                                                    | Kaluvicz         8           Krstw         20051113         8           Lódz 1         8         8           Lódz 2         8         8           Bornowiec         0         8           Szczech 1         120.00         00.00           Szczech 2         120.00         100.00           Yarszawa-Juckierska         120.00         100.00           Warszawa-Ursynów         120.00         100.00           Warszawa-Ursynów         120.00         100.00           Warszawa-Ursynów         120.00         100.00                                                                                                    | Kaluvice         8           Krakw         20051113         8           Lódz 1         8         8           Lódz 2         0K         8           Phrnan         0K         8           Sosnoviec         0         0           Szczech         120.00         100.00         8           Torun         120.00         100.00         8           Warszawa-Uktierska         120.00         100.00         8           Warszawa-Winka         120.00         100.00         8                                                                                                    | Kaluvice         20051113         8           Lódz 1         8         8           Lódz 2         9         8           Darnan         10K         8           Sosnowiec         0         8           Szczech         122.00         100.00           Szczech         122.00         100.00           Torun         122.00         100.00           Vrazzawa-Juzierska         122.00         100.00           Warszawa-Ursynów         122.00         100.00           Warszawa-Wiak         120.00         100.00           Wurszawa-Wiak         120.00         100.00                                                                                                    | Kalovice         8           Krakow         20051113         8           Lódz 1         8         8           Lódz 2         8         8           Piznan         0         8           Sosnowiec         0         8           Sczech         123.00         100.03         8           Szczech 2         122.00         100.03         8           Viarszawa-Urzynow         122.00         100.03         8           Warszawa-Urzynow         122.00         100.03         8           Warszawa-Urzynow         122.00         100.03         8           Warszawa-Urzynow         122.00         100.03         8                                                                                                    | Kalovicz         8           Kraków         20051113         8           Lódz 1         8         8           Lódz 2         9         8           Sobnovicc         9         8           Szczecin         120.00         100.00         8           Szczecin         120.00         100.00         8           Viarszawa-Juzierska         120.00         100.00         8           Viarszawa-Juzierska         120.00         100.00         8           Viarszawa-Juzierska         120.00         100.00         8           Viarszawa-Juzierska         120.00         100.00         8           Viarszawa-Wray         120.00         00.00         8           Viarszawa-Wray         120.00         100.00         8           Viarszawa-Wray         120.00         00.00         8                                                                                                    | Kałowicz         S           Kraków         Lódz 1         8           Lódz 2         120051113         8           Sosnowiec         0         8           Szczech         1200         10000         8           Szczech         1200         10000         8           Torun         1200         10000         8           Viraszawa-Jubierska         1200         10000         8           Warszawa-Vria         1200         10000         8           Warszawa-Jraw         1200         10000         8           Warszawa-Jraw         1200         10000         8           Warszawa-Jraw         1200         10000         8                                                                                                    | Kalavitæ         8           Kraków         20051113         8           Lódz 1         8         8           Lódz 2         10K         8           Paznan         10K         8           Sosnovice         0         8           Szczech         120.00         100.00         8           Yarszawa-Jutilerska         120.00         100.00         8           Warszawa-Ursynów         120.00         100.00         8           Warszawa-Ursynów         120.00         100.00         8           Wruław         120.00         100.00         8           Wruław         120.00         100.00         8                                                                                                    | Kabuvice         8           Krskiw         20051113         8           Lódz 1         0         8           Józ 2         0         0           Brinnan         0         8           Ox         8         8           Szczech         120.00         00.00         8           Szczech 2         120.00         00.00         8           Warszawa-Jubilerska         120.00         100.00         8           Warszawa-Jubilerska         120.00         100.00         8           Warszawa-Jubilerska         120.00         100.00         8                                                                                                    | Kalewice         8           Lódz 1         200551113         8           Lódz 2         0         8           Josnowiec         0         8           Sosnowiec         0         8           Sczesch         123.08         100.03         8           Sczesch         123.00         100.00         8         Raporty           Torun         123.00         100.00         8         Herekga           Warszawa-Ursynów         123.00         100.00         8         Herekga                                                                                                    | Attack and a second second sec                                                                                                    | Gdyrie Official and a second second s | Nazwa sklepu Solata<br>Bydgoszcz 8<br>Gdarsk Wybor daty 8<br>Gdynia 0                                                                                                    |  |                  |                  |
| Jafri         Relativitie         8           Krsków         20051113         8           Lódz 1         8         9           Lódz 2         8         9           Phoman         00 K         8                                                                                                    | at Lege dation         at Lege dation           051113         at Lege dation           0         at Lege dation           01K         at Lege dation           00K         at Lege dation           00K         at Lege dation           00K         at Lege dation           00001         at Lege dation           00001         at Lege dation           00001         at Lege dation           00001         at Lege dation           00001         at Lege dation                                                                                                    | Jafrai         Constrained addition         8           Kraków         20051113         8           Lódz 1         8         8           Lódz 2         8         8           Parznan         0)K         8           Sosnowiec         0         8           Sczech 2         122.00         100.01         8           Yarszawa-Juckierska         122.00         100.01         8           Warszawa-Uncierska         122.00         100.01         8           Warszawa-Uncierska         122.00         100.01         8                                                                                                    | Jarra         Z0001203         Status         Status                                                                                                    | Jarrei         Productada Galine I         8           Katuwicz         20051113         8           Lódz 1         20051113         8           Lódz 2         0 K         8           Sosnoviec         0         8           Szczech         120.00         100.00           Yarszawa-Jutilerska         120.00         100.00           Warszawa-Jutilerska         120.00         100.01           Warszawa-Jutilerska         120.00         100.01           Warszawa-Jutilerska         120.00         100.01           Warszawa-Jutilerska         120.00         100.01           Warszawa-Jutilerska         120.00         100.01                                                                                                    | Jarki         Jarki         Jarki <th< td=""><td>Jane         Zonostada Salion         8           Krakow         20051113         8           Lódz 1         8         8           Lódz 2         8         8           Darnan         10 K         8           Szczecin         123.00         100.00           Szczecin 2         123.00         100.00           Szczecin 2         123.00         100.00           Warszawa-Jutkierska         122.00         100.00           Warszawa-Jutkierska         122.00         100.00           Warszawa-Jutkierska         122.00         100.00           Warszawa-Jutkierska         122.00         100.00           Warszawa-Jutkierska         122.00         100.00           Warszawa-Jutkierska         122.00         100.00           Warszawa-Jutkierska         122.00         100.00</td><td>Jarki         Jarki         Jarki         Jarki         Staturize         Staturize</td><td>Jarki         Zonosti zdug dalije i 1         8           Krakow         20051113         8           Lódz 1         8         8           Lódz 2         8         8           Paznan         0         8           Sosnowiec         0         8           Szczesin         123.00         100.00         8           Yarszawa-Jubierska         122.00         100.00         8           Warszawa-Jubierska         122.00         100.00         8           Warszawa-Jubierska         122.00         100.00         8           Warszawa-Jubierska         122.00         100.00         8           Warszawa-Jubierska         122.00         100.00         8           Warszawa-Jubierska         122.00         100.00         8           Warszawa-Jubierska         122.00         100.00         8           Warszawa-Jubierska         122.00         100.00         8           Warszawa-Jubierska         122.00         100.00         8           Writtlew         122.00         100.00         8         Korjec</td><td>Jarro         Staturice         Staturice         St</td><td>Jarki         Construction of the second second</td><th></th><td>Gdarsk Wybor daty 8</td><th>Nazwa Skłebu Solata<br/>Bridoparce<br/>Gdarsk Wybor daty 8</th></th<> | Jane         Zonostada Salion         8           Krakow         20051113         8           Lódz 1         8         8           Lódz 2         8         8           Darnan         10 K         8           Szczecin         123.00         100.00           Szczecin 2         123.00         100.00           Szczecin 2         123.00         100.00           Warszawa-Jutkierska         122.00         100.00           Warszawa-Jutkierska         122.00         100.00           Warszawa-Jutkierska         122.00         100.00           Warszawa-Jutkierska         122.00         100.00           Warszawa-Jutkierska         122.00         100.00           Warszawa-Jutkierska         122.00         100.00           Warszawa-Jutkierska         122.00         100.00                                                                                                    | Jarki         Jarki         Jarki         Jarki         Staturize         Staturize                                                                                                    | Jarki         Zonosti zdug dalije i 1         8           Krakow         20051113         8           Lódz 1         8         8           Lódz 2         8         8           Paznan         0         8           Sosnowiec         0         8           Szczesin         123.00         100.00         8           Yarszawa-Jubierska         122.00         100.00         8           Warszawa-Jubierska         122.00         100.00         8           Warszawa-Jubierska         122.00         100.00         8           Warszawa-Jubierska         122.00         100.00         8           Warszawa-Jubierska         122.00         100.00         8           Warszawa-Jubierska         122.00         100.00         8           Warszawa-Jubierska         122.00         100.00         8           Warszawa-Jubierska         122.00         100.00         8           Warszawa-Jubierska         122.00         100.00         8           Writtlew         122.00         100.00         8         Korjec                                                                                                    | Jarro         Staturice         Staturice         St                                                                                                    | Jarki         Construction of the second second                                                                                                    |                                                                                                    | Gdarsk Wybor daty 8                                                                                                    | Nazwa Skłebu Solata<br>Bridoparce<br>Gdarsk Wybor daty 8                                                                                                    |  |                  |                  |
| Jarki         Aktual/zatja dam/c)         8           Katuwicz         8         8           Krstów         20051113         8           Lódz 1         8         8           Lódz 2         9         10           Basnowiec         0         8                                                                                                    | alzavja daných 8<br>051113 8<br>0K 8<br>00K 8<br>00 00<br>100.00 8<br>100.00 8                                                                                                    | Jarka         Aktual/zatja danych         S           Katwitze         20051113         S           Lodz 1         S         S           Lodz 2         UK         S           Poznan         0K         S           Szczech         120.00         00.00           Szczech 2         120.00         00.00           Varszawa-Jucierska         120.00         100.00           Warszawa-Ursynów         120.00         100.00           Warszawa-Ursynów         120.00         100.00                                                                                                    | Jarki         Aktual/zacja danych         8           Katuvitæ         20051113         8           Kráków         20051113         8           Lódz 1         8         8           Lódz 2         9         8           Phrman         0.6         8           Szczech         120.00         100.00           Szczech 2         120.00         100.00           Varszawa-Juckierska         120.00         100.00           Warszawa-Juckierska         120.00         100.00           Warszawa-Juckierska         120.00         100.00           Warszawa-Juckierska         120.00         100.00                                                                                                    | Jarki         Aktual/zacja danych         8           Katzwicz         20051113         8           Kraków         20051113         8           Lódz 1         8         8           Josna         01K         8           Szczech         120.00         100.00         8           Szczech 2         120.00         100.00         8           Vrazzawa-Jublierska         122.00         100.00         8           Warszawa-Jublierska         122.00         100.00         8           Warszawa-Jublierska         120.00         100.00         8           Warszawa-Jurgynów         120.00         100.00         8           Warszawa-Jurgynów         120.00         100.00         8                                                                                                    | Jarki         Aktual/zacja danych         8           Kaluwitze         20051113         8           Kraków         20051113         8           Lódz 1         8         8           Lódz 2         9         8           Sosnowiec         0         8           Szczech 2         120.00         100.00           Szczech 2         120.00         100.00           Yrarszawa-Justiersia         120.00         100.00           Warszawa-Ursynów         120.00         100.00           Warszawa-Wola         120.00         100.00           Wurszawa-Justiersia         120.00         100.00                                                                                                    | Jarki         Aktual zacia danych         8           Katuvicz         20051113         8           Lódz 1         20051113         8           Lódz 2         00.00         8           Paznan         01K         8           Szczech         120.00         100.00         8           Szczech         120.00         100.00         8           Varszawa-Jutilerska         120.00         100.00         8           Warszawa-Jutilerska         120.00         100.00         8           Warszawa-Jutilerska         120.00         100.00         8           Warszawa-Jutilerska         120.00         100.00         8           Warszawa-Jutilerska         120.00         100.00         8           Warszawa-Jutilerska         120.00         100.00         8                                                                                                    | Jarki         Aktral Zadja danych         S           Katowicz         20051113         8           Lódz 1         8         8           Lódz 2         120051113         8           Szczecin         12000         100.00         8           Szczecin 2000         100.00         8         Raporty           Viarszawa-Justierska         120.00         100.00         8           Viarszawa-Justierska         120.00         100.00         8           Viarszawa-Justierska         120.00         100.00         8           Viarszawa-Justierska         120.00         100.00         8           Viarszawa-Justierska         120.00         100.00         8           Viarszawa-Justierska         120.00         100.00         8                                                                                                    | Jarki         Aktualizacja danych         8           Katuwicz         20051113         8           Lódz 1         8         8           Lódz 2         01K         8           Bosnowiec         10K         8           Szczech         120.00         100.00         8           Szczech         120.00         100.00         8           Varszawa-Juckierska         120.00         100.00         8           Warszawa-Juckierska         120.00         100.00         8           Warszawa-Juckierska         120.00         100.00         8           Warszawa-Juckierska         120.00         100.00         8           Warszawa-Juckierska         122.00         100.00         8           Warszawa-Juckierska         122.00         100.00         8           Warszawa-Juckierska         122.00         100.00         8           Warszawa-Juckierska         122.00         100.00         8           Warszawa-Juckierska         122.00         100.00         8                                                                                                    | Jarki         Aktualizacja danych         8           Jarki         20051113         8           Krskw         20051113         8           Lódz 1         20051113         8           Lódz 2         20051113         8           Szczech         120.00         100.03         8           Szczech 2         120.00         100.00         8           Warszawa-Jubilerska         122.00         100.00         8           Warszawa-Ursyne w         122.00         100.03         8           Warszawa-Ursyne w         122.00         100.03         8                                                                                                    | Jarki<br>Jarki<br>Kaluwicz         Aklual zacja danych<br>S         S           Krakw         20051113         8           Lódz 1         20051113         8           Lódz 2         0K         8           Parnan         0K         8           Szczesin         123.00         100.03         8           Szczesin         123.00         100.00         8           Yarszawa-Jutynéw         123.00         100.00         8           Warszawa-Ursynéw         123.00         100.00         8                                                                                                    | Odvrit 0                                                                                                    | Gdarsk Wybor daty 8                                                                                                    | Nazwa sklepu Solate Arulowenie Iloso 8<br>Bydgoszcz Gdarsk Wybor daty 8                                                                                                    |  |                  |                  |
| Gdyrie     0       Jarki     Aktual Zacja danych     8       Katowicz     8       Krsków     20051113     8       Lódz 2     8       Phoman     01K     8                                                                                                    | al zatia danych<br>B<br>D51113<br>B<br>0K<br>B<br>0<br>K<br>B<br>B<br>B<br>B<br>B<br>B<br>B<br>B<br>B<br>B<br>B<br>B<br>B                                                                                                    | Gdynic         O           Jarki         Aktualizacja danych         0           Katuwicz         20051113         8           L5d2 1         20051113         8           L5d2 2         01 K         8           Poznan         01 K         8           Szczech 2         120.00         100.00         8           Torun         120.00         100.00         8           Warszawa-Jubierska         1/20.00         100.00         8           Warszawa-Jubierska         1/20.00         100.00         8           Warszawa-Jubierska         1/20.00         100.00         8                                                                                                    | Gdvnie         Aktualizacia danuci         0           Jarki         Aktualizacia danuci         8           Krskéw         20051113         8           Lódz 1         8         8           Lódz 2         9         9           Basnowiec         0         8           Szczech 2         120.00         100.00           Ydrzzawa-Jutierska         120.00         100.00           Warszawa-Jutierska         120.00         100.01           Warszawa-Jutierska         120.00         100.01           Warszawa-Jutierska         120.00         100.01           Warszawa-Jutierska         120.00         100.01                                                                                                    | Gdynic         Aktualizacia damych         0           Jarki         Aktualizacia damych         0           Kalowicz         8         8           Kristów         20051113         8           Lódz 1         8         8           Lódz 2         9         8           Phrman         00 K         8           Szczech         120.00         100.00           Szczech         120.00         100.00           Vranszawa-Urzynów         120.00         100.00           Warszawa-Wrzyńw         120.00         100.00           Warszawa-Wrzyńw         120.00         100.00           Wruckw         120.00         100.00                                                                                                    | Gdyrie         AkLial/actia danych         0           Jarki         AkLial/actia danych         8           Kaluwiuz         8         8           Kristów         20051113         8           Lódz 1         8         8           Lódz 2         8         8           Dasnowiec         0         8           Szczesin         123.00         100.00         8           Viarszawa-Uszynowiew         123.00         100.00         8           Warszawa-Wiak         123.00         100.00         8           Warszawa-Wiak         123.00         100.00         8                                                                                                    | Gdynic         O           Jarki         Aktual/Zacja danych         0           Kraków         20051113         8           Lódz 1         8         8           Lódz 2         10001         8           Parnan         00001         8           Szczech         120.00         100.00           Szczech         120.00         100.00           Yarszawa-Juckierska         120.00         100.00           Warszawa-Juckierska         120.00         100.00           Warszawa-Juckierska         120.00         100.00           Warszawa-Juckierska         120.00         100.00           Warszawa-Ursynów         120.00         100.00           Warszawa-Ursynów         120.00         100.00           Warszawa-Ursynów         120.00         100.00           Warszawa-Ursynów         120.00         100.00                                                                                                    | Gdyria         Aktual/zacja danyci         0           Jarki         Rabuvicz         8           Krstwiw         20051113         8           Lódz 1         20051113         8           Jarki         0         8           Parnan         0         8           OK         0         8           Szczech         123.00         100.03         8           Szczech 2         122.00         100.03         8           Vyraszawa-Urzynow         122.00         100.03         8           Warszawa-Wrojnow         123.00         100.03         8           Warszawa-Wrojnow         123.00         100.03         8           Warszawa-Wrojnow         123.00         100.03         8                                                                                                    | Gdynic         O           Jarki         AkLasiZatija danych         0           Kraków         20051113         8           Lódz 2         0         8           Paznan         0)K         8           Sosnowiec         0         8           Szczecin         123.00         100.00         8           Yarszawa-Jublierska         123.00         100.00         8           Warszawa-Jublierska         123.00         100.00         8           Warszawa-Jublierska         123.00         100.00         8           Warszawa-Jublierska         123.00         100.00         8           Warszawa-Jublierska         123.00         100.00         8           Warszawa-Ursynów         123.00         100.00         8           Warszawa-Ursynów         123.00         100.00         8           Warszawa-Ursynów         123.00         100.00         8                                                                                                    | Odyrie         O           Jarki         Aklualizacja danych         8           Krsków         20051113         8           Lódz 1         8         8           Lódz 2         0         8           Poznan         0         8           Szczech         120.00         00.00         8           Szczech 2         120.00         00.00         8           Totun         120.00         100.00         8           Warszawa-Jubilerska         120.00         00.00         8           Warszawa-Ursynéw         120.00         00.00         8                                                                                                    | Odvrie         Jarki         Aktual zatja danych         O           Jarki         Aktual zatja danych         8           Kraków         20051113         8           Lódz 1         20051113         8           Lódz 2         10K         8           Dosnowiec         0         8           Szczech         123.08         00.03         8           Szczech         123.09         100.03         8           Varszawa-Jutierska         121.09         100.03         8           Warszawa-Ursynéw         122.09         100.03         8                                                                                                    | Gdarsk Wybor daty 8                                                                                                    | Byddo32C2 S                                                                                                    | Nazwa skiepu Splata Anulowanie Iloso 8                                                                                                    |  |                  |                  |
| Loarsk     Wybordsky     8       Gdyrie     G     0       Jarki     Faklual Zacja danych     8       Kdalwyter     8     20051113       Lódz 2     9     8       Phrnan     0 K     8       Gosnoviec     0 K     8                                                                                                    | IV         8           al zacja danych         8           051113         8           0         8           00K         8           10K         8           100         8           100         8           100         8           100         8           100         8           100         8           100         8           100         8           100         8           100         8           100         10                                                                                                    | Loarsk         Woodsty         8           Gdyrie         Aktralizacja daných         8           Jarki         Aktralizacja daných         8           Kraków         20051113         8           Lódz 1         8         8           Lódz 2         8         8           Poznan         0.16         8           Szczech         122.00         100.00         8           Yarszawa-Jucierska         122.00         100.00         8           Warszawa-Ursynów         123.00         100.00         8           Warszawa-Ursynów         123.00         100.00         8                                                                                                    | Codar Sk         Wood daty         8           Gdyrie         Aktral zacja danych         8           Jarki         Aktral zacja danych         8           Kraków         20051113         8           Lódz 1         8         8           Lódz 2         8         8           Paznan         01K         8           Szczech         120.00         100.00         8           Szczech 2         120.00         100.00         8           Viarszawa-Jutilerska         120.00         100.01         8           Warszawa-Jutilerska         120.00         100.01         8           Warszawa-Jutilerska         120.00         100.01         8           Warszawa-Jutilerska         120.00         100.01         8                                                                                                    | Cdarsk         WWD/daty         8           Gdyrie         Aktualizacja danych         8           Jarki         Aktualizacja danych         8           Krsków         20051113         8           Lódz 1         8         8           Jonan         00.00         8           Szczech         120.00         100.00           Viarszawa-Jutilerska         120.00         100.00           Viarszawa-Jutilerska         120.00         100.01           Viarszawa-Jutilerska         120.00         100.01           Viarszawa-Jutilerska         120.00         100.01           Viarszawa-Jutilerska         120.00         100.01           Viarszawa-Jutilerska         120.00         100.01           Viarszawa-Jutilerska         120.00         100.01                                                                                                    | Ldarsk         Wydor daty         8           Gdyria         Iarki         0         0           Jarki         Aktualzacja danych         8           Kraków         200511113         8           Lódz 1         8         8           Lódz 2         12000         100.00         8           Szczecin         122.00         100.00         8           Yarszawa-Juzierska         122.00         100.00         8           Warszawa-Juzierska         122.00         100.00         8           Warszawa-Juzierska         122.00         100.00         8           Warszawa-Juzierska         122.00         100.00         8           Warszawa-Juzierska         122.00         100.00         8           Warszawa-Juzierska         122.00         100.00         8                                                                                                    | Cdarsk         TWORT daty         8           Gdvrie         Aktralizatia danivch         8           Janki         Aktralizatia danivch         8           Kraków         20051113         8           Lódz 1         8         8           Josnowiec         0 K         8           Szczech         123.00         100.00         8           Szczech 2         123.00         100.00         8           Warszawa-Jutkierska         122.00         100.00         8           Warszawa-Jutkierska         122.00         100.00         8           Warszawa-Jutkierska         122.00         100.00         8           Warszawa-Jutkierska         122.00         100.00         8           Warszawa-Jutkierska         122.00         100.00         8           Warszawa-Jutkierska         122.00         100.00         8           Warszawa-Jutkierska         122.00         100.00         8           Warszawa-Jutkierska         122.00         100.00         8                                                                                                    | Ldafsk         WUDF Gaty         8           Gdyrie         Jarki         0         0           Jarki         Aktual zatja danych         8           Kraków         20051113         8           Lódz 1         8         8           Lódz 2         0.000         8           Szczech         120.00         100.00         8           Yarszawa-Ursynéw         122.00         100.00         8           Warszawa-Ursynéw         122.00         100.00         8           Warszawa-Ursynéw         122.00         100.00         8           Warszawa-Ursynéw         122.00         100.00         8         Kenten                                                                                                    | Ldarsk         Wyddriady         8           Gdyria         Aktralizacja danych         8           Jarki         Aktralizacja danych         8           Kraków         20051113         8           Lódz 1         8         8           Lódz 2         0         0           Szczech         123.00         100.00         8           Szczech 2         122.00         100.00         8           Warszawa-Justierska         122.00         100.00         8           Warszawa-Justierska         122.00         100.00         8           Warszawa-Justierska         122.00         100.00         8           Warszawa-Justierska         122.00         100.00         8           Warszawa-Justierska         122.00         100.00         8           Warszawa-Justierska         122.00         100.00         8           Warszawa-Justierska         122.00         100.00         8           Warszawa-Justierska         122.00         100.00         8           Warszawa-Justierska         122.00         100.00         8           Warszawa Justierska         122.00         100.00         8           Warszawa Justierska                                                                                                    | Loarsk         Wybr dat V         8           Gdyrie         0         0           Jarki         0         0           Kalwritze         Raportz         0           Krekow         0         0           Lódz 1         0         0           Lódz 2         0         0           Szczech 2         1200         0000           Szczech 2         1200         0000           Yarszawa-Jutilersia         1200         0000           Warszawa-Uraynów         1200         0000           Warszawa-Uraynów         12000         0000                                                                                                    | Cdar5k         Wybr Gdyr         8           Jarki         Aktual zatja danych         8           Jarki         Aktual zatja danych         8           Katowicz         20051113         8           Lódz 1         8         8           Jazzaan         0         8           Sosnowiec         0000         8           Szczech         120.00         100.00           Torun         120.00         100.00           Varszawa-Juterska         120.00         100.00           Warszawa-Ursynów         120.00         100.00                                                                                                    |                                                                                                    |                                                                                                    | Nazwa sklebu Splata Anulowanie Iloso                                                                                                    |  |                  |                  |
| Gransk     Wybor daty     8       Gdrote     0       Jarki     Aktual zacja danych       Kolo wicz     8       Lódz 1     8       Lódz 2     8       Phrnan     0 K       Gosnowiec     0                                                                                                    | atz         8           atzacia damoti         0           051113         8           0K         8           0K         8           0000         8           100.00         8           100.00         8           100.00         8           100.00         8           100.00         8           100.00         8           100.00         8           100.00         8           100.00         8           100.00         8                                                                                                    | Ediarsk         Wybor daty         8           Gdynia         Jarki         0           Jarki         Aktualizacja danych         0           Jarki         20051113         0           Kraków         20051113         0           Lódz 1         0         0           Szczech         120.00         100.00           Szczech         120.00         100.00           Torun         120.00         100.00           Warszawa-Jubierska         120.00         100.00           Warszawa-Ursynów         120.00         100.00           Warszawa-Ursynów         120.00         100.00                                                                                                    | Gdarsk         Wybor daty         8           Gdynia         0         0           Jarki         Aktual zacja danych         8           Katuvitæ         20051113         8           Lódz 1         8         8           Lódz 2         0         8           Paznan         0.16         8           Szczecin         120.00         100.00           Szczecin 2         120.00         100.00           Warszawa-Jutkierska         120.00         100.00           Warszawa-Jutkierska         120.00         100.00           Warszawa-Jutkierska         120.00         100.00           Warszawa-Jutkierska         120.00         100.00           Warszawa-Jutkierska         120.00         100.00                                                                                                    | Odarsk         Wybor daty         8           Oddrik         Aktual zavja danych         8           Jaris         Aktual zavja danych         8           Kraków         20051113         8           Lódz 1         8         8           Lódz 2         10 K         8           Szczech         122.00         100.00         8           Szczech 2         122.00         100.00         8           Viarszawa-Ursynów         122.00         100.00         8           Warszawa-Ursynów         120.00         100.00         8           Warszawa-Ursynów         120.00         100.00         8         Kreite                                                                                                    | Oddarsk         Wybor daty         8           Oddrie         Aktralzacja danych         0           Jarik         Aktralzacja danych         0           Jarik         20051113         8           Krakow         20051113         8           Lódz 1         8         8           Sosnowiec         0         8           Szczecin         122.00         100.00         8           Yarszawa-Jubiterska         122.00         100.00         8           Warszawa-Virlan         122.00         100.00         8           Warszawa-Virlan         122.00         100.00         8           Warszawa-Virlan         122.00         100.00         8                                                                                                    | Odarsk         Wybor daty         B           Odarsk         Wybor daty         B           Odarsk         Aklualzacja danych         B           Jarki         Aklualzacja danych         B           Krakwu         20051113         B           Lódz 2         B         B           Paznan         B         B           Szczech         120.00         100.00         B           Szczech         120.00         100.00         B           Varszawa-Jutkierska         Tz/UB         100.00         B           Varszawa-Jutkierska         Tz/UB         100.00         B           Varszawa-Jutkierska         Tz/UB         100.00         B           Varszawa-Jutkierska         Tz/UB         100.00         B           Varszawa-Wrak         120.00         100.00         B           Varszawa-Wrak         120.00         100.00         B           Varszawa-Jutkierska         Tz/UB         100.00         B           Varszawa-Wrak         120.00         100.00         B                                                                                                    | Gdiršk         Wybor daty         S           Gdiršk         0         0           Jarki         Aklual zacja danyci         0           Jarki         20051113         8           Lódz 1         8         8           Lódz 2         00.00         8           Paznan         0.00.00         8           Szczecin         122.00         100.00           Yarszawa-Jutkierska         122.00         100.00           Warszawa-Ursynéw         122.00         100.00           Warszawa-Ursynéw         122.00         100.00           Warszawa-Ursynéw         122.00         100.00           Warszawa-Ursynéw         122.00         100.00           Warszawa-Ursynéw         122.00         100.00           Warszawa-Ursynéw         122.00         100.00                                                                                                    | Oddrak         Wybor daty         B           Oddrak         Wybor daty         B           Oddrak         Aklualzatja danych         B           Jarie         Aklualzatja danych         B           Kraków         20051113         B           Lódz 1         B         B           Sosnowiec         100.00         B           Szczesin         120.00         100.00         B           Varsztwa-Jutkierska         120.00         100.00         B           Warsztwa-Jutkierska         120.00         100.00         B           Warsztwa-Jutkierska         120.00         100.00         B           Warsztwa-Jutkierska         120.00         100.00         B           Warsztwa-Viralwa-Winia         120.00         100.00         B           Warsztwa-Viralwa-Winia         120.00         100.00         B           Warsztwa-Viralwa-Winia         120.00         100.00         B           Warsztwa-Viralwa-Winia         120.00         100.00         B           Warsztwa-Viralwa-Winia         120.00         100.00         B                                                                                                    | Gdarsk         Wybor daty         8           Gdrie         Jarki         0           Jarki         Aktralzacja damoti         8           Katuwicz         0         8           Krsków         20051113         8           Lódz 1         20051113         8           Lódz 1         0         8           Szczecin         120.00         100.00         8           Szczecin 2         120.00         100.00         8           Warszawa-Jubilerska         120.00         100.00         8           Warszawa-Ursynów         120.00         100.00         8           Warszawa-Ursynów         120.00         100.00         8                                                                                                    | Oddr.sk.         Wybor daty         8           Gdvrie         Aklual zatja danych         0           Jarki         Aklual zatja danych         0           Kraków         20051113         8           Lódz 2         0         8           Parnan         0         8           Szczech 2         123.00         100.00           Szczech 2         123.00         100.00           Varszawa-Jutjerska         123.00         100.00           Varszawa-Ursynów         123.00         100.00                                                                                                    | Bydopazez 400.001 8                                                                                                    | Dudanaa (20.00)                                                                                                    | Nazwa sklepu Splata Anulowanie Iloso 🔺                                                                                                    |  |                  |                  |
| Bydgoszcz     Constant     8       Gdarsk.     Wybor day     8       Jarki     Aktualzacja danych     8       Katuwicz     8     8       Krskow     20051113     8       Lódz 1     8     8       Lódz 2     9     10       Dizman     10     8                                                                                                    | B         B           alzadia danych         0           alzadia danych         0           b51113         0           0K         8           0K         8           0000         8           0000         8           0000         8           0000         8           0000         8           0000         8           0000         8           0000         8           0000         8           0000         8           0000         8           0000         8           0000         8           0000         8                                                                                                    | Bridgoszcz         Askualizacja danych         8           Gdynie         Wybor dary         8           Gdynie         Calabia         0           Janki         Aktualizacja danych         0           Janki         Calabia         0           Katuryikz         20051113         8           Katuryikz         20051113         8           Lódz 2         10         8           Bosnowiec         0         8           Szczech 2         122.00         100.00           Szczech 2         122.00         100.00           Warszawa-Jubierska         122.00         100.00           Warszawa-Jubierska         120.00         100.00           Warszawa-Jubierska         120.00         100.00                                                                                                    | Brdgoszcz         Askual zacia danych         8           Gdynie         Wybor daty         8           Gdynie         Aktual zacia danych         0           Jarki         Aktual zacia danych         8           Kałowicz         8         20051113         8           Lódz 1         8         8         20051113         8           Barna         0 K         8         8         8           Barna         0 K         8         8         8           Szczech 2         120.00         100.00         8         Raport/           Szczech 2         120.00         100.00         8         Raport/           Warszawa-Juktierska         120.00         100.00         8         Merekrya           Warszawa-Juktierska         120.00         100.00         8         Merekrya           Warszawa-Juktierska         120.00         100.00         8         Merekrya                                                                                                    | Bridgozec         Askual zacia danych         8           Gdyria         Wybor dary         8           Gdyria         Aktual zacia danych         0           Jarki         Aktual zacia danych         8           Kałowicz         8         8           Lódz 1         20051113         8           Lódz 2         10.K         0           Szczech         123.00         100.00         8           Szczech         123.00         100.00         8           Viarszawa-Usynow         123.00         100.00         8           Warszawa-Uroka         123.00         100.00         8           Warszawa-Wink         123.00         100.00         8           Warszawa-Wink         123.00         100.00         8           Warszawa-Wink         123.00         100.00         8                                                                                                    | Bytgoszcz         20000         8           Gdarsk         Wybordsty         8           Gdynie         Aktual zatjat danych         9           Jarki         Aktual zatjat danych         8           Krakowicz         8         8           Lódz 1         20051113         8           Lódz 2         9         8           Sosnowiec         0         0           Szczech 2         1200         100.00           Yarszawa-Jutierska         1200         100.00           Warszawa-Jutierska         120.00         100.00           Warszawa-Jutierska         120.00         100.00           Warszawa-Jurgynw         120.00         100.00           Warszawa-Jurgynw         120.00         100.00           Warszawa-Jurgynw         120.00         100.00                                                                                                    | Bydgozzcz     200 Ali     8       Gdyrie     Wybordstry     8       Gdyrie     0     0       Jarki     Aktual/zacja danych     8       Kałowicz     8     8       Kraków     20051113     8       Lódz 1     8     8       Sopowiec     00001     8       Szczecin     12000     100001     8       Yarszawa-Jubierska     12000     100001     8       Yarszawa-Jubierska     12000     10001     8       Yarszawa-Jubierska     12100     10001     8       Yarszawa-Jubierska     12100     10001     8       Yarszawa-Julicierska     12100     10001     8       Yarszawa-Julicierska     12100     10001     8       Yarszawa-Julicierska     12100     10001     8                                                                                                    | Bytigoszcz         Vacan / Standing         Standing         Standing <td>Bydgoszcz     20000       Gdarsk     Wybordaty     8       Gdyrie     0       Jarki     Aktalzacja danych       Kraków     20051113       Lódz 1     8       Lódz 2     9       Poznan     0       Szczech     123.00       Szczech     123.00       Yorszwa-Jubierska     120.00       Worszwa-Ursynów     120.00       Warszwa-Jubierska     120.00       Warszwa-Jubierska     120.00       Warszwa-Ursynów     120.00       Warszwa-Ursynów     120.00</td> <td>Bydgoszcz         2000         8           Gdarsk         Wybordatz         8           Gdynie         0         8           Jarki         Aktual/zacja danych         0           Kraków         20051113         8           Lódz 1         20051113         8           Lódz 2         0         0         8           Szczech         120.00         00.00         8           Szczech 2         120.00         00.00         8           Tarun         120.00         00.00         8           Warszawa-Jubilerska         120.00         00.00         8           Warszawa-Julyoka         120.00         100.00         8</td> <td>Bydgoszcz         Wybor daty         8           Gdynie         0         8           Gdynie         0         8           Jarki         Aktual zatja danych         0           Kraków         20051113         8           Lódz 1         8         8           Lódz 2         0         8           Phonowiec         0         8           Sosnowiec         0         0           Szczech         123.08         100.00           Szczech         123.00         100.00           Varszawa-Juterskow         123.00         100.00           Warszawa-Utersków         123.00         100.00</td> <th></th> <td>Nazwa skiebu Splata Anucwanie nosc</td> <th>history Chisto (subsyster)   lans</th>                                                                                                    | Bydgoszcz     20000       Gdarsk     Wybordaty     8       Gdyrie     0       Jarki     Aktalzacja danych       Kraków     20051113       Lódz 1     8       Lódz 2     9       Poznan     0       Szczech     123.00       Szczech     123.00       Yorszwa-Jubierska     120.00       Worszwa-Ursynów     120.00       Warszwa-Jubierska     120.00       Warszwa-Jubierska     120.00       Warszwa-Ursynów     120.00       Warszwa-Ursynów     120.00                                                                                                    | Bydgoszcz         2000         8           Gdarsk         Wybordatz         8           Gdynie         0         8           Jarki         Aktual/zacja danych         0           Kraków         20051113         8           Lódz 1         20051113         8           Lódz 2         0         0         8           Szczech         120.00         00.00         8           Szczech 2         120.00         00.00         8           Tarun         120.00         00.00         8           Warszawa-Jubilerska         120.00         00.00         8           Warszawa-Julyoka         120.00         100.00         8                                                                                                    | Bydgoszcz         Wybor daty         8           Gdynie         0         8           Gdynie         0         8           Jarki         Aktual zatja danych         0           Kraków         20051113         8           Lódz 1         8         8           Lódz 2         0         8           Phonowiec         0         8           Sosnowiec         0         0           Szczech         123.08         100.00           Szczech         123.00         100.00           Varszawa-Juterskow         123.00         100.00           Warszawa-Utersków         123.00         100.00                                                                                                    |                                                                                                    | Nazwa skiebu Splata Anucwanie nosc                                                                                                    | history Chisto (subsyster)   lans                                                                                                    |  |                  |                  |
| Bydoszcz     Oblac ski dlaty skiel     Index skiel       Bydoszcz     Wybor daty     8       Cdarsk     Wybor daty     0       Jarki     Aktral zacja danych     8       Krisków     20051113     8       Lódz 1     8     8       Lódz 2     0 K     8       Phrnan     0 K     8                                                                                                    | Bit         Bit         Bit <td>Bridewa Shebu         Oblication         Instrument           Bridewall         Wybor daty         8           Gdarsk         Wybor daty         8           Gdarsk         Wybor daty         8           Gdarsk         Parki         8           Jarki         Aktual zarja damych         8           Kraków         20051113         8           Lódz 1         8         9           Lódz 2         8         9           Sosnowiec         0         8           Sczech         120.00         00.00           Sczech         120.00         00.00           Ydarszawa-Juckierska         120.00         100.00           Warszawa-Juckierska         120.00         100.00           Warszawa-Juckierska         120.00         100.00           Warszawa-Juckierska         120.00         100.00</td> <td>By decards         Oblication         Instance         Instance         Instance           By decards         Wybor daty         8         8         8         8           Gdyris         Gdyris         Gdyris         8         8         8         8           Jarki         Gdyris         Gdyris         8         8         8         8         8           Lids 2         Gdyris         10 K         8         8         8         8         8         9         9         9         9         9         9         9         9         9         9         9         9         9         9         9         9         9         9         9         9         9         9         9         9         9         9         9         9         9         9         9         9         9         9         9         9         9         9         9         9         9         9         9         9         9         9         9         9         9         9         9         9         9         9         9         9         9         9         9         9         9         9         9         9<td>Bridgoszcz         Wybor daty         III           Bridgoszcz         Wybor daty         8           Gdarsk         Wybor daty         8           Gdarsk         Wybor daty         8           Gdyria         Aktralizacja danych         8           Jarki         Aktralizacja danych         8           Kraków         20051113         8           Lódz 1         8         8           Szczech 2         10.00         8           Szczech 2         120.00         100.00           Warszawa-Jutilerska         121.00         100.01           Warszawa-Jutilerska         121.00         100.01           Warszawa-Jutilerska         121.00         100.01           Warszawa-Jutynów         123.00         100.01           Warszawa-Jutynów         123.00         100.01           Warszawa-Jutynów         123.00         100.01           Warszawa-Jutynów         123.00         100.01</td><td>Wdavis Snebul         Oblicities and Induction (1)         Induction (1)         Induction (1)           Bydgoszcz         Gdarsk         Wybor daty         8           Gdarsk         Induction (1)         8           Gdarsk         Induction (1)         8           Gdarsk         Induction (1)         8           Gdarsk         Induction (1)         8           Gdarsk         Induction (1)         8           Jarki         Induction (1)         8           Lódz 1         Induction (1)         8           Lódz 2         Induction (1)         8           Bonowiec         0         8           Szczech         122.00         100.00           Szczech         122.00         100.00           Szczech         122.00         100.00           Warszawa-Ursynew         122.00         100.00           Warszawa-Ursynew         122.00         100.00           Warszawa-Ursynew         122.00         100.00           Warszawa-Ursynew         122.00         100.00           Warszawa-Ursynew         122.00         100.00</td><td>Index Second         Oblication         Index Second         Index Second<!--</td--><td>Index         Index         <th< td=""><td>Bridgozecz         Oblestinal naturyznej most         most of second         most of second         <thmost of="" second<="" th="">         most of second         <thm< td=""><td>Bydgoszcz         Oblack al Mutural (1930)           Bydgoszcz         Oblack al Mutural (1930)           Cdarsk         Wybor daty           Gdrile         Aktual zatia danych           Jarki         Poznan           Lódz 1         B           Lódz 2         B           Szczeżni         122.00           Szczeżni         122.00           Szczeżni         122.00           Yerszawa-Jutelerska         120.00           Werszawa-Jurge         Herekoga           Warszawa-Jurge         100.00</td><td>Bridoszcz         Odlak szlani indek szlani indek s</td><th></th><td></td><th></th></thm<></thmost></td></th<></td></td></td> | Bridewa Shebu         Oblication         Instrument           Bridewall         Wybor daty         8           Gdarsk         Wybor daty         8           Gdarsk         Wybor daty         8           Gdarsk         Parki         8           Jarki         Aktual zarja damych         8           Kraków         20051113         8           Lódz 1         8         9           Lódz 2         8         9           Sosnowiec         0         8           Sczech         120.00         00.00           Sczech         120.00         00.00           Ydarszawa-Juckierska         120.00         100.00           Warszawa-Juckierska         120.00         100.00           Warszawa-Juckierska         120.00         100.00           Warszawa-Juckierska         120.00         100.00                                                                                                    | By decards         Oblication         Instance         Instance         Instance           By decards         Wybor daty         8         8         8         8           Gdyris         Gdyris         Gdyris         8         8         8         8           Jarki         Gdyris         Gdyris         8         8         8         8         8           Lids 2         Gdyris         10 K         8         8         8         8         8         9         9         9         9         9         9         9         9         9         9         9         9         9         9         9         9         9         9         9         9         9         9         9         9         9         9         9         9         9         9         9         9         9         9         9         9         9         9         9         9         9         9         9         9         9         9         9         9         9         9         9         9         9         9         9         9         9         9         9         9         9         9         9         9 <td>Bridgoszcz         Wybor daty         III           Bridgoszcz         Wybor daty         8           Gdarsk         Wybor daty         8           Gdarsk         Wybor daty         8           Gdyria         Aktralizacja danych         8           Jarki         Aktralizacja danych         8           Kraków         20051113         8           Lódz 1         8         8           Szczech 2         10.00         8           Szczech 2         120.00         100.00           Warszawa-Jutilerska         121.00         100.01           Warszawa-Jutilerska         121.00         100.01           Warszawa-Jutilerska         121.00         100.01           Warszawa-Jutynów         123.00         100.01           Warszawa-Jutynów         123.00         100.01           Warszawa-Jutynów         123.00         100.01           Warszawa-Jutynów         123.00         100.01</td> <td>Wdavis Snebul         Oblicities and Induction (1)         Induction (1)         Induction (1)           Bydgoszcz         Gdarsk         Wybor daty         8           Gdarsk         Induction (1)         8           Gdarsk         Induction (1)         8           Gdarsk         Induction (1)         8           Gdarsk         Induction (1)         8           Gdarsk         Induction (1)         8           Jarki         Induction (1)         8           Lódz 1         Induction (1)         8           Lódz 2         Induction (1)         8           Bonowiec         0         8           Szczech         122.00         100.00           Szczech         122.00         100.00           Szczech         122.00         100.00           Warszawa-Ursynew         122.00         100.00           Warszawa-Ursynew         122.00         100.00           Warszawa-Ursynew         122.00         100.00           Warszawa-Ursynew         122.00         100.00           Warszawa-Ursynew         122.00         100.00</td> <td>Index Second         Oblication         Index Second         Index Second<!--</td--><td>Index         Index         <th< td=""><td>Bridgozecz         Oblestinal naturyznej most         most of second         most of second         <thmost of="" second<="" th="">         most of second         <thm< td=""><td>Bydgoszcz         Oblack al Mutural (1930)           Bydgoszcz         Oblack al Mutural (1930)           Cdarsk         Wybor daty           Gdrile         Aktual zatia danych           Jarki         Poznan           Lódz 1         B           Lódz 2         B           Szczeżni         122.00           Szczeżni         122.00           Szczeżni         122.00           Yerszawa-Jutelerska         120.00           Werszawa-Jurge         Herekoga           Warszawa-Jurge         100.00</td><td>Bridoszcz         Odlak szlani indek szlani indek s</td><th></th><td></td><th></th></thm<></thmost></td></th<></td></td> | Bridgoszcz         Wybor daty         III           Bridgoszcz         Wybor daty         8           Gdarsk         Wybor daty         8           Gdarsk         Wybor daty         8           Gdyria         Aktralizacja danych         8           Jarki         Aktralizacja danych         8           Kraków         20051113         8           Lódz 1         8         8           Szczech 2         10.00         8           Szczech 2         120.00         100.00           Warszawa-Jutilerska         121.00         100.01           Warszawa-Jutilerska         121.00         100.01           Warszawa-Jutilerska         121.00         100.01           Warszawa-Jutynów         123.00         100.01           Warszawa-Jutynów         123.00         100.01           Warszawa-Jutynów         123.00         100.01           Warszawa-Jutynów         123.00         100.01                                                                                                    | Wdavis Snebul         Oblicities and Induction (1)         Induction (1)         Induction (1)           Bydgoszcz         Gdarsk         Wybor daty         8           Gdarsk         Induction (1)         8           Gdarsk         Induction (1)         8           Gdarsk         Induction (1)         8           Gdarsk         Induction (1)         8           Gdarsk         Induction (1)         8           Jarki         Induction (1)         8           Lódz 1         Induction (1)         8           Lódz 2         Induction (1)         8           Bonowiec         0         8           Szczech         122.00         100.00           Szczech         122.00         100.00           Szczech         122.00         100.00           Warszawa-Ursynew         122.00         100.00           Warszawa-Ursynew         122.00         100.00           Warszawa-Ursynew         122.00         100.00           Warszawa-Ursynew         122.00         100.00           Warszawa-Ursynew         122.00         100.00                                                                                                    | Index Second         Oblication         Index Second         Index Second </td <td>Index         Index         <th< td=""><td>Bridgozecz         Oblestinal naturyznej most         most of second         most of second         <thmost of="" second<="" th="">         most of second         <thm< td=""><td>Bydgoszcz         Oblack al Mutural (1930)           Bydgoszcz         Oblack al Mutural (1930)           Cdarsk         Wybor daty           Gdrile         Aktual zatia danych           Jarki         Poznan           Lódz 1         B           Lódz 2         B           Szczeżni         122.00           Szczeżni         122.00           Szczeżni         122.00           Yerszawa-Jutelerska         120.00           Werszawa-Jurge         Herekoga           Warszawa-Jurge         100.00</td><td>Bridoszcz         Odlak szlani indek szlani indek s</td><th></th><td></td><th></th></thm<></thmost></td></th<></td> | Index         Index         Index <th< td=""><td>Bridgozecz         Oblestinal naturyznej most         most of second         most of second         <thmost of="" second<="" th="">         most of second         <thm< td=""><td>Bydgoszcz         Oblack al Mutural (1930)           Bydgoszcz         Oblack al Mutural (1930)           Cdarsk         Wybor daty           Gdrile         Aktual zatia danych           Jarki         Poznan           Lódz 1         B           Lódz 2         B           Szczeżni         122.00           Szczeżni         122.00           Szczeżni         122.00           Yerszawa-Jutelerska         120.00           Werszawa-Jurge         Herekoga           Warszawa-Jurge         100.00</td><td>Bridoszcz         Odlak szlani indek szlani indek s</td><th></th><td></td><th></th></thm<></thmost></td></th<> | Bridgozecz         Oblestinal naturyznej most         most of second         most of second <thmost of="" second<="" th="">         most of second         <thm< td=""><td>Bydgoszcz         Oblack al Mutural (1930)           Bydgoszcz         Oblack al Mutural (1930)           Cdarsk         Wybor daty           Gdrile         Aktual zatia danych           Jarki         Poznan           Lódz 1         B           Lódz 2         B           Szczeżni         122.00           Szczeżni         122.00           Szczeżni         122.00           Yerszawa-Jutelerska         120.00           Werszawa-Jurge         Herekoga           Warszawa-Jurge         100.00</td><td>Bridoszcz         Odlak szlani indek szlani indek s</td><th></th><td></td><th></th></thm<></thmost> | Bydgoszcz         Oblack al Mutural (1930)           Bydgoszcz         Oblack al Mutural (1930)           Cdarsk         Wybor daty           Gdrile         Aktual zatia danych           Jarki         Poznan           Lódz 1         B           Lódz 2         B           Szczeżni         122.00           Szczeżni         122.00           Szczeżni         122.00           Yerszawa-Jutelerska         120.00           Werszawa-Jurge         Herekoga           Warszawa-Jurge         100.00                                                                                                    | Bridoszcz         Odlak szlani indek szlani indek s                                                                                                    |                                                                                                    |                                                                                                    |                                                                                                    |  |                  |                  |

Po wyświetleniu okna wyboru daty pojawia się możliwość wybrania dowolnej daty i wymuszenia aktualizacji danych.